# FY 2024 MIS updates

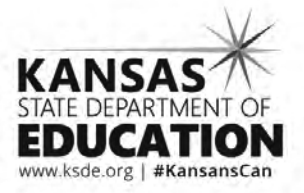

Kansas leads the world in the success of each student.

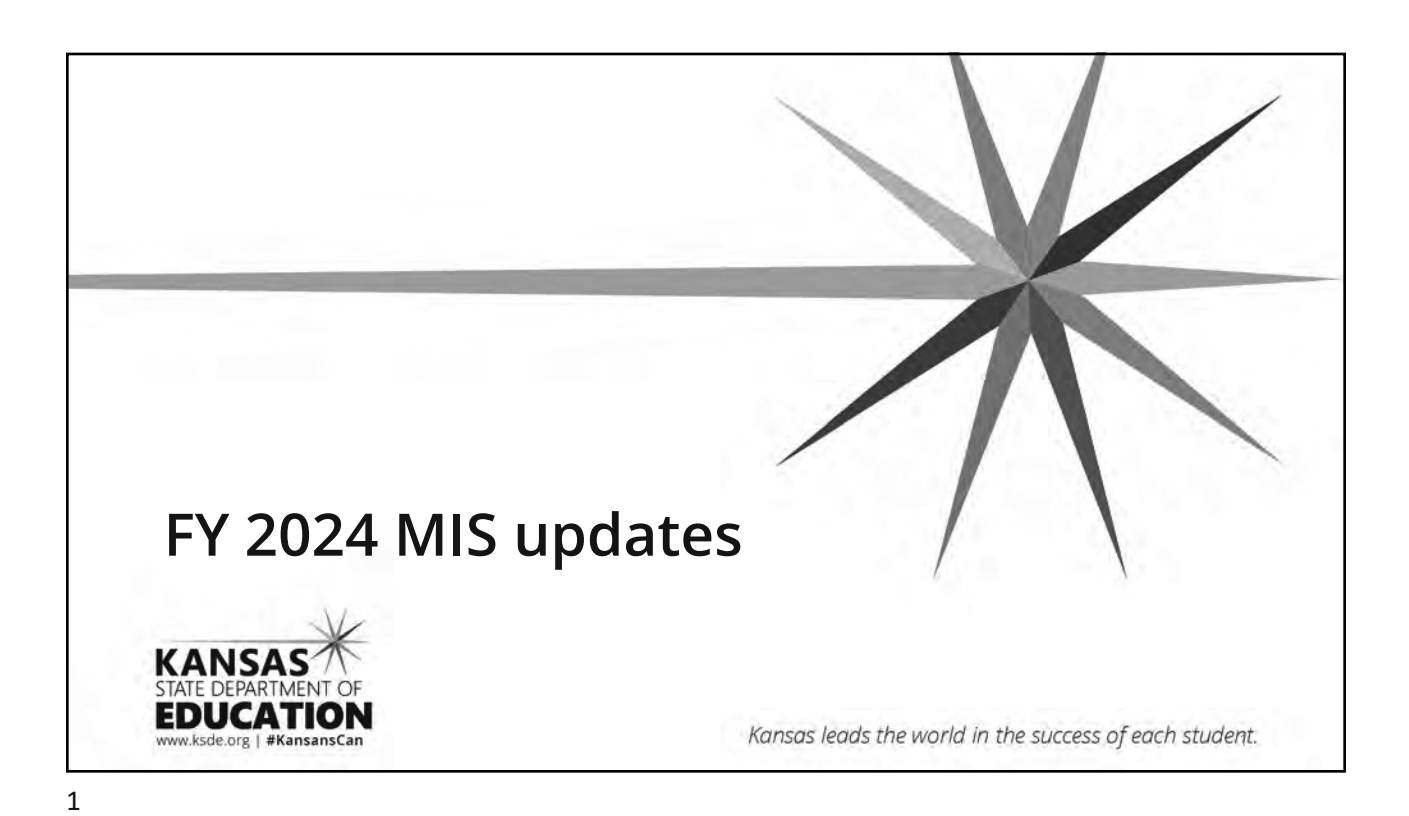

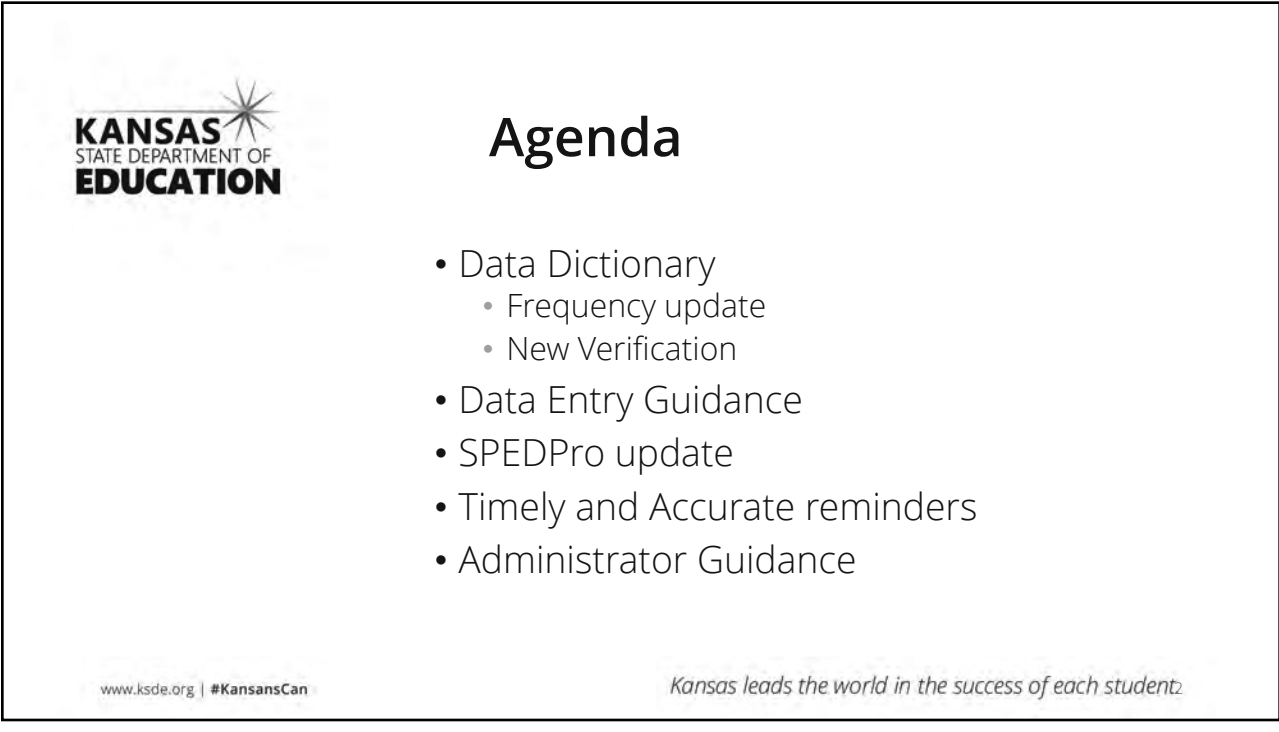

# Data Dictionary New Verifications • 0024 Service Code is missing or not Approved for the Target School year. • 0025 Service Building is Closed or not valid for the Target School year New categorical title • Emotional Disturbance = Emotional Disability

| 1 day per year       |                                                    | 1 day pe                       | r year                             |
|----------------------|----------------------------------------------------|--------------------------------|------------------------------------|
| Importing frequency  |                                                    | Keyboard                       | dentry                             |
| code 99 works        | Chang<br>mode                                      | e frequency<br>to "total days" | Type 1 day in the total days field |
| No changes in import |                                                    |                                |                                    |
|                      | Svc. Start Date:                                   | 08/25/2022                     | Total Days                         |
|                      | SVC. End Date:<br>Minutes / Day:                   | 50                             |                                    |
|                      | Minutes / Day:                                     | 50                             |                                    |
|                      | Svc. End Date:<br>Svc. End Date:<br>Minutes / Day: | 06/23/2022<br>05/21/2023<br>50 | Total Days: 1                      |

|                                      | Clarification wording a                                                                                                    | added                                                                                    |
|--------------------------------------|----------------------------------------------------------------------------------------------------|------------------------------------------------------------------------------------------|
| Promote Perso                        | nnel                                                                                                    |                                                                                          |
| Promote To School Year:<br>District: | 2022 - 2023<br>USD 101 - Erie-Galesburg                                                                                                    |                                                                                          |
| Get Personnel                        | Gets personnel from the previous school year (2021 - 2022) for the selected Organization. (Note: this r<br>To delete any existing Providers or Roles go to the Personnel List page. The Promote Provider process | nay take a few minutes.)<br>s can only copy Providers, plus copy and add Roles to the ta |

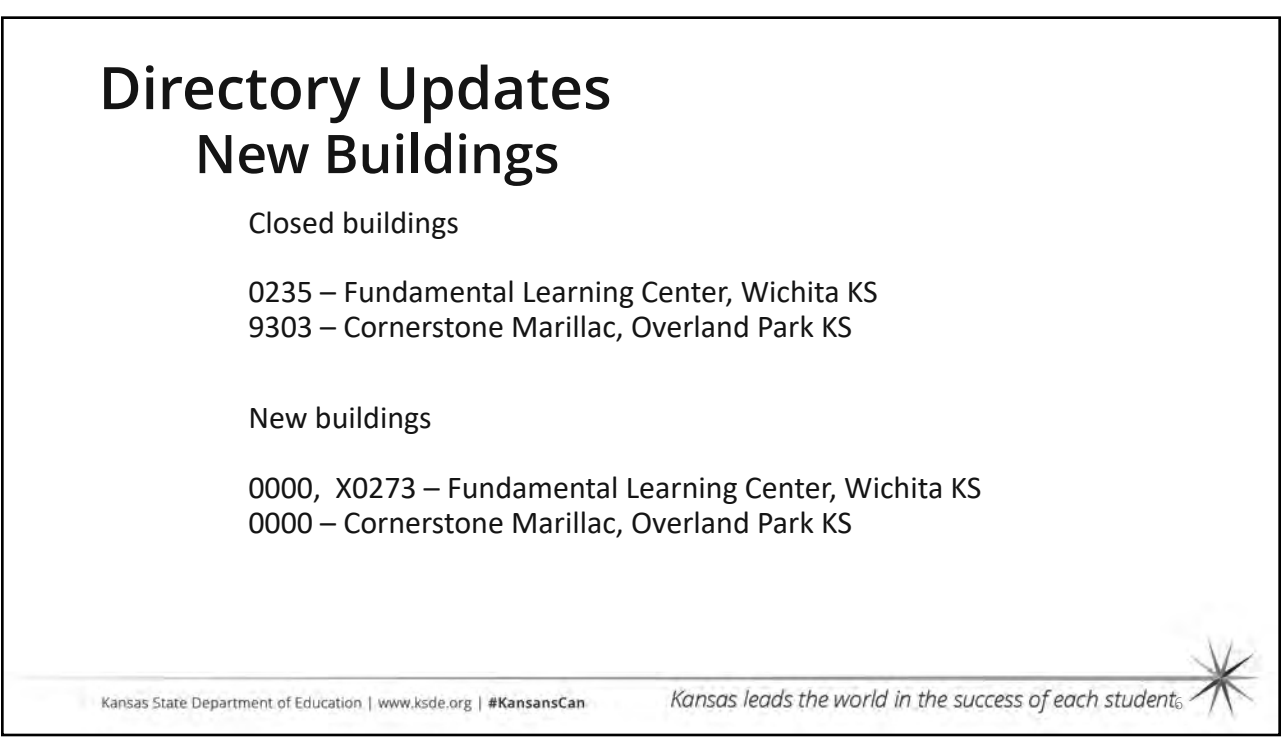

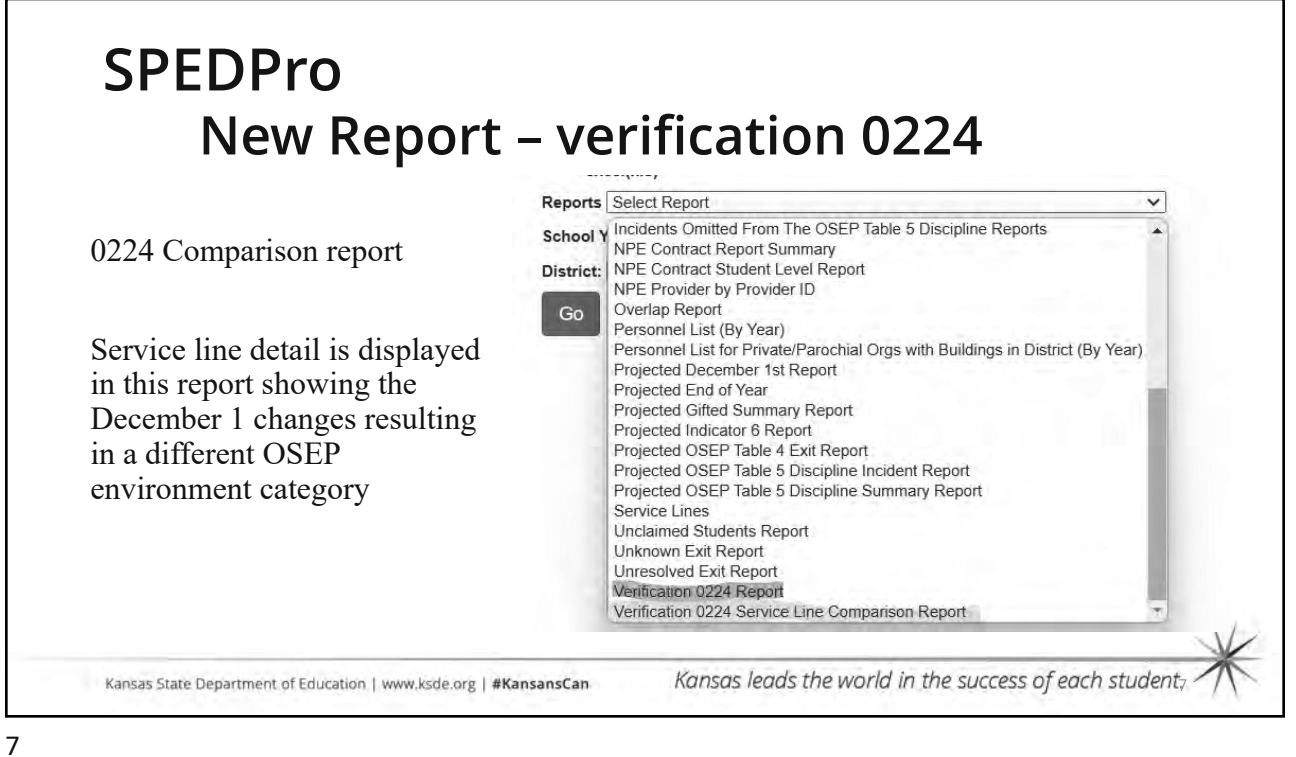

| S                         | PEDF<br>Ne         | Pro<br>ew Re          | eport               | : – v           | erif            | ica <sup>-</sup>   | tio          | n            | 0224                      |              |                |
|---------------------------|--------------------|-----------------------|---------------------|-----------------|-----------------|--------------------|--------------|--------------|---------------------------|--------------|----------------|
| Service                   | line com           | narison               |                     |                 | Verif           | ication            | 0224         | Rep          | ort<br>D Dischility       | OSED En      | ironmont       |
| Service fine comparison   |                    |                       |                     | sponsib         | e               | Deel               | 1-t Curren   |              | Current                   |              |                |
| Final F                   | Jacomhor           | 1 volues              |                     |                 | Dec             |                    |              | Dec          |                           |              | RC             |
| I'llial L                 |                    | 1 values              |                     |                 | 0/8             |                    | 137          |              |                           | RC           | RC             |
|                           | to                 |                       |                     |                 | 7790 7790 SL    |                    |              | AM           | RR                        | RR           |                |
| Current December 1 values |                    |                       |                     | 901             | 3 9             | 013                | SL           | SL           | PP                        | SS           |                |
|                           |                    | Dec 1s                | t Final Service     | Lines 🤙         |                 |                    |              |              |                           |              |                |
| IEP Date                  | Service Line<br>Id | Service Start<br>Date | Service End<br>Date | Service<br>Code | Setting<br>Code | Minutes<br>per Day | Days<br>We   | per<br>ek    | Frequency<br>Every x Week | s Total days | s Total Minute |
| 10/30/2022                | 56275              | 10/30/2022            | 05/25/2023          | OT              | G               | 60                 | 5            | ,            | 1                         | 132          | 7920           |
| 10/30/2022                | 56276              | 10/30/2022            | 05/25/2023          | SE              | С               | 150                | 5            |              | 1                         | 132          | 19800          |
|                           |                    | Curi                  | rent Service Li     | ines            |                 |                    |              |              |                           |              |                |
| IEP Date                  | Service Line<br>Id | Service Start<br>Date | Service End<br>Date | Service<br>Code | Setting<br>Code | Minute<br>per Da   | s Day<br>/ W | s per<br>eek | Frequency<br>Every x Wee  | ks Total da  | ys Total Minut |
| 10/30/2022                | 61209              | 10/30/2022            | 05/25/2023          | OT              | G               | 195                |              | 5            | 1                         | 132          | 25740          |
|                           | 61010              | 10/30/2022            | 05/25/2023          | SE              | С               | 150                |              | 5            | 1                         | 132          | 19800          |

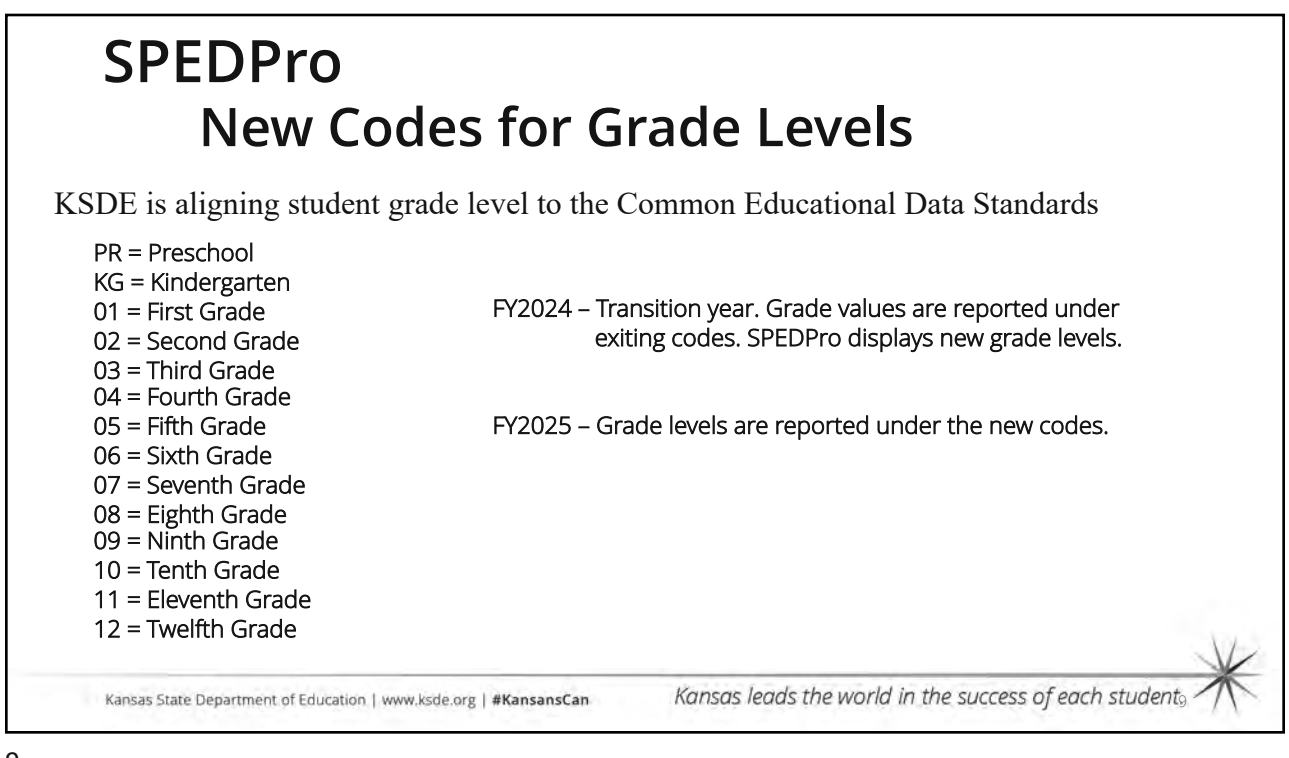

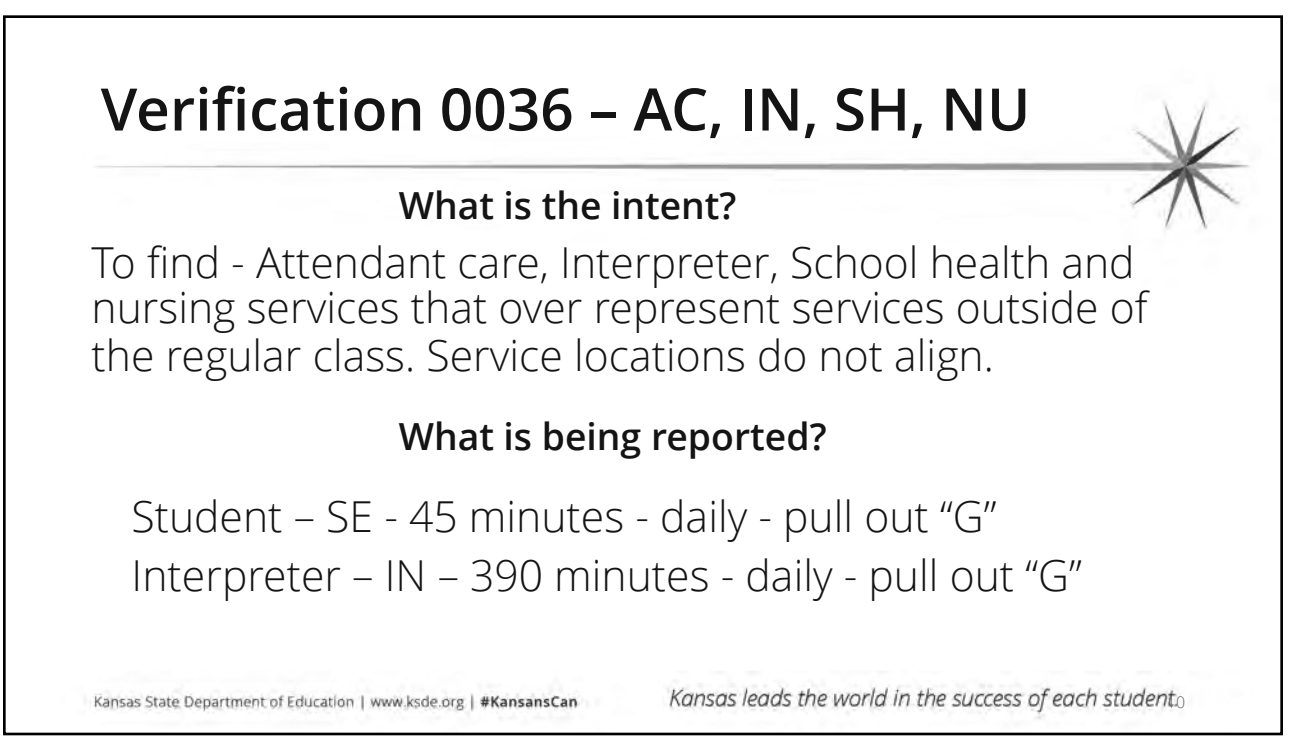

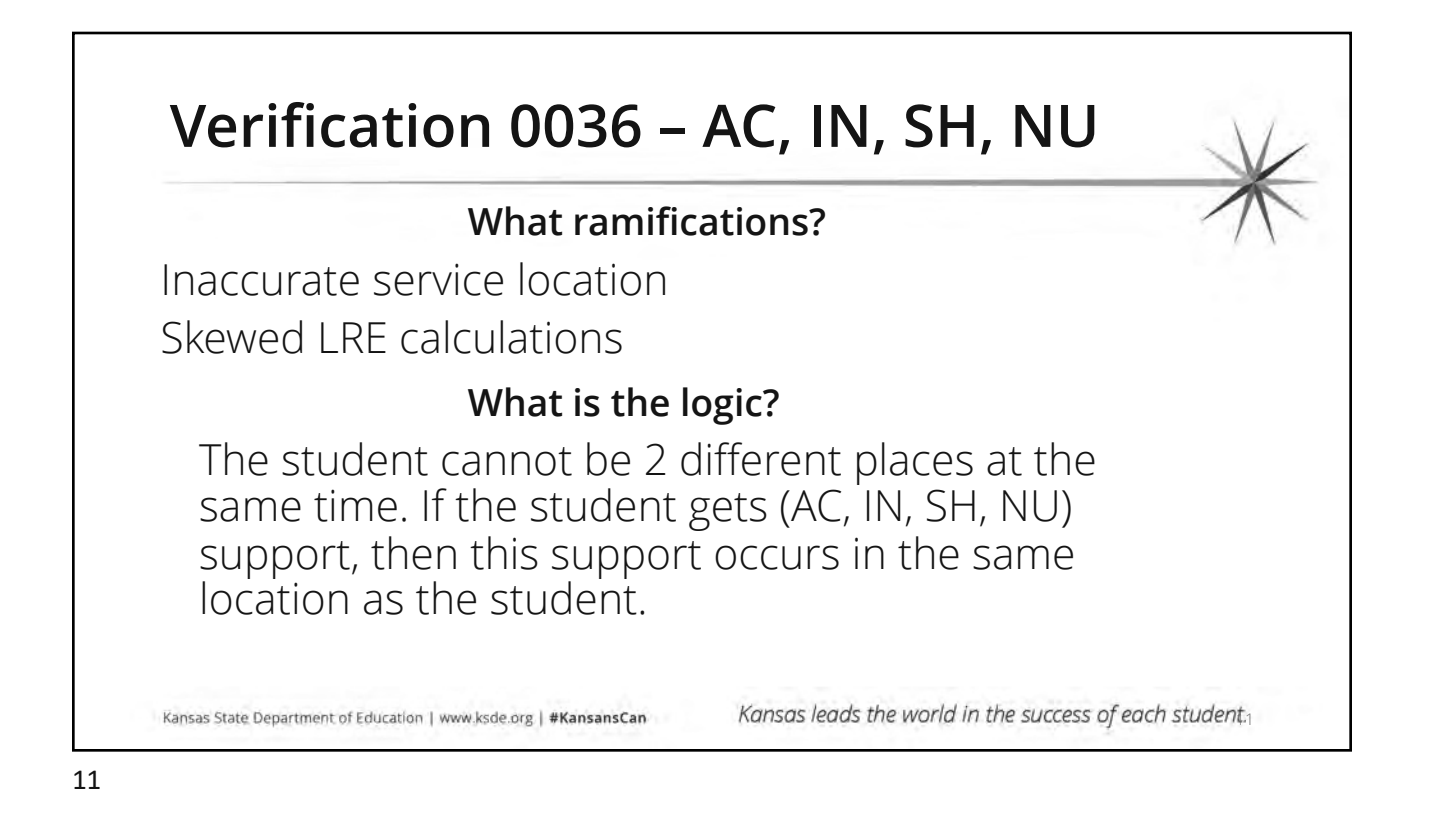

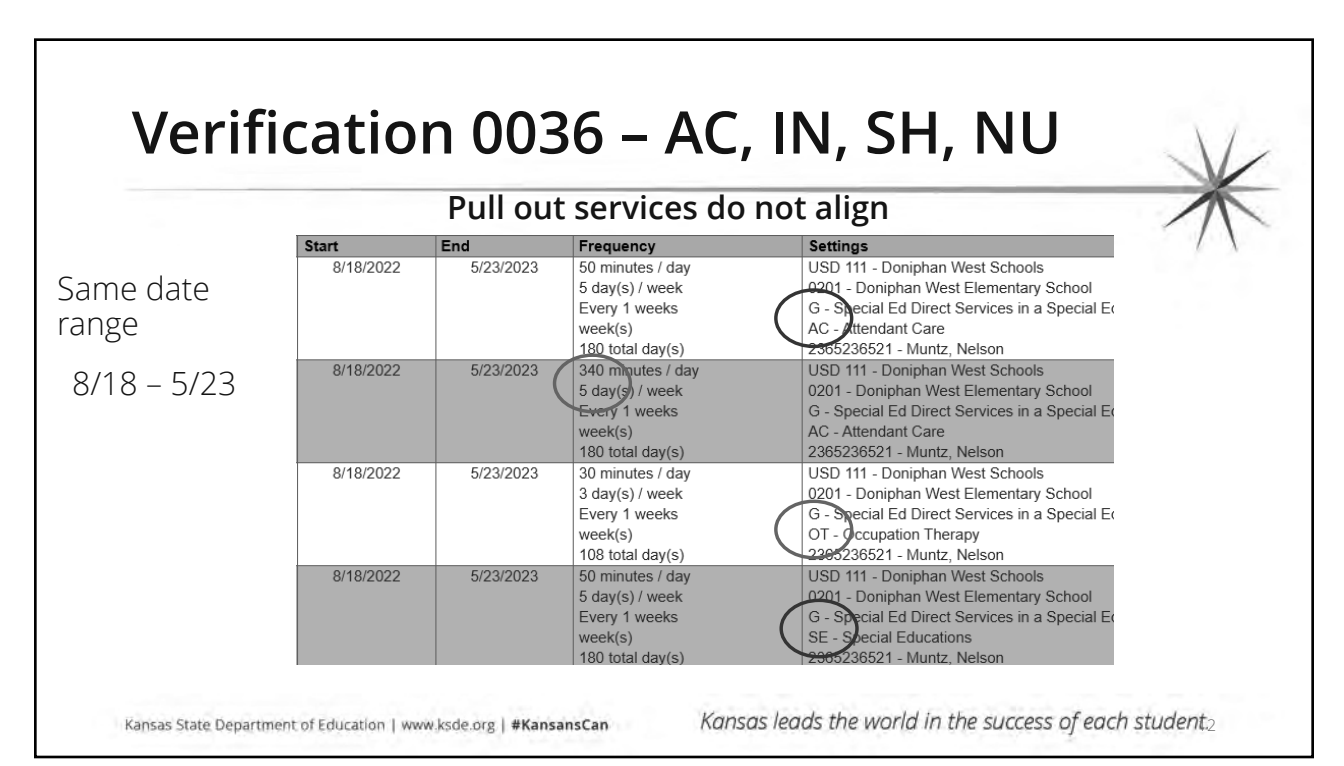

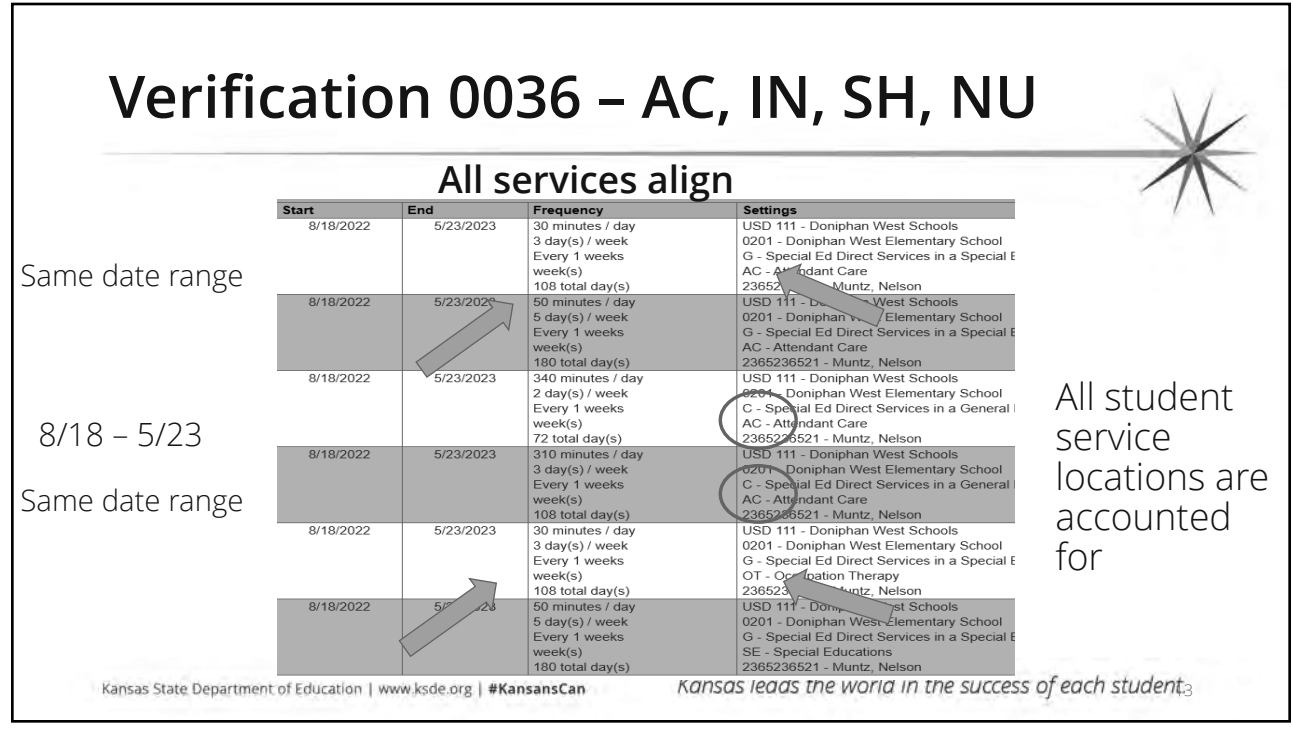

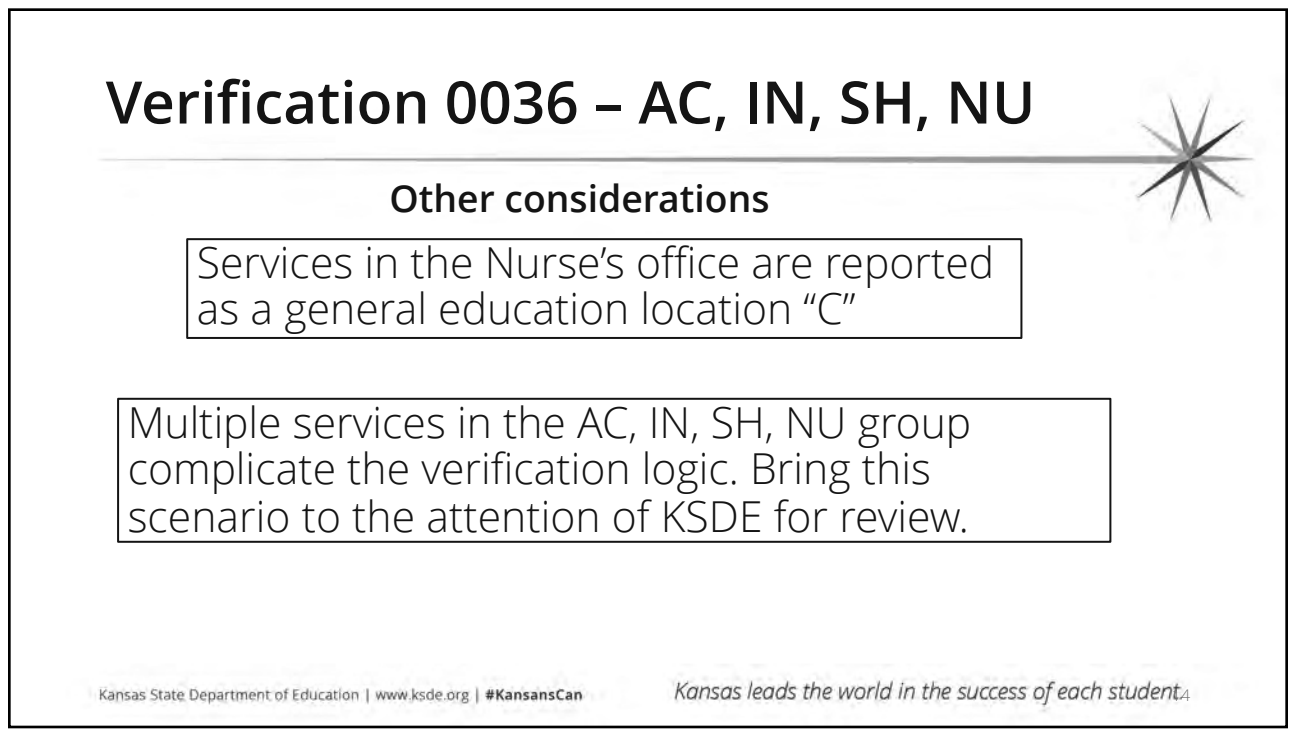

# IEP in Dispute A formal complaint has been filed

# **Reporting Process**

- Prior IEP becomes a "Stay Put" IEP
- Continue to report Services in accordance with the Stay Put IEP
- Report complete data
- Services lines dates do not end while the IEP is in Stay Put

Kansas State Department of Education | www.ksde.org | #KansansCan

# Verification 0207

 Verification may be expected if the Stay Put IEP is more than 1 year old

Does verification 0207 result in a point loss for accurate reporting?

No, the Stay Put IEP is an accurate account of the services the student is receiving Kansas leads the world in the success of each student5

### 15

# IEP in Dispute Parents refuse to consent

# **Procedural Process**

- When the IEP team proposes a Material Change in Services or a Substantial Change in Placement, a Prior Written Notice (PWN) is provided to the parent for consent.
- If the proposed change is in dispute, the parent must respond in a reasonable amount of time (15 school days)
- If no response has been made, then the IEP including the proposed services are considered finalized as of the 16<sup>th</sup> school day. This is the date of the new IEP

Kansas State Department of Education | www.ksde.org | #KansansCan

# **Reporting Process**

- The student's current IEP remains in effect while the parents consider providing consent.
  - Service line dates reflect this time period.
- Once received, the IEP is finalized and dated with the date of consent. The prior IEP services end and the new services begin.
- If no response has been made, then the new IEP is finalized and dated as of the 16<sup>th</sup> day. The prior IEP services end on the 15<sup>th</sup> day and the new services begin on the 16<sup>th</sup> school day.

Kansas leads the world in the success of each student.6

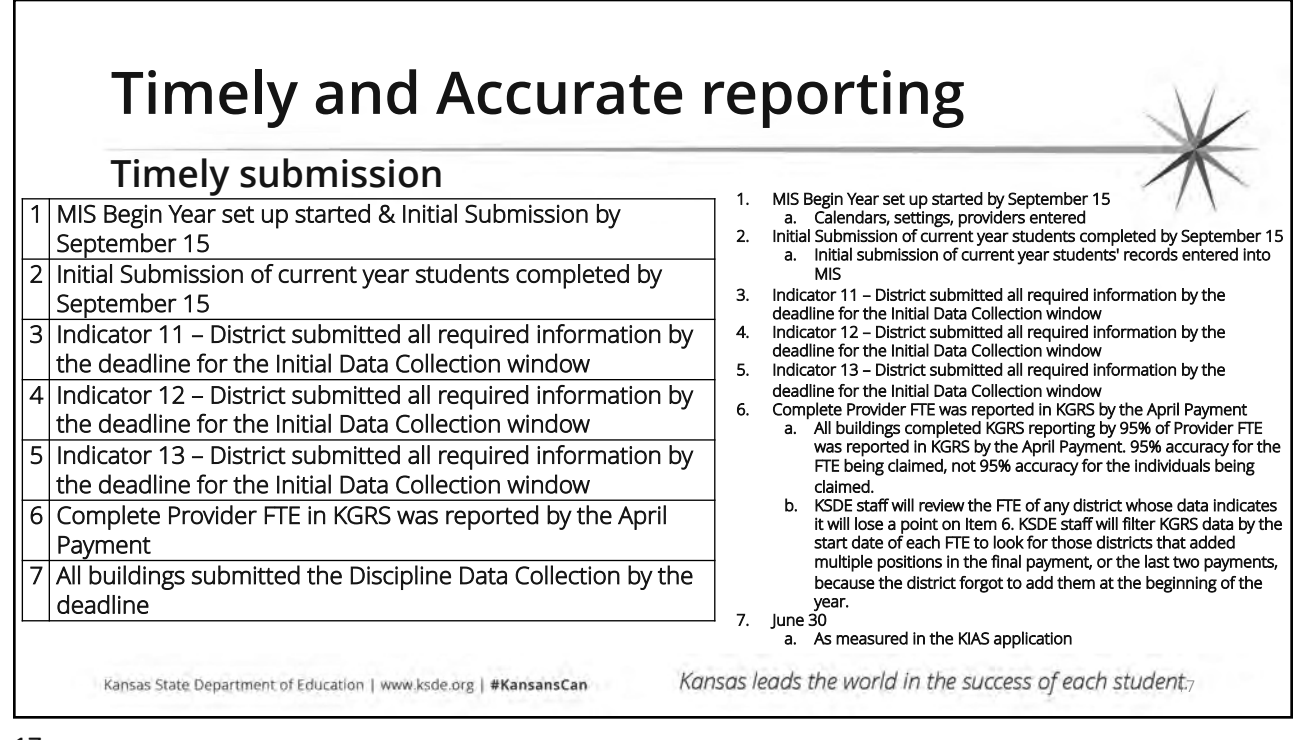

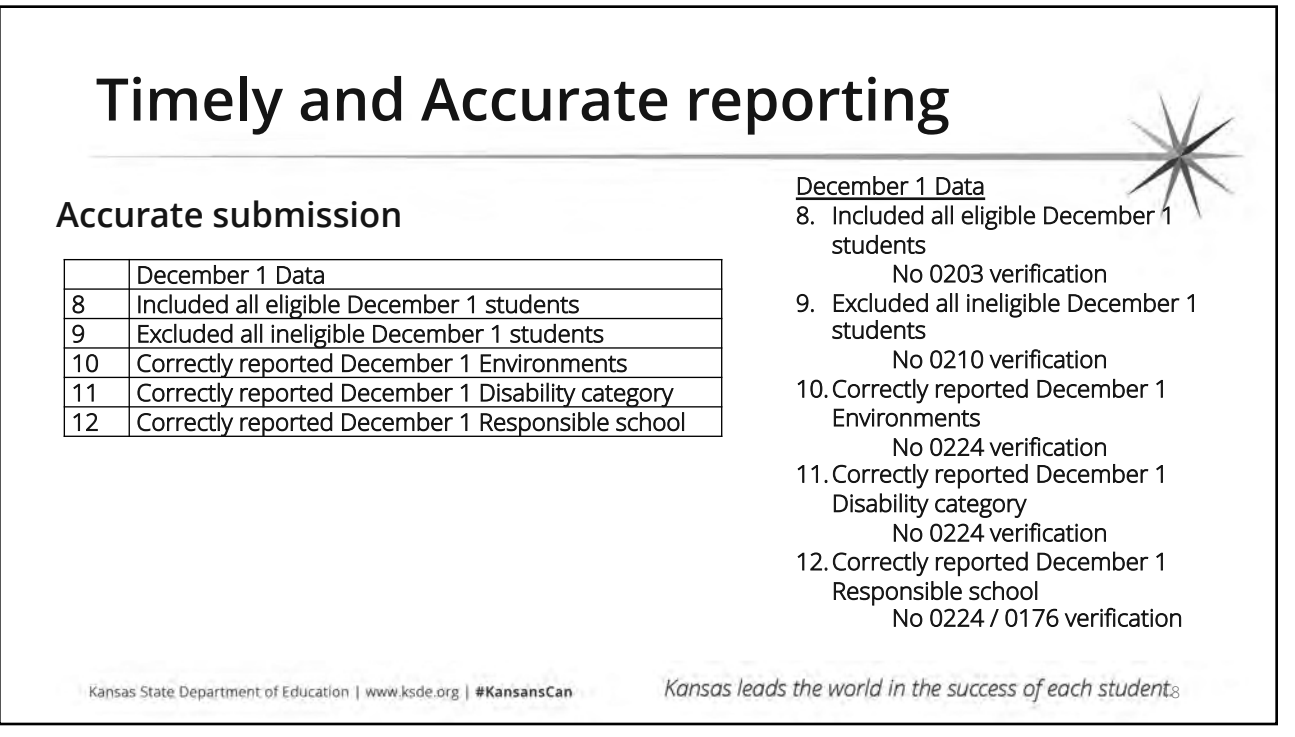

|   | curate submission                                                              | 13. Provider data was accurately reported in KGRS<br>95% accuracy for the FTE being claimed, not 95% accuracy                                                                                                    |
|---|--------------------------------------------------------------------------------|----------------------------------------------------------------------------------------------------|
|   | Fiscal Year / School Year Data                                                 | for the individuals being claimed.<br>KSDE staff will review the audit exceptions of any district                                                                                                    |
| 3 | Provider data was accurately reported in KGRS                                  | whose data indicates it will lose a point on Item 13 and allow the                                                                                                    |
| 4 | Included all eligible IDEA exiters                                             | on item 13. The audit results for row 13 will be the prior school                                                                                                    |
| 5 | Excluded all ineligible IDEA exiters                                           | 14. Included all eligible IDEA exiters age 14-21                                                                                                    |
| 6 | Disciplinary removals for IDEA students align between<br>KIAS and SPEDPro      | No Unresolved Exits     Excluded all ineligible IDEA exiters age 14-21     Active students not reported as exited     If Distributers will be added and a students will be added at the student of the students and a student of the students are students. |
| 7 | IEP service locations align with out of school disciplinary removals           | SPEDPro<br>Issues flagged in the KIAS / SPEDPro Disciplinary Incident                                                                                                    |
| 8 | Verifications reports were addressed before the school year data was finalized | <ol> <li>Tep of all resolved.</li> <li>IEP service locations align with out of school disciplinary removals<br/>Students correctly reported in the "U" setting for the<br/>duration of the removal</li> </ol>                                               |
| 9 | All student level records contained complete MIS data for the school year.     | 18. Verifications reports were addressed before the school year data<br>was finalized<br>No unresolved verifications                                                                                                    |

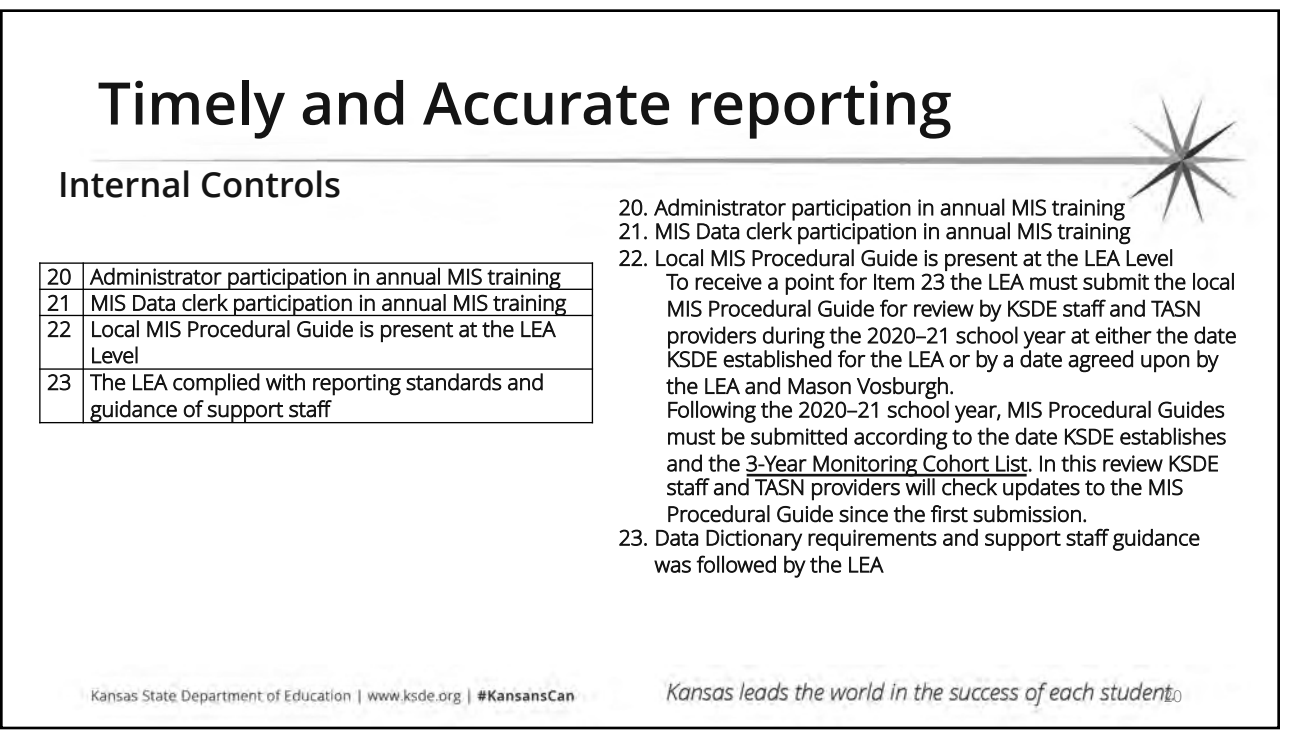

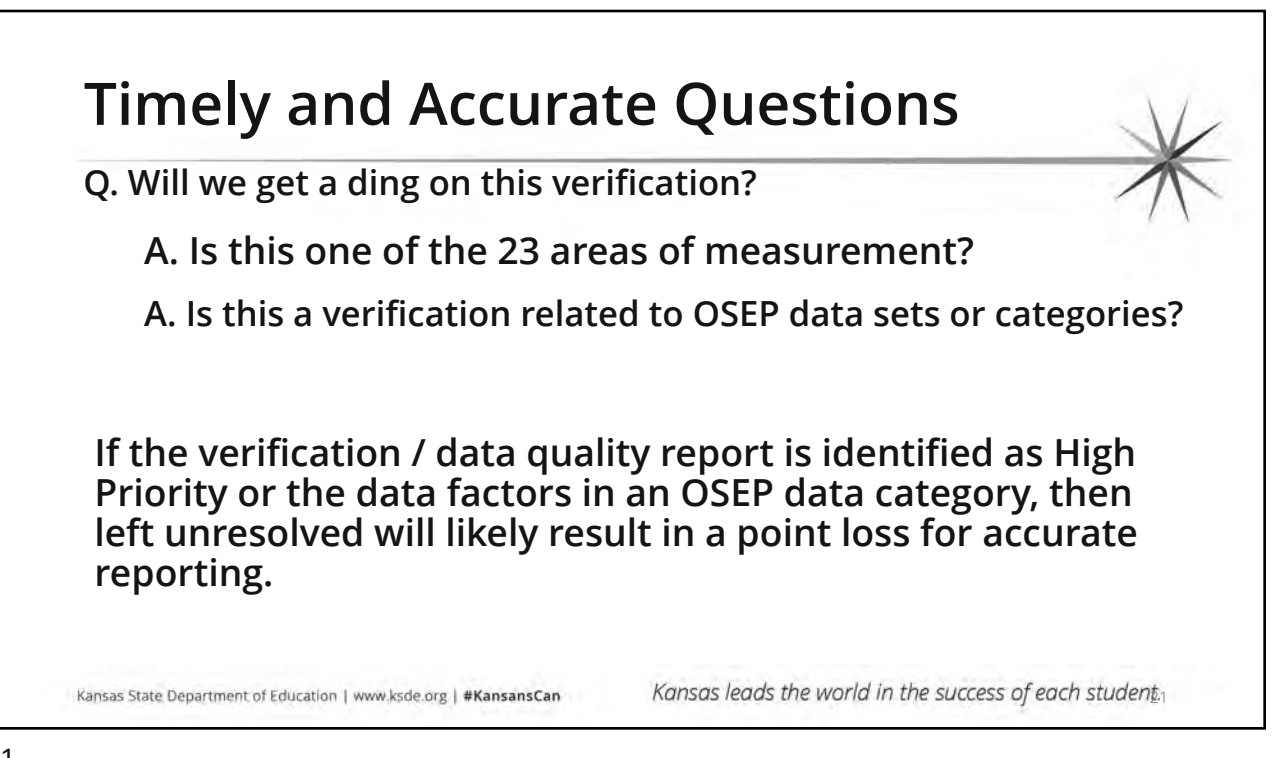

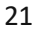

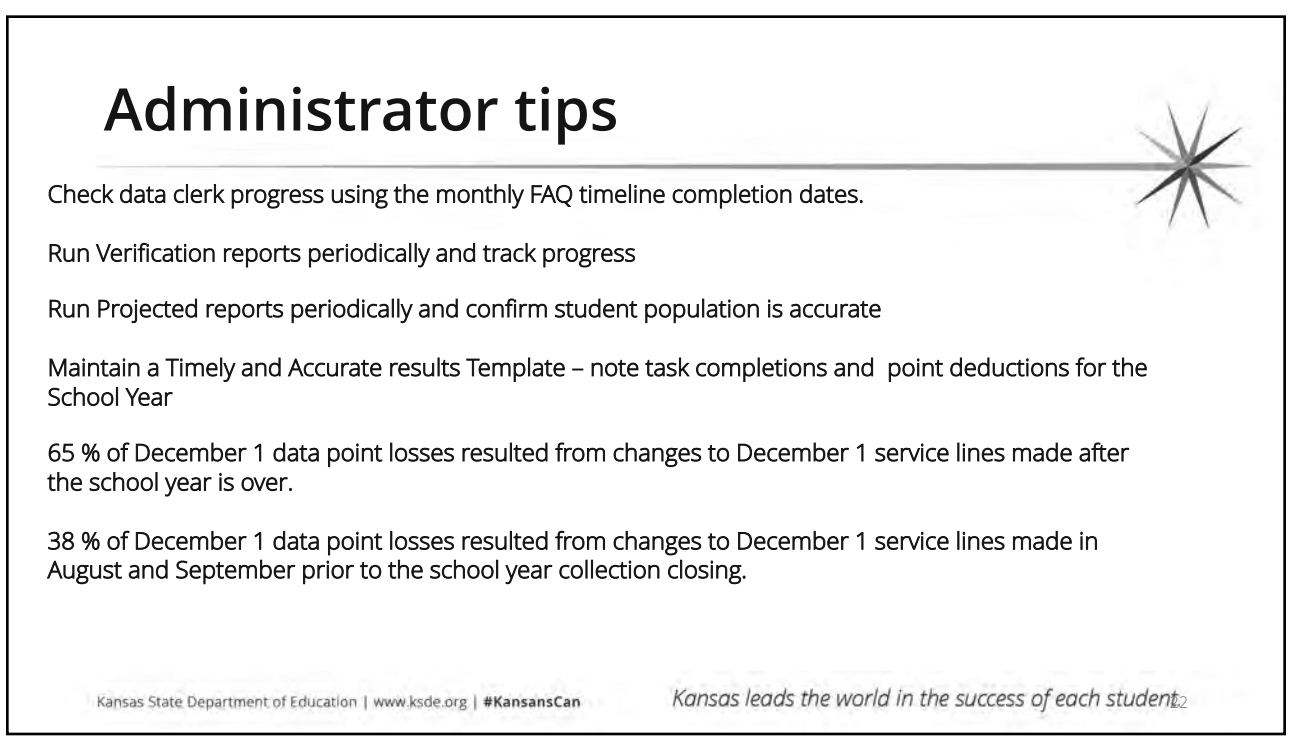

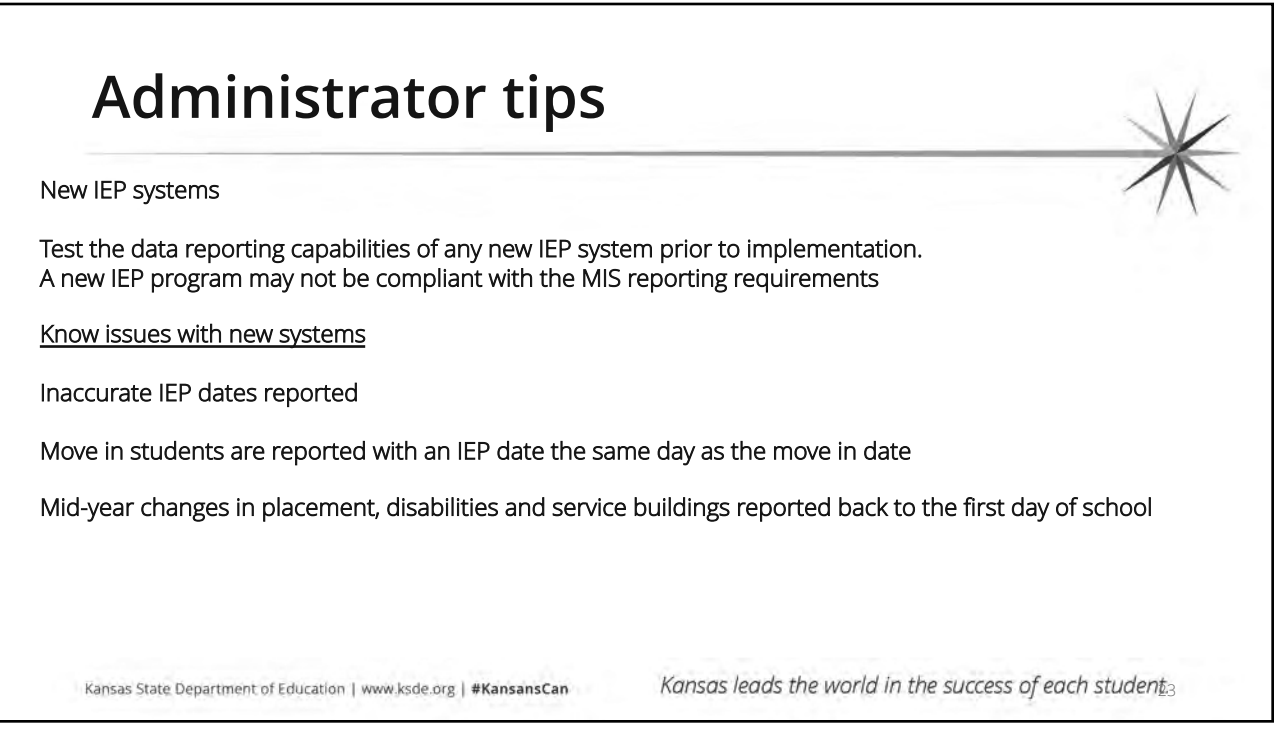

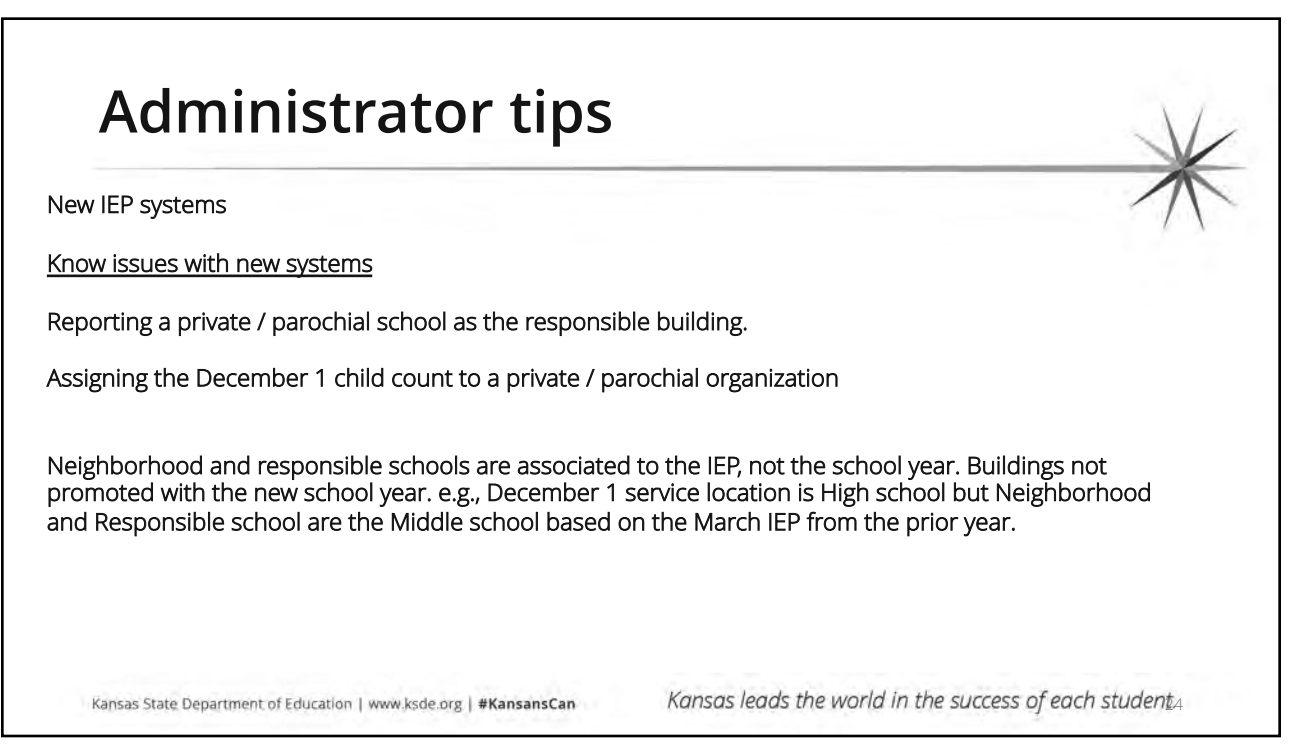

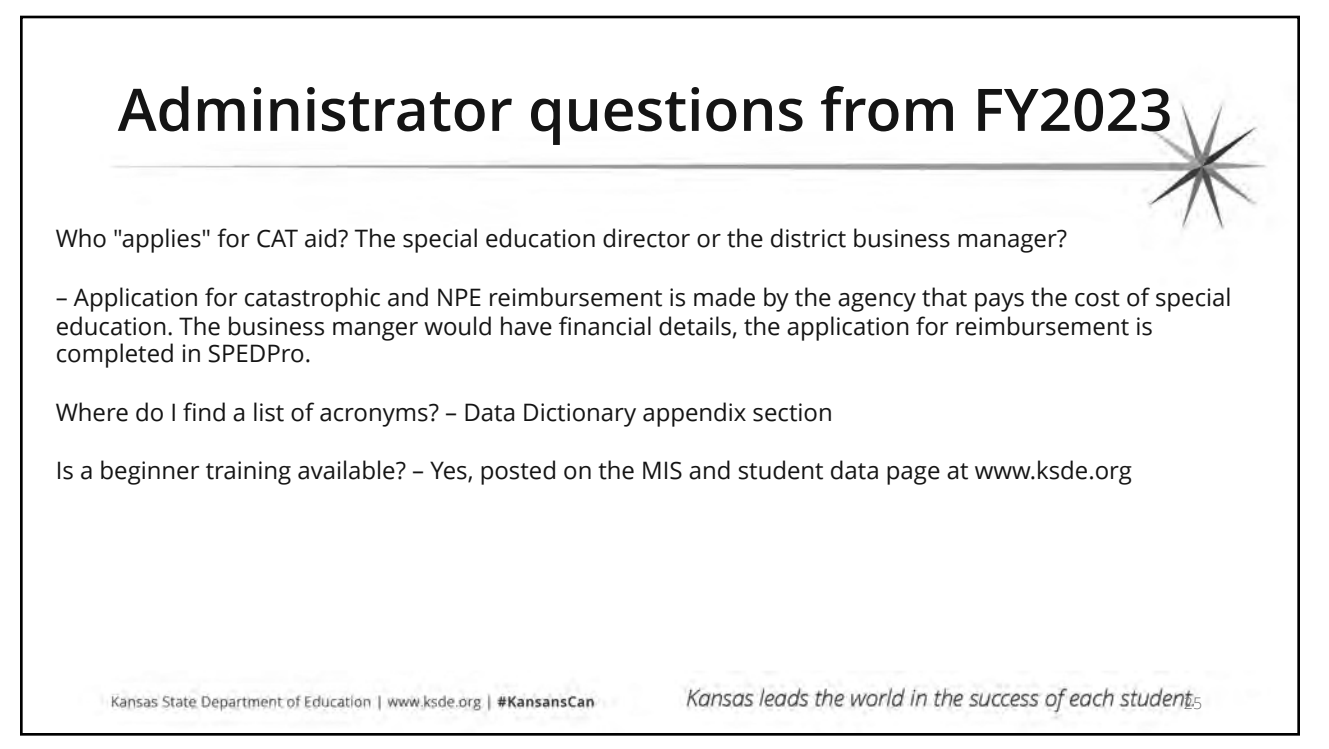

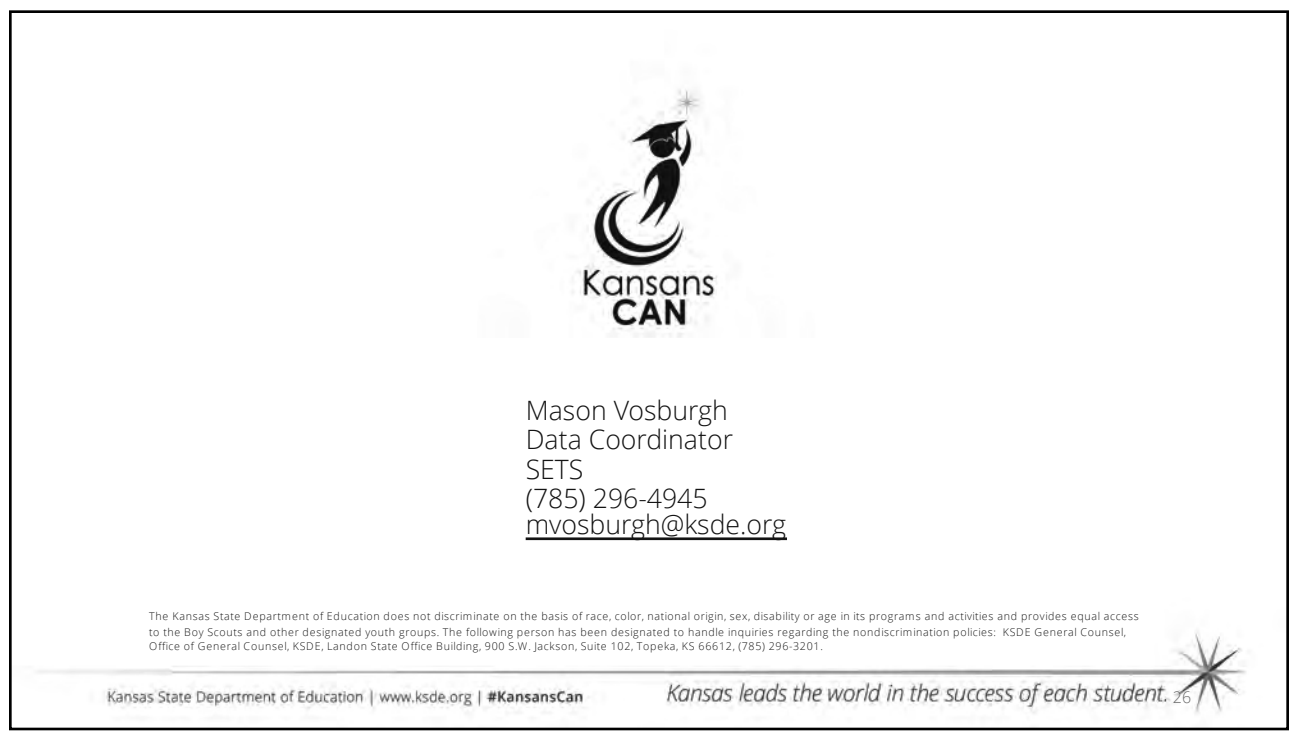

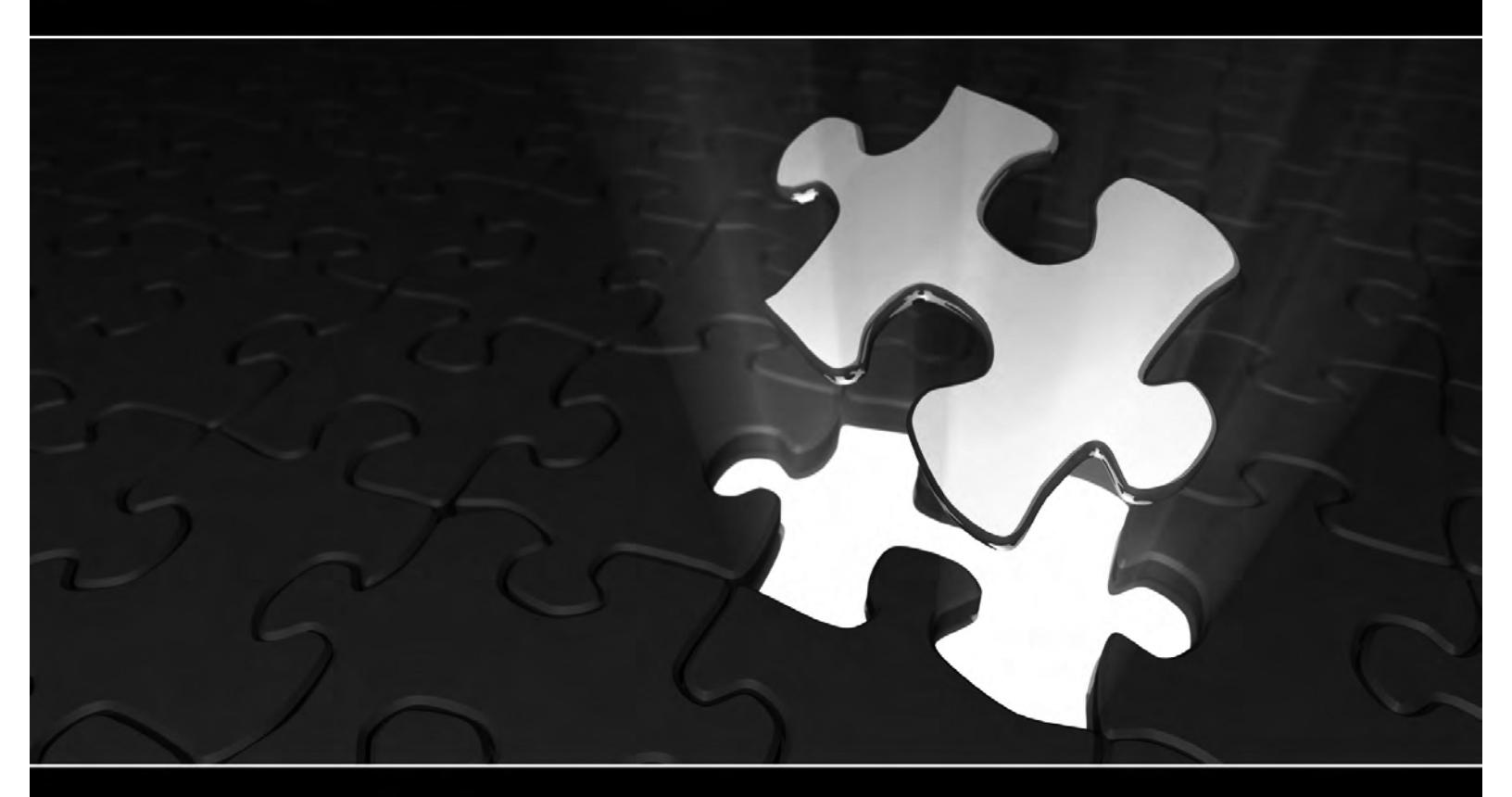

# Introduction to Special Education data reporting - MIS

# **Pieces of the Puzzle**

By: Mason Vosburgh

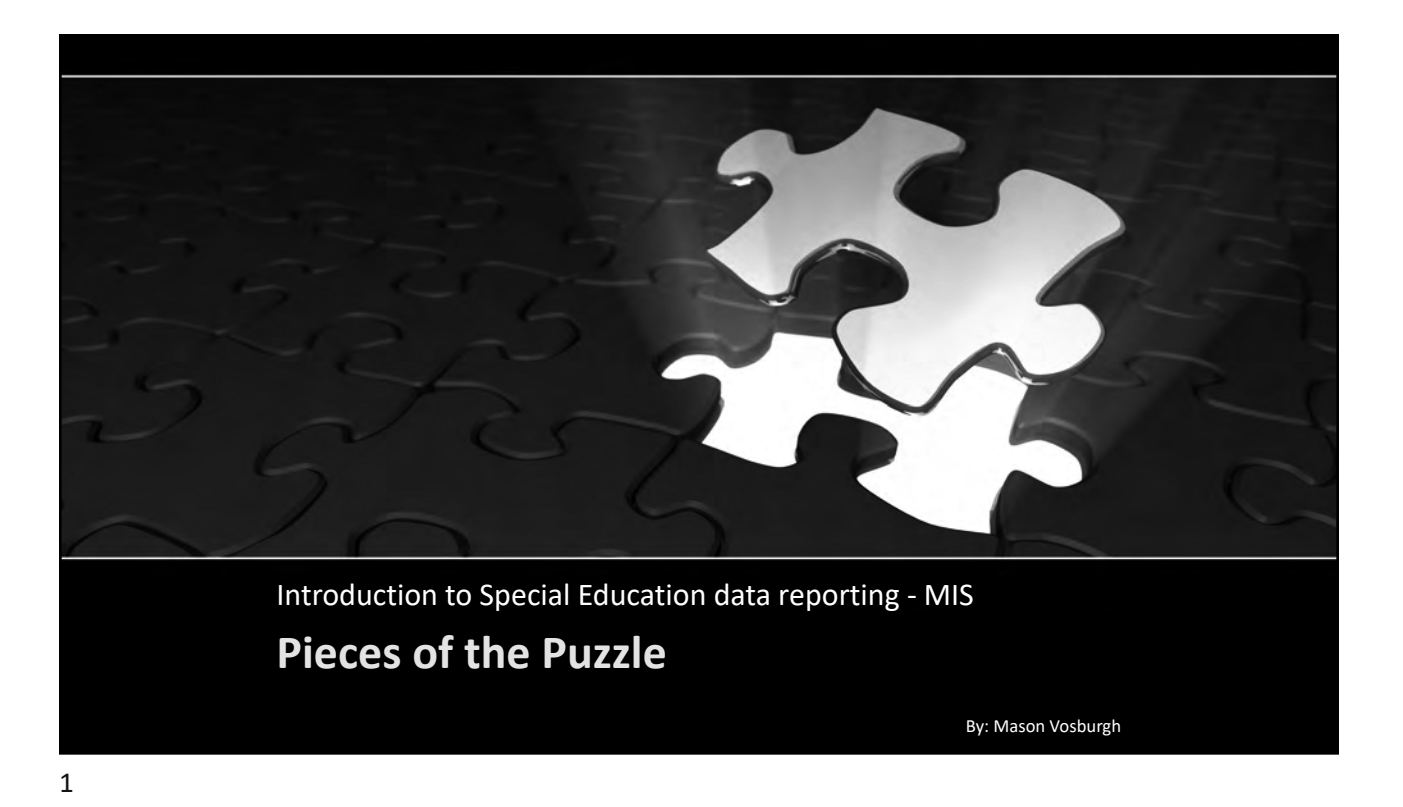

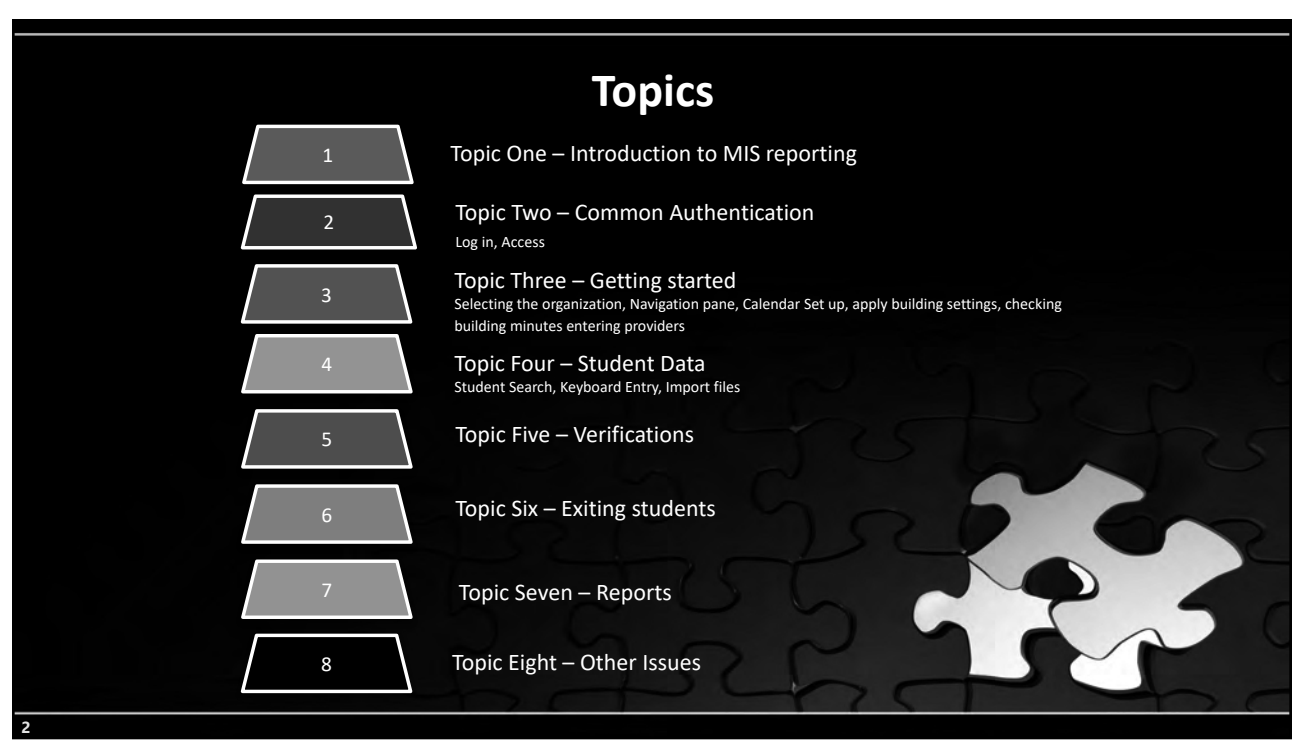

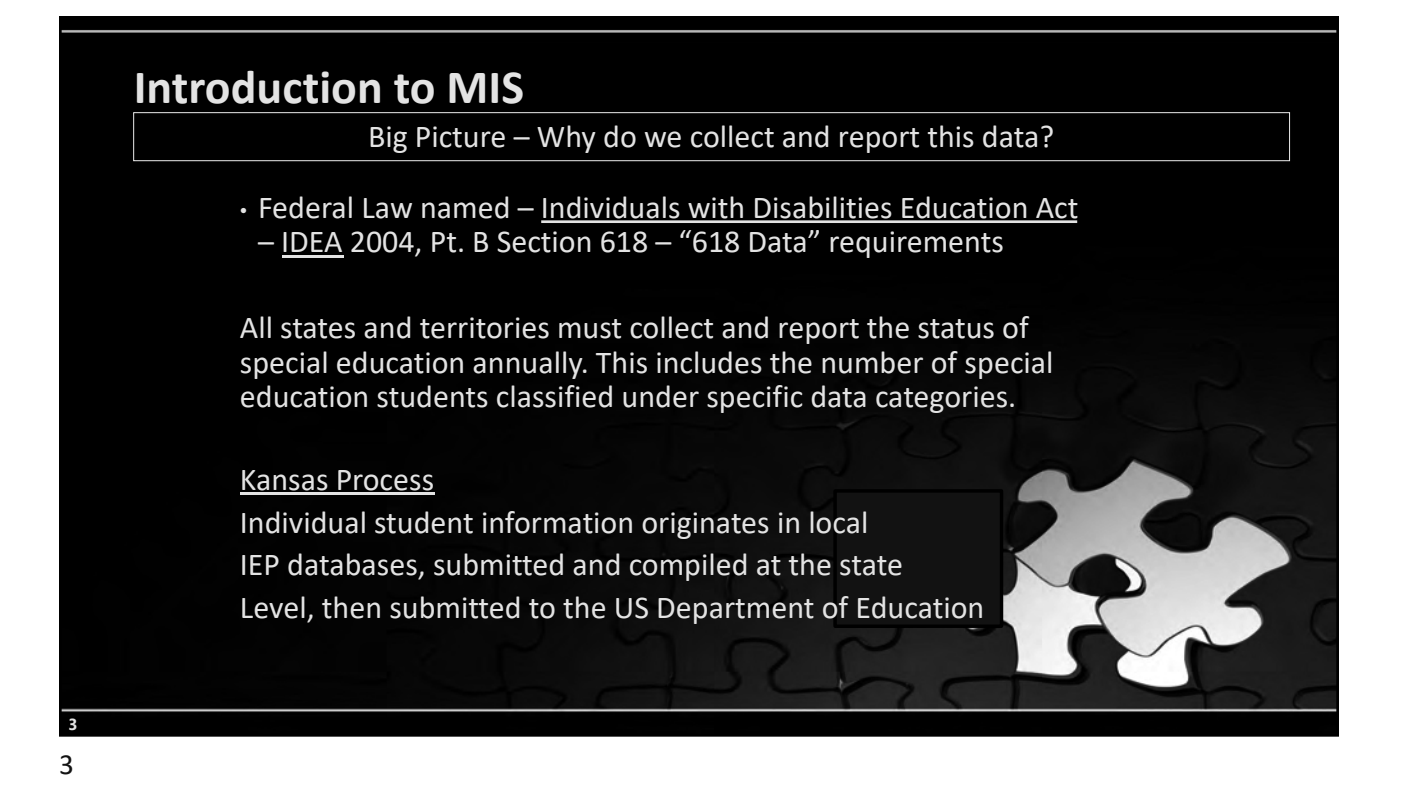

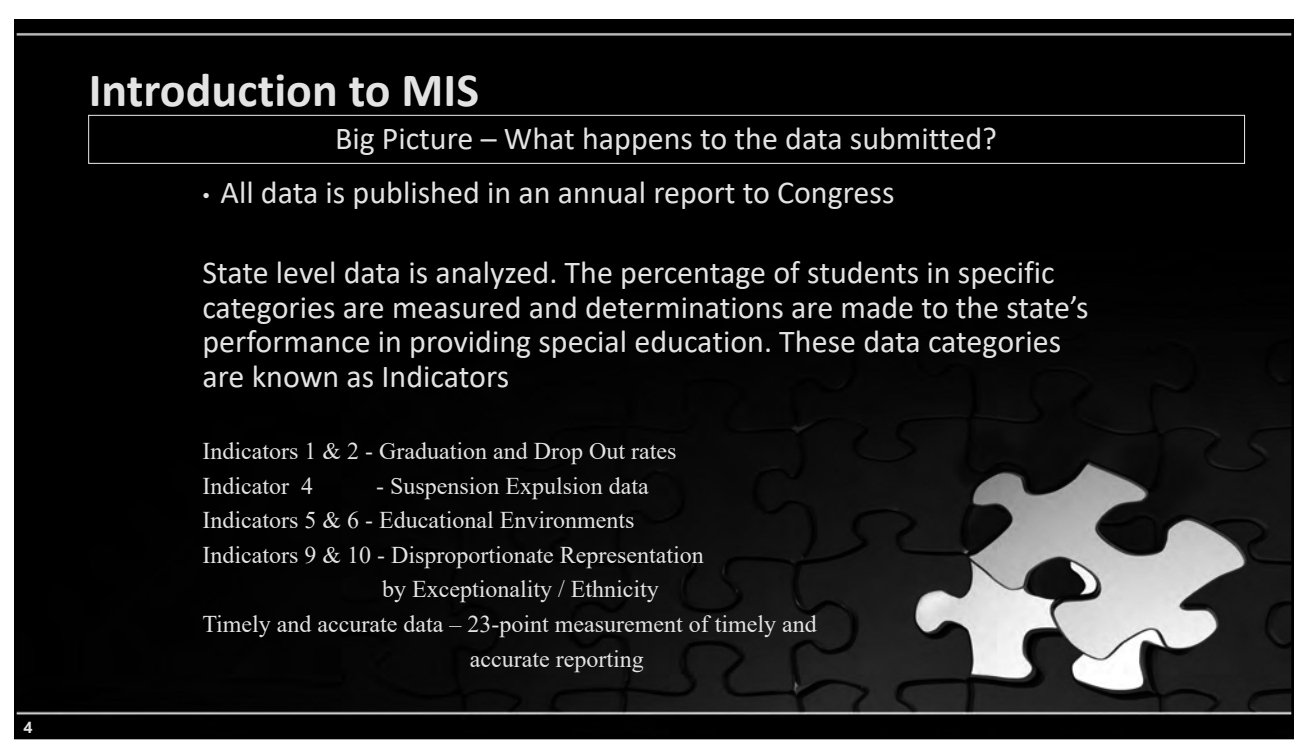

# Introduction to MIS Big Picture – How does funding come into play? • Federal funds are awarded to states who meet the reporting requirements. 90% of funds flow through to local education agencies • Is the MIS used for State level funding? Yes, Catastrophic aid and Non-public equivalency Reimbursement claims are submitted through the MIS. These are separate pages of data in the MIS What MIS data sets are required for federal funding? December 1 report – Child Count and Educational Environments End of year report – Exiting and (KIAS) Discipline KGRS – Teacher and Para data

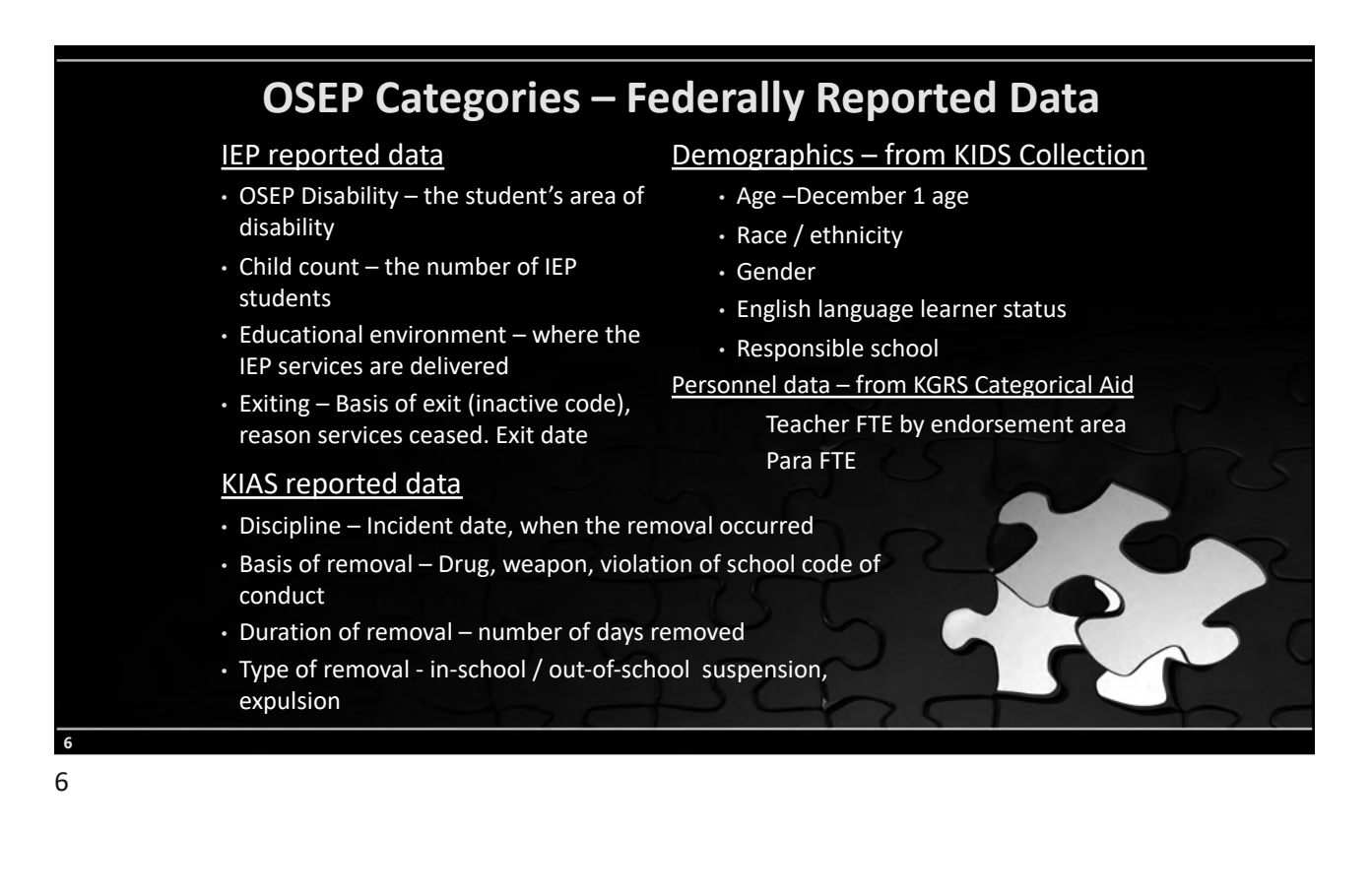

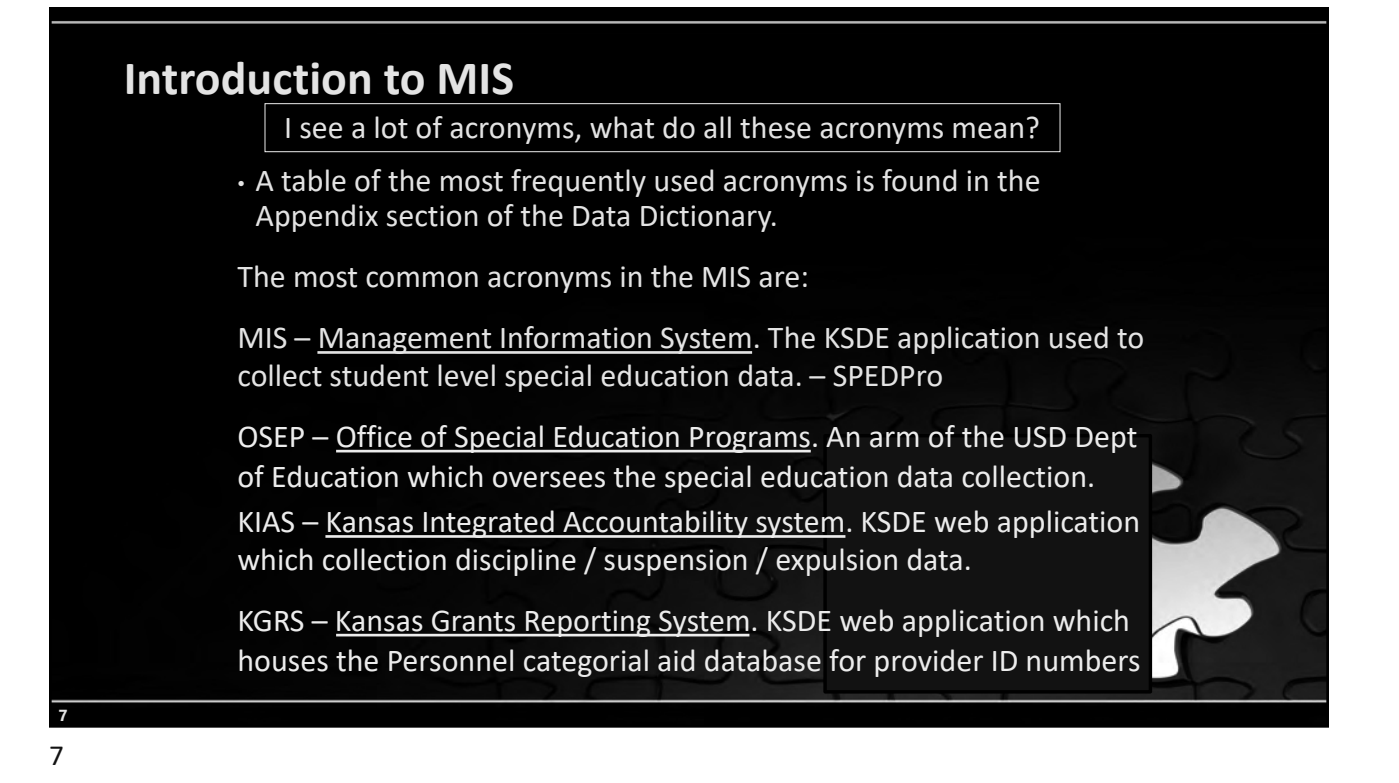

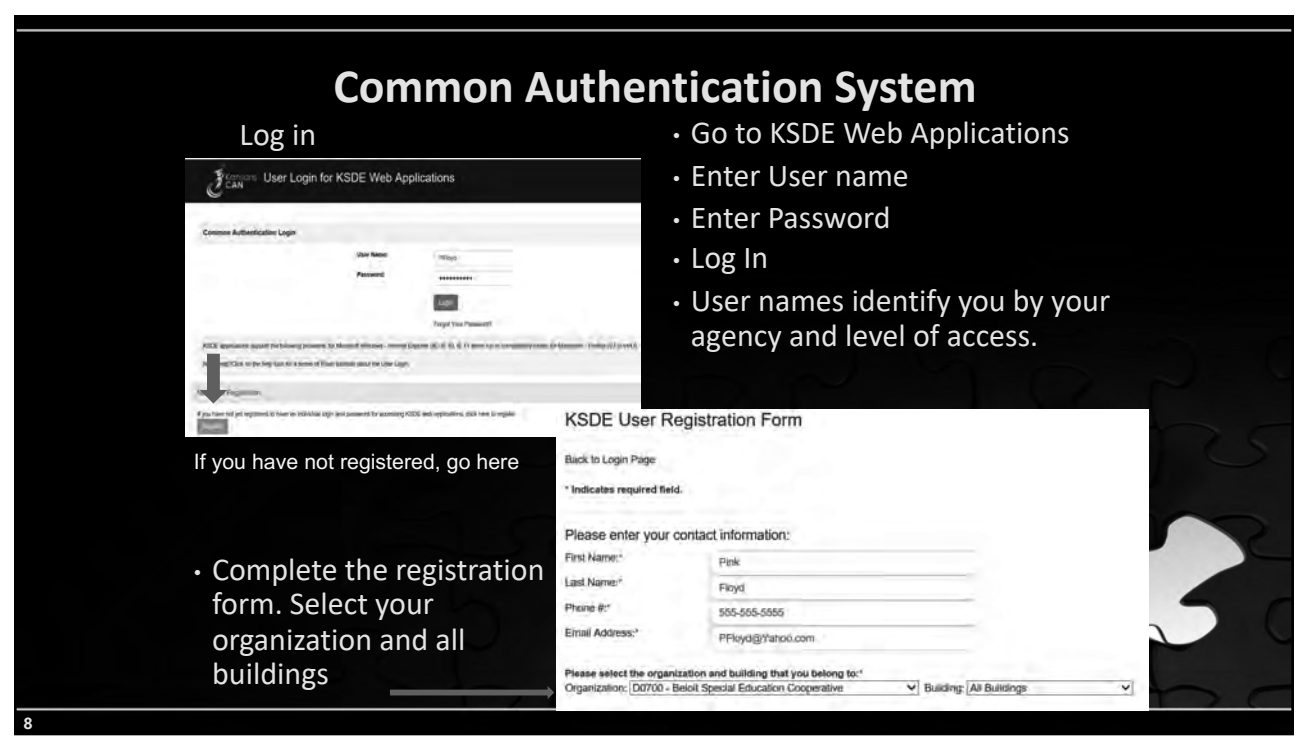

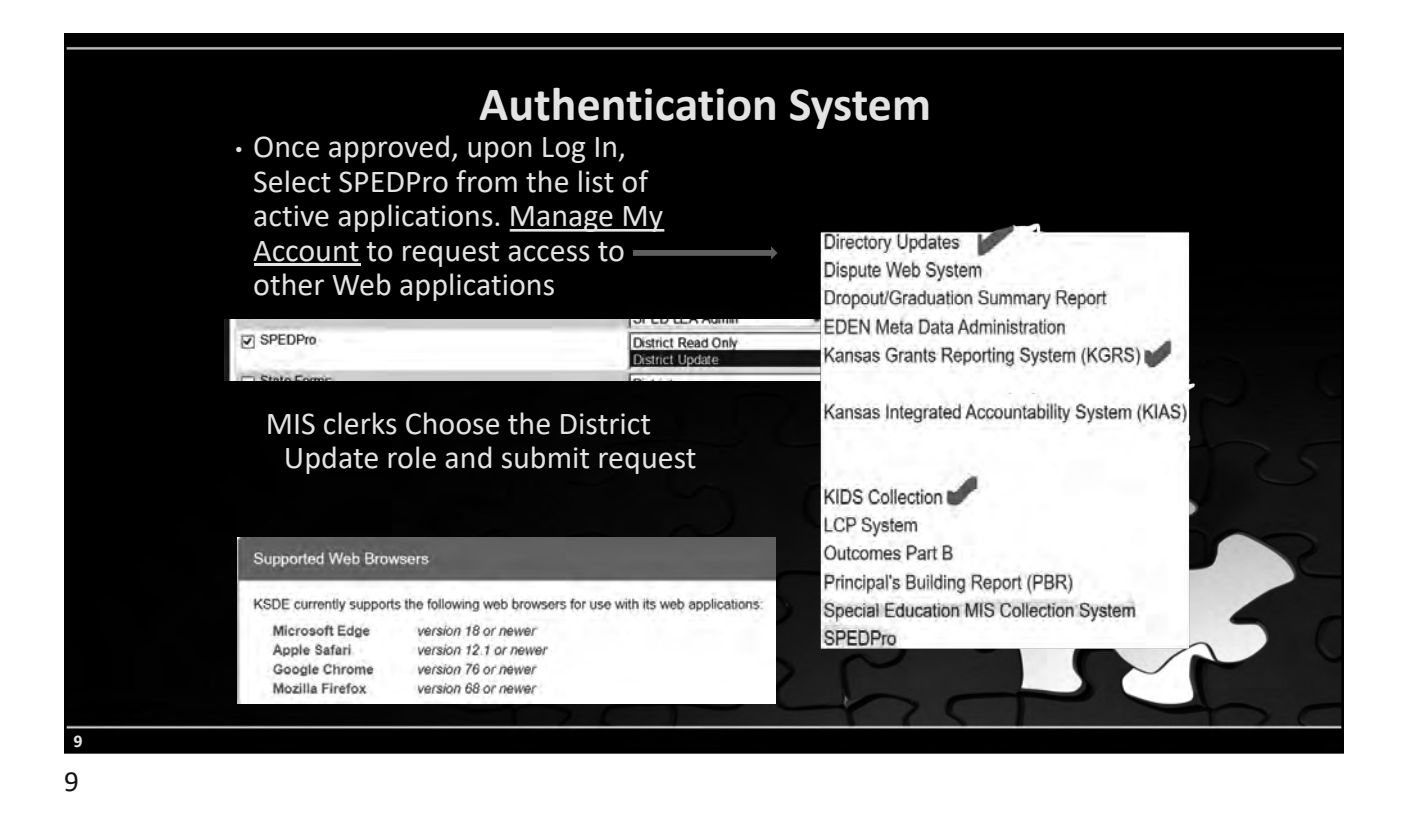

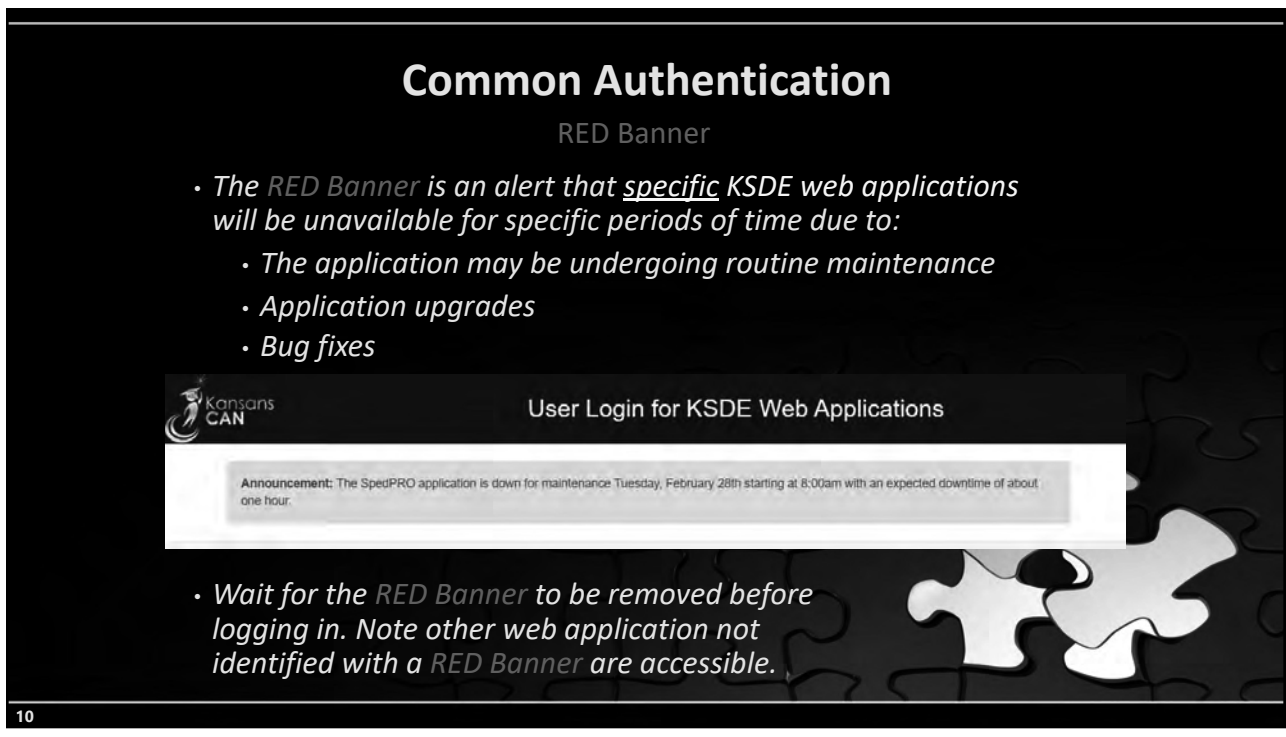

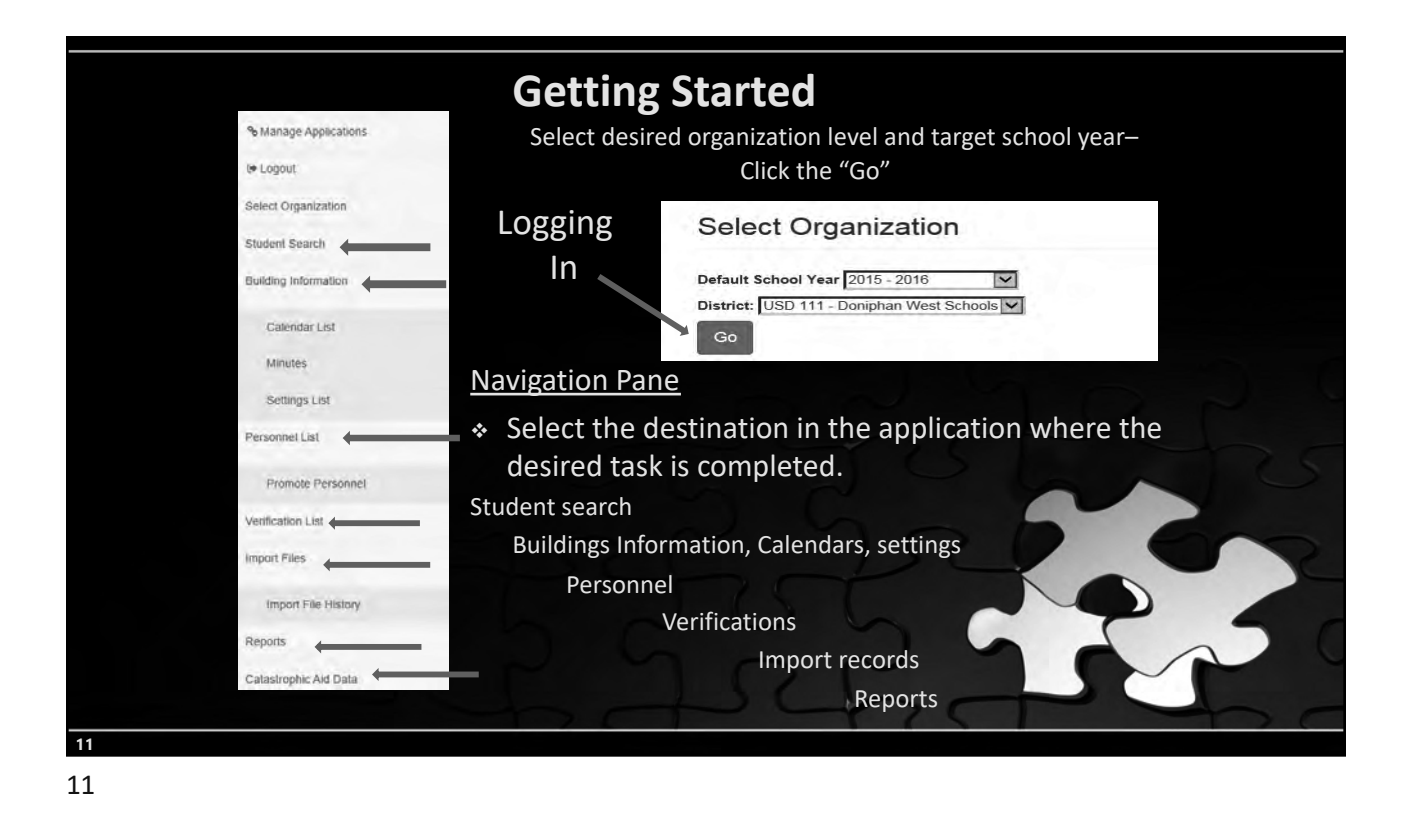

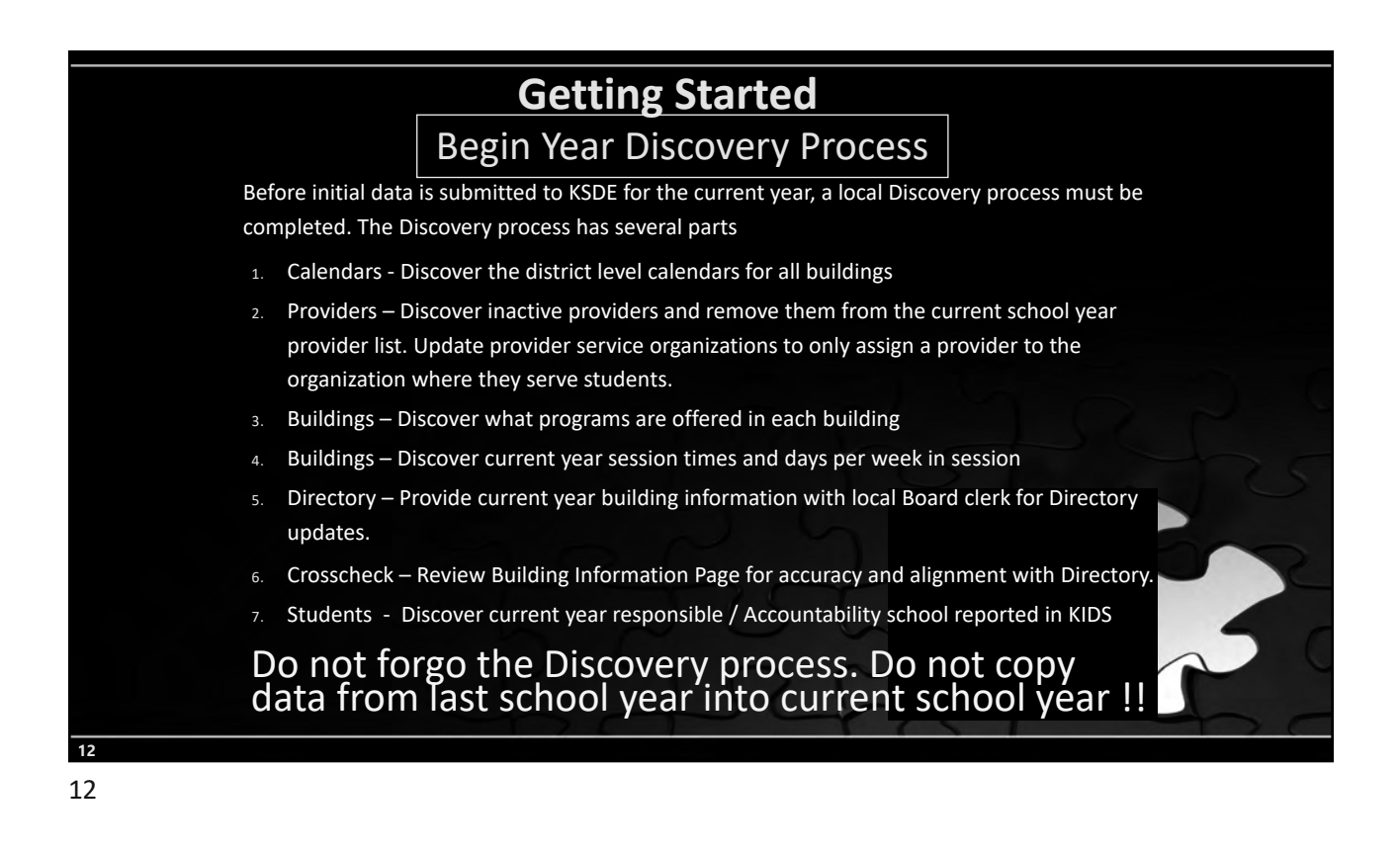

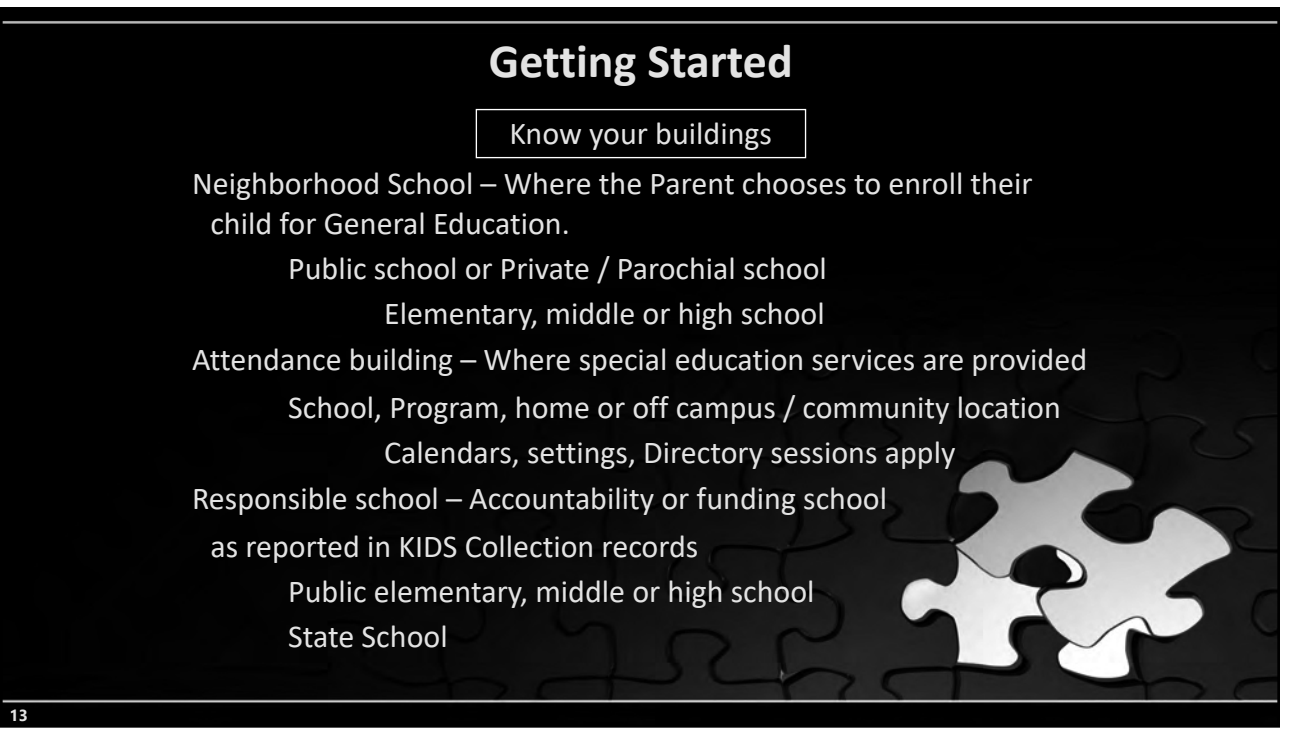

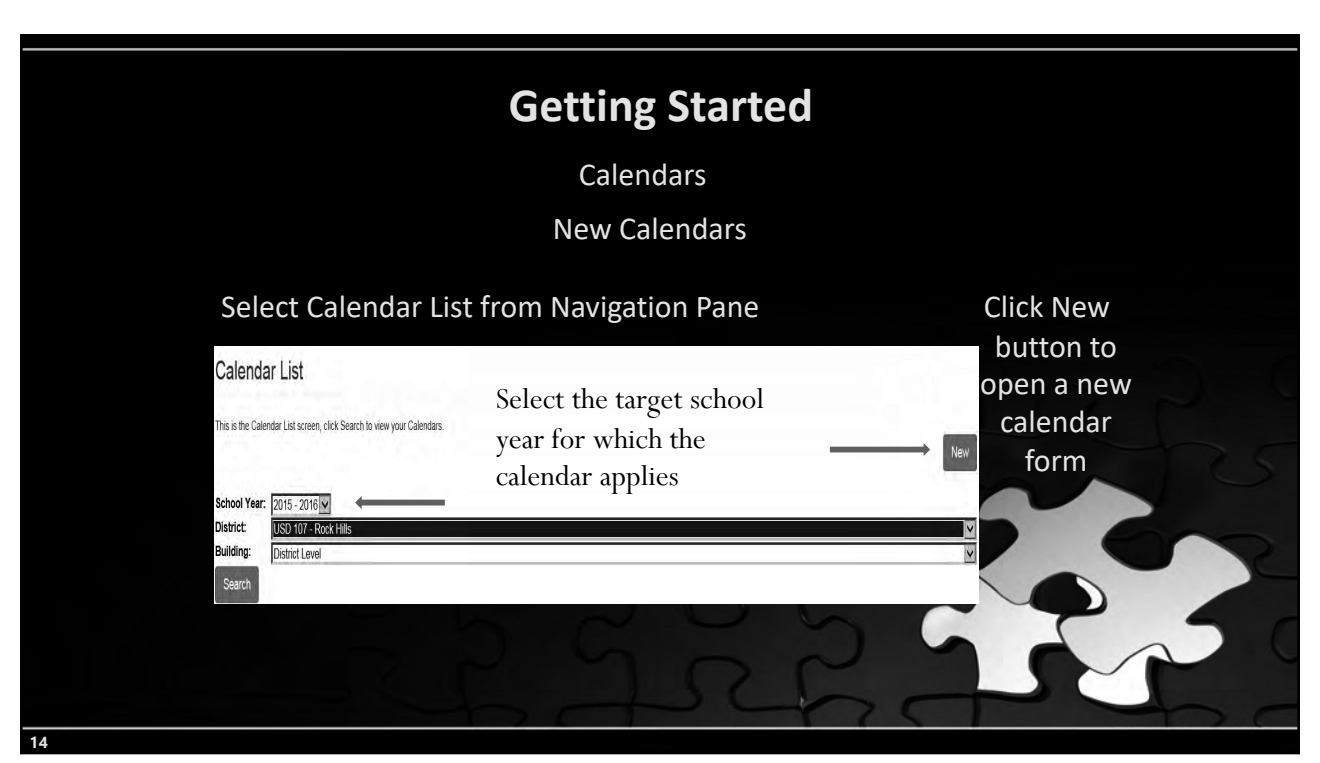

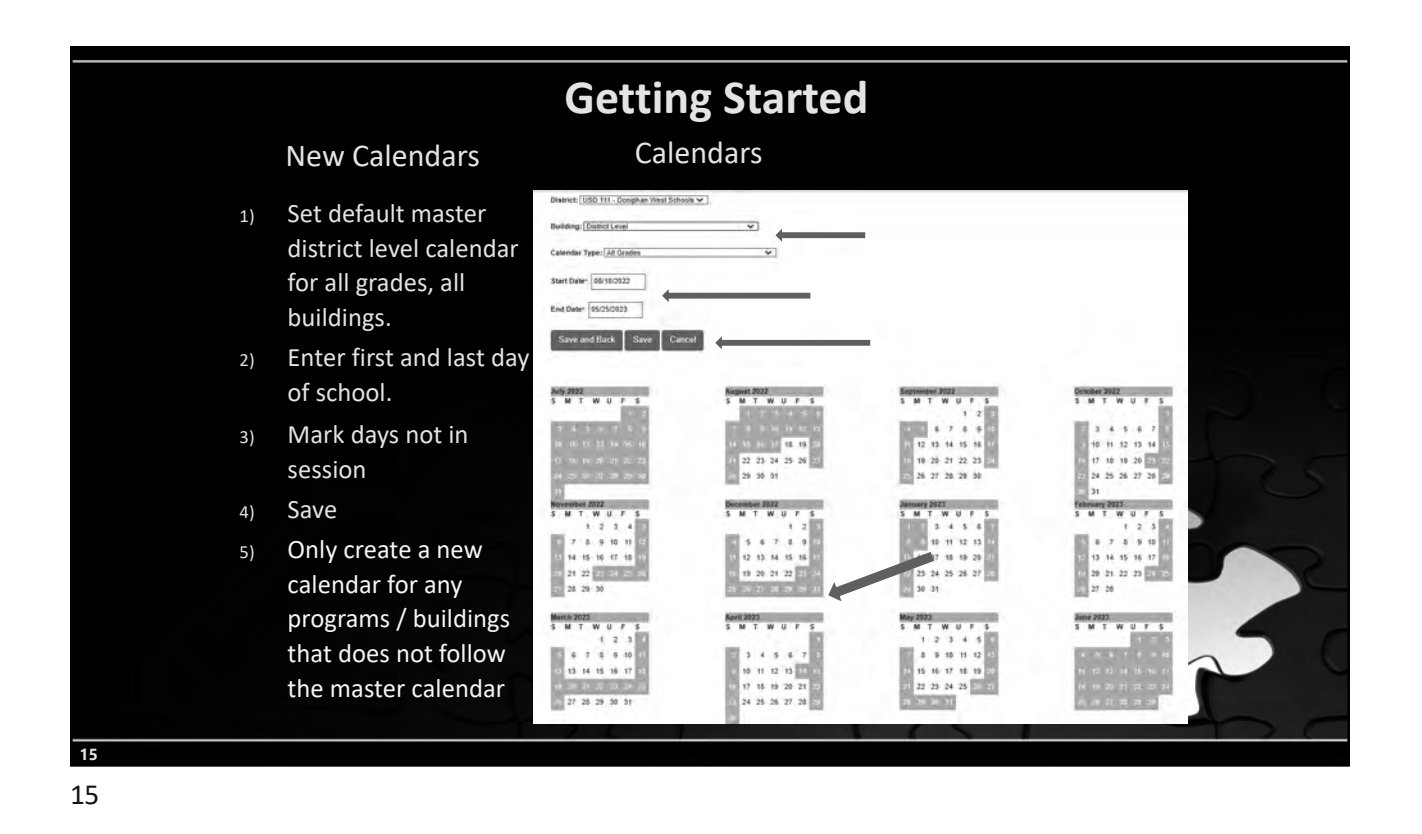

| Getting Started<br>Building Settings                                                                                                    |                                                  |
|----------------------------------------------------------------------------------------------------|--------------------------------------------------|
| <ol> <li>July – August, <u>Meet with administrators</u>. Discover what programs are<br/>offered in each building for the current year</li> <li>Use the Directory chart to document session times and program types.</li> <li>Share Directory chart with local board clerk(s) to enter correct<br/>Directory programs</li> <li>For initial list of settings, Click the new button</li> <li>Select each building and click search to bring up the settings list form</li> </ol>                                                                                                    | Click New<br>button to<br>open a new<br>settings |
| Settings List Select the target school year for which the setting applies Settings List Select the target school year for which the setting applies Setting Setting Se | orm                                              |

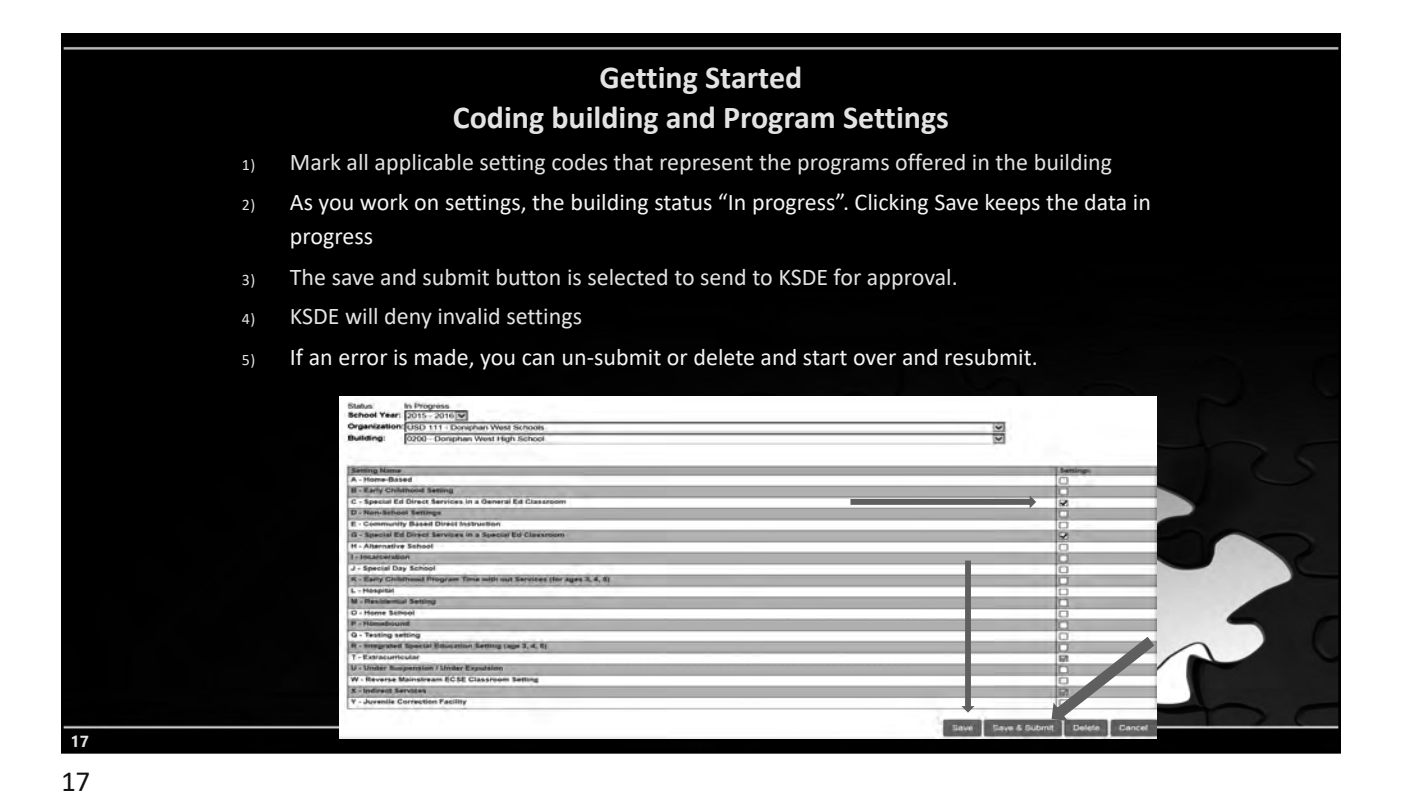

<section-header><section-header><section-header><section-header><section-header><section-header><section-header><section-header><section-header><section-header><text>

|                                                                                                    |                                                                                                    | Getting Started                                                                                                    |                                                                                                    |                                                                                                    |
|----------------------------------------------------------------------------------------------------|----------------------------------------------------------------------------------------------------|----------------------------------------------------------------------------------------------------|----------------------------------------------------------------------------------------------------|----------------------------------------------------------------------------------------------------|
|                                                                                                    |                                                                                                    | Settings List pag                                                                                                    | ze                                                                                                    |                                                                                                    |
| 1)                                                                                                    | Settings list nage shows the stat                                                                                                    | us of each huilding                                                                                                    |                                                                                                    |                                                                                                    |
| ±)                                                                                                    | settings list page shows the stat                                                                                                    |                                                                                                    |                                                                                                    |                                                                                                    |
|                                                                                                    | 1) In Progress – settings list is not co                                                                                                    | mpleted. Additional work                                                                                               | needed before submission                                                                                               |                                                                                                    |
|                                                                                                    | 2) Submitted – Settings list is comple                                                                                                    | eted, submitted and awaiti                                                                                             | ng approval                                                                                                    |                                                                                                    |
|                                                                                                    | 3) Approved – Settings align with the                                                                                                    | e Directory and are availab                                                                                            | le for selection on service li                                                                                         | ines                                                                                                    |
|                                                                                                    | 4) Declined - Settings do not exist in                                                                                                    | the building or do not alig                                                                                            | n with Directory Settings n                                                                                            | nust be created                                                                                                    |
|                                                                                                    | 4) Declined – Settings do not exist in                                                                                                    | r the building of up not alle                                                                                          | in with Directory. Settings in                                                                                         | nust be created                                                                                                    |
|                                                                                                    | anew and resubmitted for approv                                                                                                    | al                                                                                                    |                                                                                                    |                                                                                                    |
| Setun                                                                                                    | gs List                                                                                                    |                                                                                                    |                                                                                                    |                                                                                                    |
| School Ye<br>District:                                                                                     | gs List<br>ar: 2018-2019 ✓<br>USD 262 - Valley Center Pub Sch                                                                                                    |                                                                                                    |                                                                                                    |                                                                                                    |
| School Ye<br>District:<br>Building:                                                                        | gs List<br>ar: 2018-2019 ✓<br>USD 262 - Valley Center Pub Sch<br>All Buildings                                                                                                    |                                                                                                    |                                                                                                    |                                                                                                    |
| School Ye<br>District:<br>Building:<br>Status:<br>Search                                                   | gs List<br>war: 2018-2019 ✓<br>USD 262 - Valley Center Pub Sch<br>All Buildings<br>All ✓                                                                                                    | Ļ                                                                                                    |                                                                                                    |                                                                                                    |
| School Ye<br>District:<br>Building:<br>Status:<br>Sester<br>4 resul(s)                                     | gS LISt<br>USD 262 - Valley Center Pub Sch<br>All Buildings<br>All ▼                                                                                                    | J<br>Staus                                                                                                    | Submitted By                                                                                                    | Last Modified                                                                                                    |
| School Ye<br>District:<br>Building:<br>Status:<br>Search<br>4 result(s)<br>Actions<br>[(Choose)            | Suitching  Building  Building  Buil | Status<br>Approved<br>C.G.T.X.                                                                                         | Submitted By<br>Mason Vesburgh<br>14/2016 P2 800 AM                                                                    | Last Modified<br>Meson Vostburgh<br>Medified 34 34 34 AM                                                                                                    |
| School Ye<br>District:<br>Building:<br>Status:<br>Scarph<br>4 result(s)<br>Actions<br>(Choose)             | Suiking  Suiking  Su | Status<br>Approved<br>C. G. T. X<br>In Progress<br>C. G. G. Y. X                                                       | Submitted By<br>Mason Vesburgh<br>14/2019 626 30 AM                                                                    | Last Modified<br>Mason Vershargh<br>Maton Vershargh<br>Maton Vershargh<br>Indepting that 11 Ar AM                                                                                                    |
| School Ye<br>District:<br>Building:<br>Status:<br>Search<br>4 result(s)<br>Actions<br>(Choose)<br>(Choose) | Suitching  Suitching  | Status<br>Approved<br>C. G. T. X<br>h Progress<br>C. G. R. T. X<br>Decknol<br>S. S. S. S. S. S. S. S. S. S. S. S. S. S | Submitted By<br>Misson Vesburgh<br>14/2019 8 28 30 AM<br>Misson Vesburgh<br>Master Vesburgh                            | Last Modified<br>Mason Vostorph<br>14/2018 #31 21 MM<br>Balon Vostorph<br>Stat2018 #31 18 XMM<br>Mason Vostorph<br>Mason Vostorph<br>Asson Vostorph                                                     |
| School Ye<br>District:<br>Status:<br>Search<br>4 result(s)<br>(Choose)<br>(Choose)<br>(Choose)             | Building           Building           All           Buildings           All           Buildings           All           Buildings           Buildings           ISD 282 - Valley Center Pub Sch           1000 283 - Valley Center Fub Sch           1977 - Valley Center Fub Sch           1977 - Valley Center Fub Sch           1980 282 - Valley Center Fub Sch           1980 282 - Valley Center Fub Sch           1980 282 - Valley Center Middle School           VI USD 282 - Valley Center Middle School           VI USD 282 - Valley Center Middle School           VI USD 282 - Valley Center Middle School           VI USD 282 - Valley Center Middle School           VI USD 282 - Valley Center Middle School           VI USD 282 - Valley Center Middle School           VI USD 282 - Valley Center Middle School                                                                                                    | Status<br>Aproved<br>C. G. T. X<br>b Progress<br>C. G. R. T. X<br>Declinot<br>A. S. G. T. X<br>Submitted               | Submitted By<br>Misron Vroburgh<br>14/2019 8 28 30 AM<br>Mastin Voolsongh<br>9/27/2018 11:30 19 AM<br>Misson Voolsongh | Last Modified<br>Mason Vashargh<br>Možon B (31 21 AM<br>Nakon Voeburgh<br>B (42018 10 11 82 AM<br>Mason Voeburgh<br>B (277018 81 12 20 4A<br>Mason Voeburgh<br>B (277018 81 12 20 4A)<br>Mason Voeburgh |

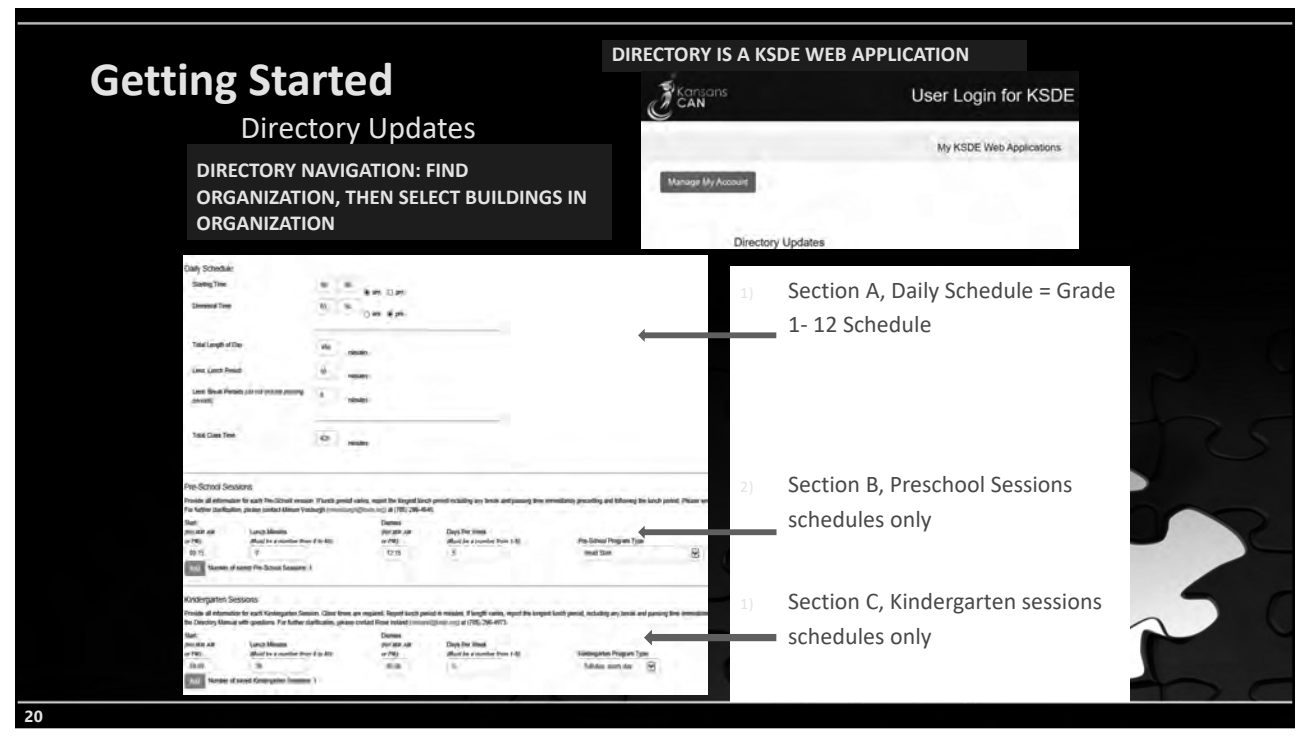

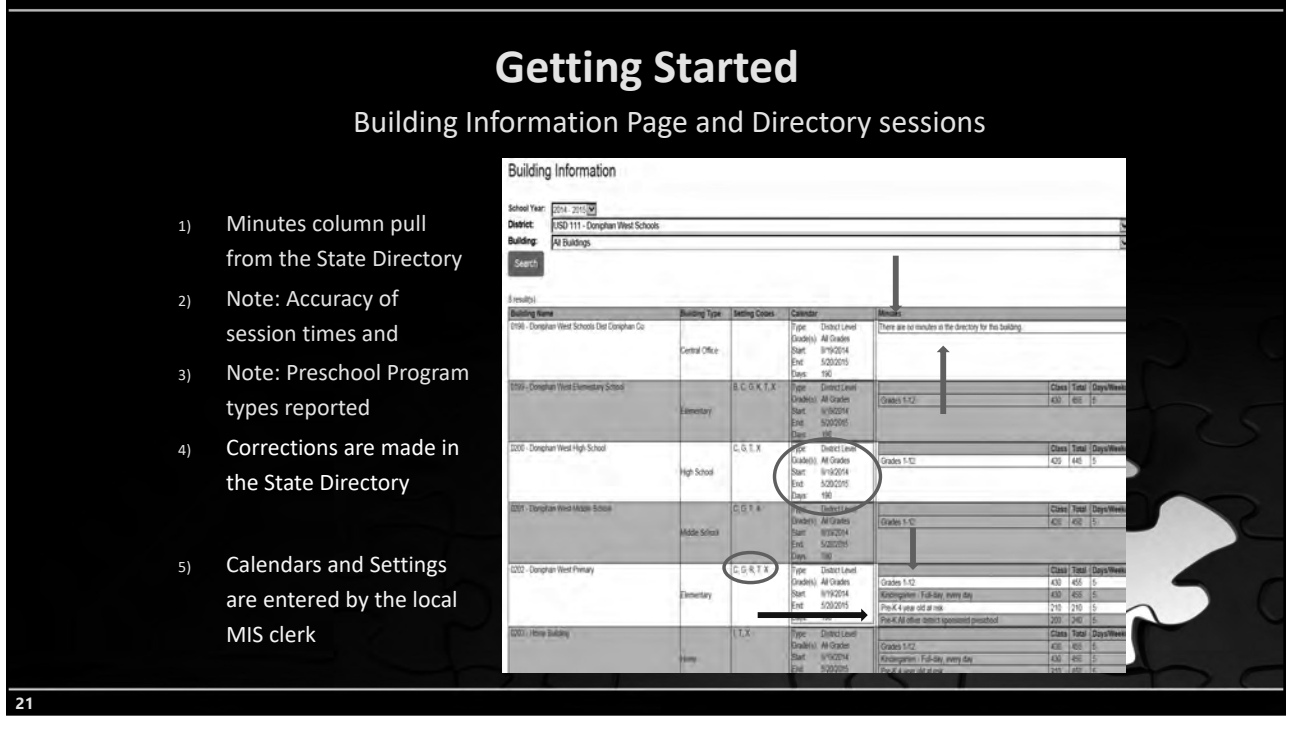

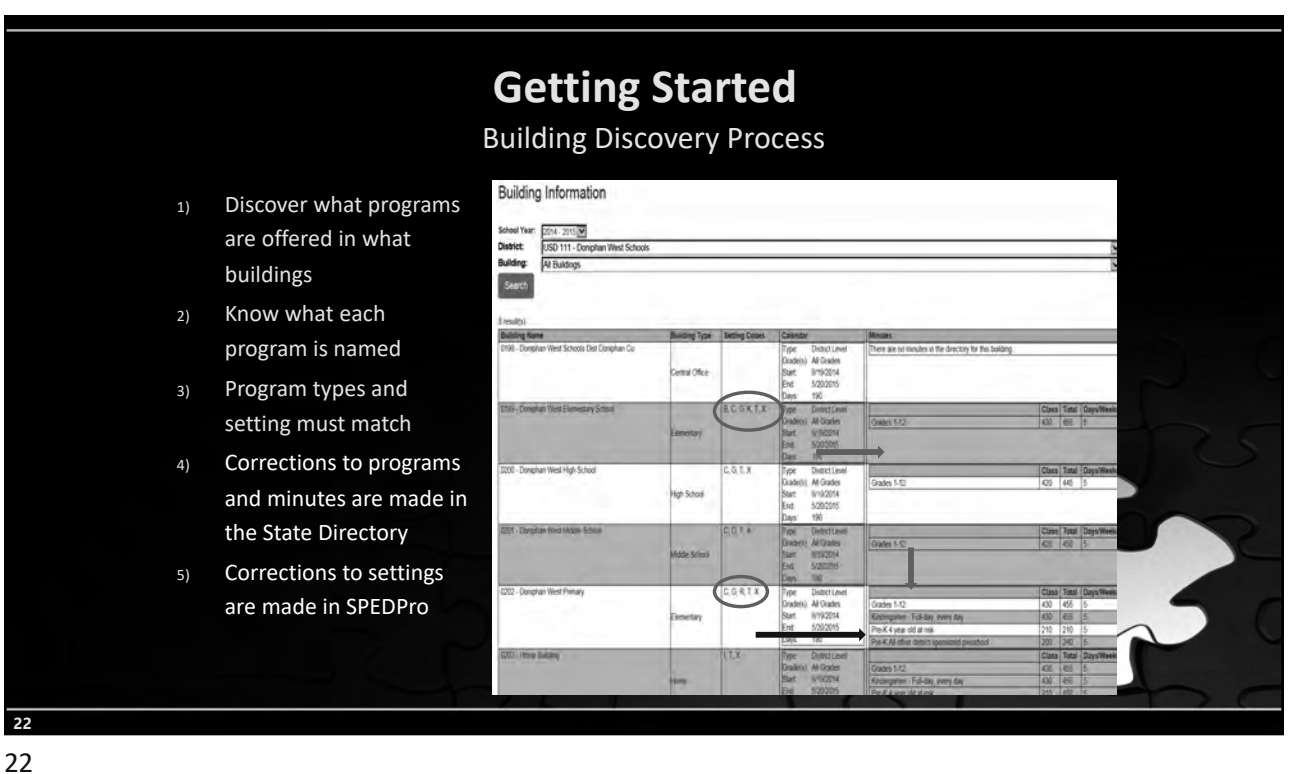

| Preschool Program and setting matches         Program Type       Setting Code         Program Type       Setting Code         Headstart       B, K       SPED Reverse Mainstream       W         Preschool age At-Risk       B, K       All other Reg / Gen Ed       B, K         Preschool       Integrated SPED       R       Itinerant Services – All other       G         Service Lines       Actions       Image: Second State       Second State       Second State       Second State         Actions       ID       State       End       Frequency       Setting Idea       Setting School         01-Doniphan West Elementary School       B. C. G, K, R, T, X       Type:       District Level       Grades 1-12       Setting State 3 State 3                                                                                                    |                         |                |                     | Getti               | ng Sta                                                                                           | rieu                                                                                                    |                                                                                                    |                               |
|----------------------------------------------------------------------------------------------------|-------------------------|----------------|---------------------|---------------------|--------------------------------------------------------------------------------------------------|----------------------------------------------------------------------------------------------------|----------------------------------------------------------------------------------------------------|-------------------------------|
| Program Type       Setting<br>Code       Program Type       Setting Code         Headstart       B, K       SPED Reverse Mainstream       W         Preschool age At-Risk       B, K       All other Reg / Gen Ed       B, K         Preschool       Integrated SPED       R       Itinerant Services – All other       G         P Service Lines       Integrated SPED       End       Frequency       Setting Cools         Actions       107/2016       107/10/2016       Setting Iday       Using Iday         Sates Setting Grades       107/10/2016       Setting Iday       Setting Chools         Vol       Setting School       B. C. G. K. R. T. X.       Type: District Level       Setting Schools         Wolde Setter       B. C. G. K. R. T. X.       Type: District Level       Setting School       Setting School Setting Iday Iday Iday         Wolde Setter       Iday: 17/2016       B. C. G. K. R. T. X.       Type: District Level       Setting School Set School Set Set Set Set Set Set Set Set Set Set                                                                                                    |                         |                | Prescl              | nool Prog           | ram and s                                                                                        | etting matche                                                                                              | es                                                                                                    |                               |
| Headstart     B, K     SPED Reverse Mainstream     W       Preschool age At-Risk     B, K     All other Reg / Gen Ed     B, K       Preschool     Integrated SPED     R     Itinerant Services – All other     G       P Service Lines     Actions     Image: Service Service Services - All other     G       Actions     Image: Service Service Service Services - All other     G       P Service Lines     Settings     Image: Service Service Ser                                                                                                    | Progr                   | am Type        | 2                   | Setting<br>Code     | Program T                                                                                        | уре                                                                                                    | Setting Code                                                                                                    |                               |
| Preschool age At-Risk     B, K     All other Reg / Gen Ed     B, K       Preschool     Integrated SPED     R     Itinerant Services – All other     G       P Service Lines     Actions     Integrated SPED     R     Itinerant Services – All other     G       P Service Lines     Actions     ID     Start:     Frequency     Settings       IChoonse)     54093     Br/7/2019     30/10/2016     Smutus I day     USD 111. Doophan West Schools       Vol - Doophan West Elementary School     B. C. G. K, R, T, X     Type:     District Level<br>Grade(s): All Grades     Grades 1-12       Nidde 8:     Midde 8:     B 17/2016     Shift Strades     Sing There was the service of the service of the                                                                                                    | Head                    | start          | E                   | 3, К                | SPED Reve                                                                                        | rse Mainstream                                                                                             | w                                                                                                    |                               |
| Integrated SPED     R     Itinerant Services – All other     G       Actiont     ID     Start:     End     Frequency       Actiont     10/11/2016     10/11/2016     Settings       Integrated SPED     B/17/2016     10/11/2016     Settings       Integrated SPED     B/17/2016     10/11/2016     Settings       Integrated SPED     B/17/2016     10/11/2016     Settings       Integrated Special Education Setting (age 3, 4, 5)     Settings     Settings       Integrated Special Education Setting (age 3, 4, 5)     Settings     Settings       Integrated Special Education Setting (age 3, 4, 5)     Settings     Settings       Integrated Special Education Setting (age 3, 4, 5)     Settings     Settings       Integrated Special Education Setting (age 3, 4, 5)     Settings     Settings       Integrated Special Education Setting (age 3, 4, 5)     Settings     Settings       Integrated Special Education Setting (age 3, 4, 5)     Settings     Settings       Integrated Special Education Setting (age 3, 4, 5)     Settings     Settings       Integrated Special Education Setting (age 3, 4, 5)     Settings     Settings       Integrated Special Education Setting (age 3, 4, 5)     Settings     Settings       Integrated Special Education Setting (age 3, 4, 5)     Setings     Seting (age 3, 4, 5) <tr< th=""><th>Presc</th><th>hool age</th><th>At-Risk I</th><th>3, K</th><th>All other R<br/>Preschool</th><th>eg / Gen Ed</th><th>В, К</th><th></th></tr<>                                                                                                    | Presc                   | hool age       | At-Risk I           | 3, K                | All other R<br>Preschool                                                                         | eg / Gen Ed                                                                                                | В, К                                                                                                    |                               |
| Bervice Lines         ID         Start         End         Frequency         Settings           (Choose)         54093         Br17(2016         10/10/2016         55 minutes / day<br>5 day(s) / week<br>Every 1 weeks<br>week(s)<br>38 total days)         USD 111         Donophan West Schools           201 - Doniphan West Elementary School         Br C, G, K, R, T, X         Type:         District Level<br>Grade(s): Al Grades         Br C, G, K, R, T, X         Type:         District Level<br>Grade(s): Al Grades         Grades 1.12         420         450         5           Middle S         Middle S         10/10/2016         Start:         8/17/2016         Breck File         Idegrader         Idegrader         Idegrader         Breck File         10/10/2016         5           Notice S         10/10/2016         Start:         8/17/2016         Breck File         Idegrader         Idegrader <t< td=""><td>Integ</td><td>rated SPE</td><td>D F</td><td>2</td><td>Itinerant S</td><td>ervices – All othe</td><td>r G</td><td></td></t<>                                                                                                    | Integ                   | rated SPE      | D F                 | 2                   | Itinerant S                                                                                      | ervices – All othe                                                                                         | r G                                                                                                    |                               |
| Actions         ID         Start:         End         Prequency         Settings           (Choose)         54033         B/17/2016         10/10/2016         55 minutes / day (s) / week<br>5 day (s) / week<br>5 week (s)<br>38 (veek<br>Week (s)<br>38 (veek<br>Veek (s)<br>38 (veek<br>Veek (s)<br>38 (veek<br>Veek (s)<br>38 (veek (s)<br>38 (veek (s)<br>38 ( | P Service Lines         |                | 100                 | 100                 | 17000                                                                                            |                                                                                                    |                                                                                                    |                               |
| B. C. G, K, R, T, X         Type:         District Level<br>Grade(s):         Grades         Grades         Grades         Idm/grades         Grades         12         420         450         5           Middle S:         .         .         .         .         .         .         .         .         .         .         .         .         .         .         .         .         .         .         .         .         .         .         .         .         .         .         .         .         .         .         .         .         .         .         .         .         .         .         .         .         .         .         .         .         .         .         .         .         .         .         .         .         .         .         .         .         .         .         .         .         .         .         .         .         .         .         .         .         .         .         .         .         .         .         .         .         .         .         .         .         .         .         .         .         .         .         .         . <t< td=""><td>(Choose) V</td><td>54093</td><td>Start:<br/>B/17/2016</td><td>End<br/>10/10/2016</td><td>Frequency<br/>55 minutes / day<br/>5 day(s) / week<br/>Every 1 weeks<br/>week(s)<br/>38 (tital day(s)</td><td>Settings<br/>USD 111 Doniph<br/>9291 - Doniphan V<br/>R - Integrated Spe<br/>SE Special Educ<br/>36363636 - Sw,</td><td>an West Schools<br/>Vest Elementary School<br/>cial Education Setting (age 3, 4, 5,<br/>ations<br/>Thoty</td><td>1</td></t<>                                                                                                    | (Choose) V              | 54093          | Start:<br>B/17/2016 | End<br>10/10/2016   | Frequency<br>55 minutes / day<br>5 day(s) / week<br>Every 1 weeks<br>week(s)<br>38 (tital day(s) | Settings<br>USD 111 Doniph<br>9291 - Doniphan V<br>R - Integrated Spe<br>SE Special Educ<br>36363636 - Sw, | an West Schools<br>Vest Elementary School<br>cial Education Setting (age 3, 4, 5,<br>ations<br>Thoty                        | 1                             |
|                                                                                                    | :01 - Doniphan West Ele | mentary School | Middle Sr.          | B. C. G, K, R, T, X | Type: District Level<br>Grade(s): All Grades<br>Start: 8/17/2016<br>End: 5/17/2017<br>Days: 178  | Grades 1-12<br>Kindergarten<br>Pre-K Head St<br>Pre-K 4 year oc at risk                                    | Class         Total           420         450           420         450           180         180           180         180 | Days/Week<br>5<br>5<br>5<br>5 |

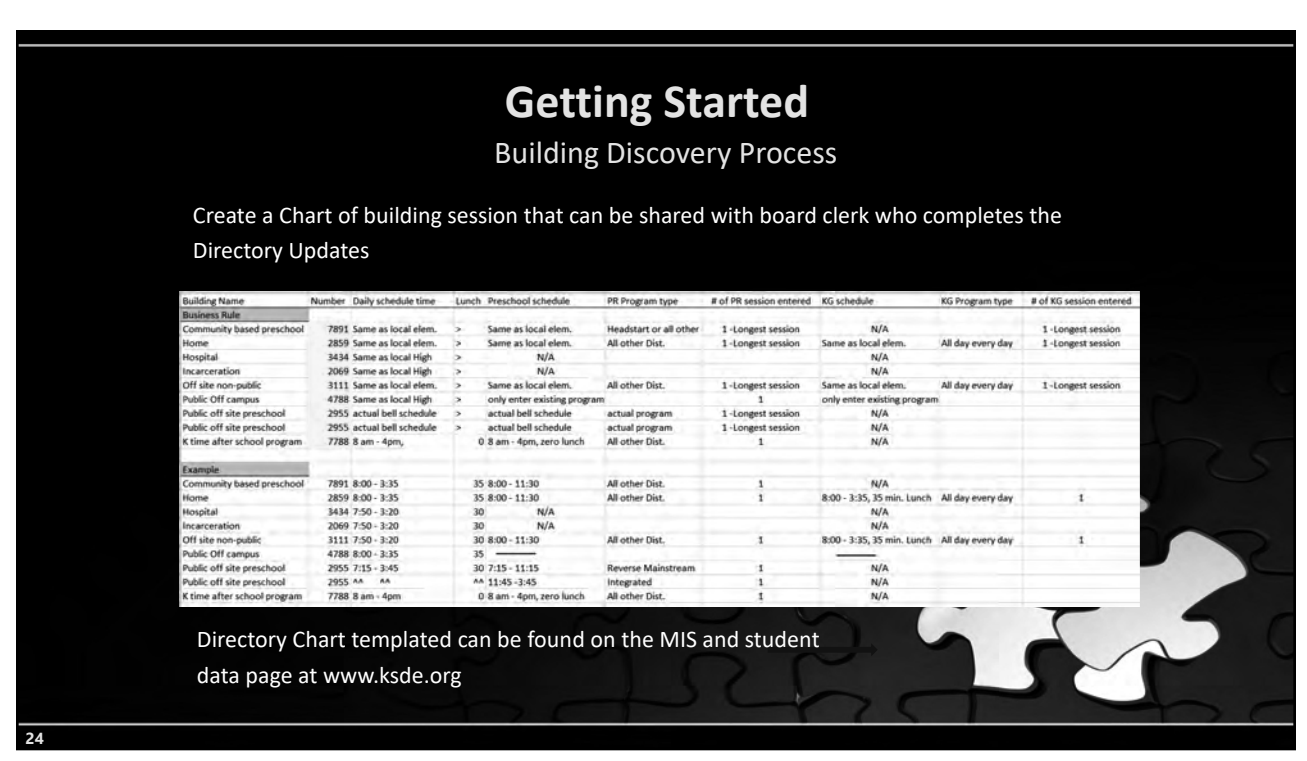

|                |                                                                                             | Getting Start                                                                                                    | ed                                                                                     |
|----------------|---------------------------------------------------------------------------------------------|----------------------------------------------------------------------------------------------------|----------------------------------------------------------------------------------------|
| Ρ              | rovider Search                                                                              | Personnel List                                                                                                    |                                                                                        |
| 1.<br>2.<br>3. | Enter Search<br>Criteria<br>a) ID<br>b) Name<br>c) Role<br>Click Search<br>Selection Action | School Year:<br>District:<br>Provider ID:<br>First Name:<br>Last Name:<br>Role:<br>Search<br>1 result(s)<br>Actions<br>Provider ID<br>(Choose)<br>View<br>Edit | 2018 - 2019   USD 111 - Doniphan West Schools   Mahomes   Ali     First Name   Patrick |
| 25             |                                                                                             |                                                                                                    |                                                                                        |

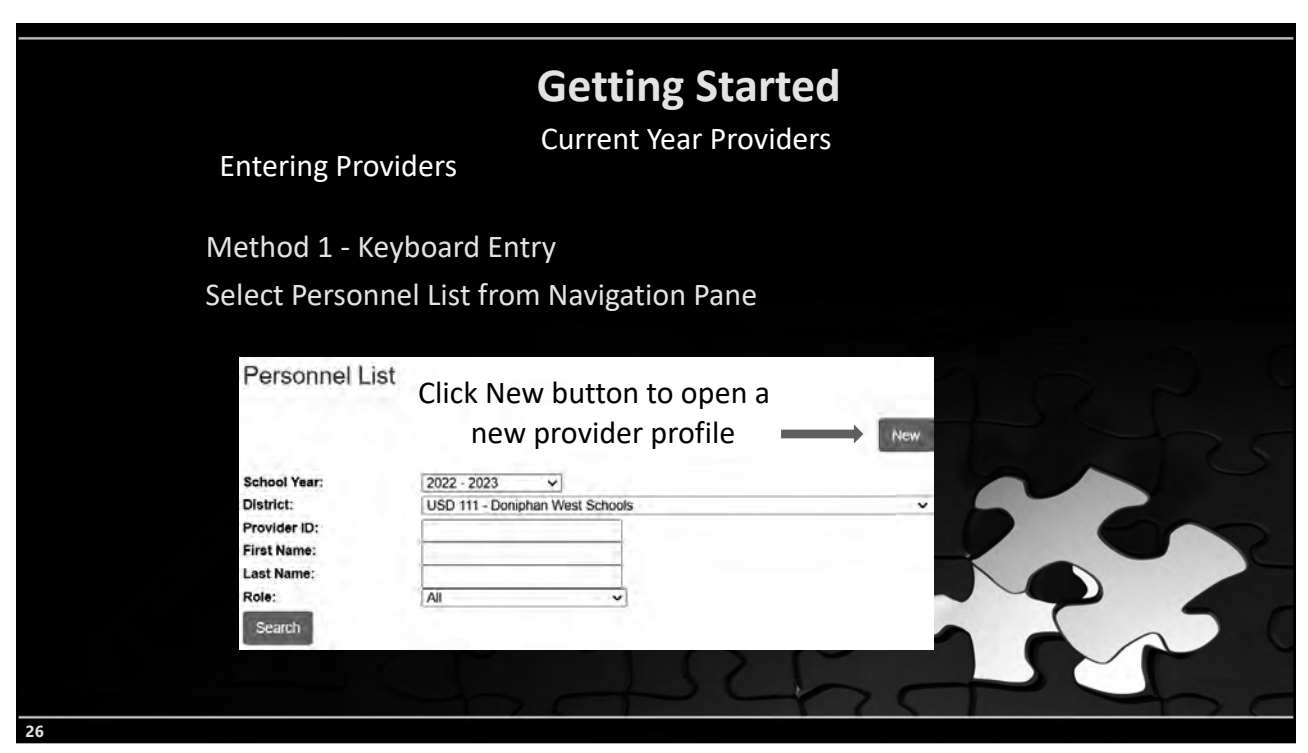

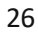

| Getting Started<br>Current Year Providers                                | Personnel Form                                                                                                    |
|--------------------------------------------------------------------------|----------------------------------------------------------------------------------------------------|
| Method 1 - Step 2                                                        | Back                                                                                                    |
| Personnel Entry Form<br>1) Enter the<br>Provider ID<br>number            | School Year:     2018 - 2019 V       Provider ID:     2356653223       First Name:     Larry       Last Name:     David |
| 2) Enter the<br>Provider Name                                            | Organization Name                                                                                                    |
| 3) Add the<br>Organization<br>where the<br>provider delivers<br>services | Add New Org D0111 - Doniphan West Schools                                                                               |
| 27                                                                       |                                                                                                    |

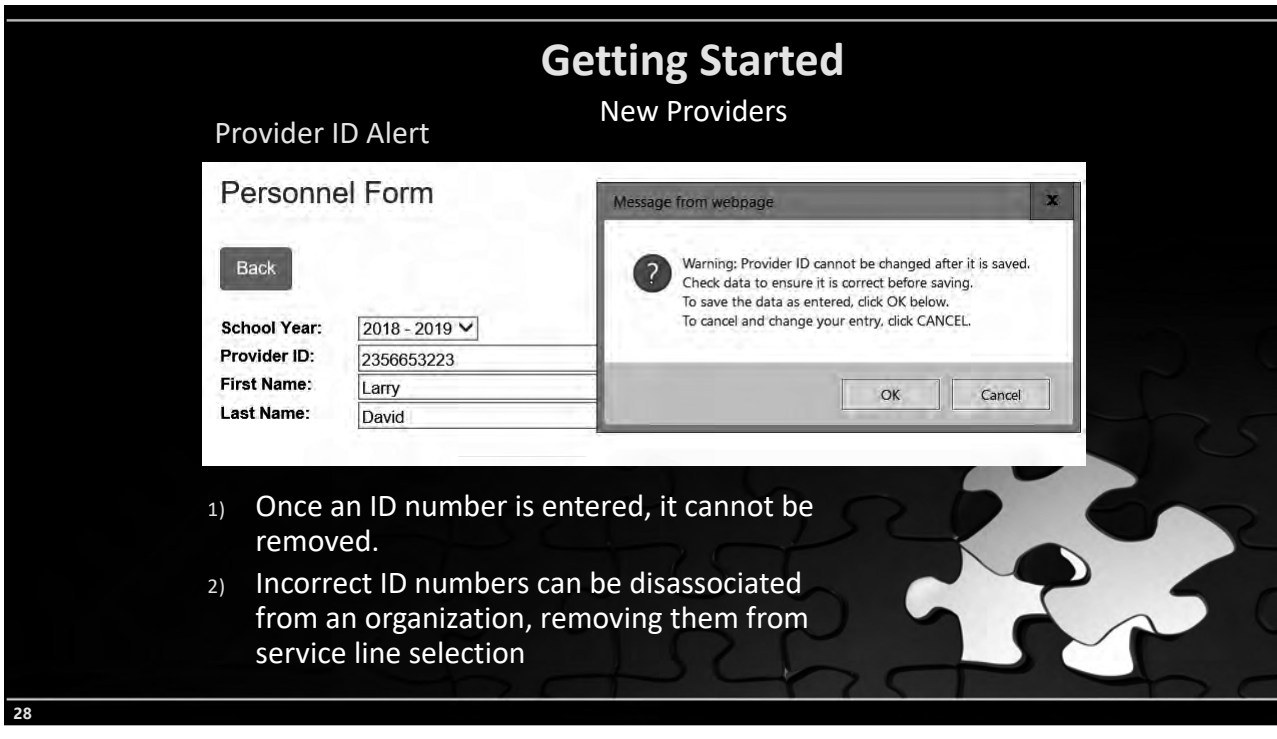

| Method 1 - Step 3<br>Assigning & removing r<br>1) At least 1 role is requ<br>2) For each organization<br>assign a role.<br>3) When all roles are m<br>4) If a provider was ent<br>Personnel Form<br>Exerc<br>Schod Ymer: 2018 - 2019<br>Prot Name: 2018 - 2019<br>Prot Name: | <b>Getting S</b><br>Current Year F<br>roles<br>uired<br>In the provider tra<br>arked, Save<br>ered in error, rem | <b>tarted</b><br>Providers<br>vels to, | Note:<br>• On<br>pro<br>• On<br>wh<br>• Do<br>dist | ly report re<br>wider fills.<br>ly report or<br>ere the prov<br>not report<br>tricts by def | oles the<br>rganization<br>vider works<br>all member<br>fault. |   | 1 × 5 × |
|----------------------------------------------------------------------------------------------------|----------------------------------------------------------------------------------------------------|----------------------------------------|----------------------------------------------------|---------------------------------------------------------------------------------------------|----------------------------------------------------------------|---|---------|
| Organization Name<br>D0111 - Donehan West Schools                                                                                                    | Case Manager                                                                                                    | School Psychologist                    | Speech Language<br>Pathologist                     | Contract Provider                                                                           | Service Line Provider                                          | 5 |         |
| 20021 - Wichita Gathalic Discose                                                                                                    |                                                                                                    |                                        |                                                    |                                                                                             | Č                                                              | 2 |         |
| Add New Dig (Choose Digastation) V                                                                                                    |                                                                                                    |                                        |                                                    | _                                                                                           | Save Cancel                                                    | 5 | C       |

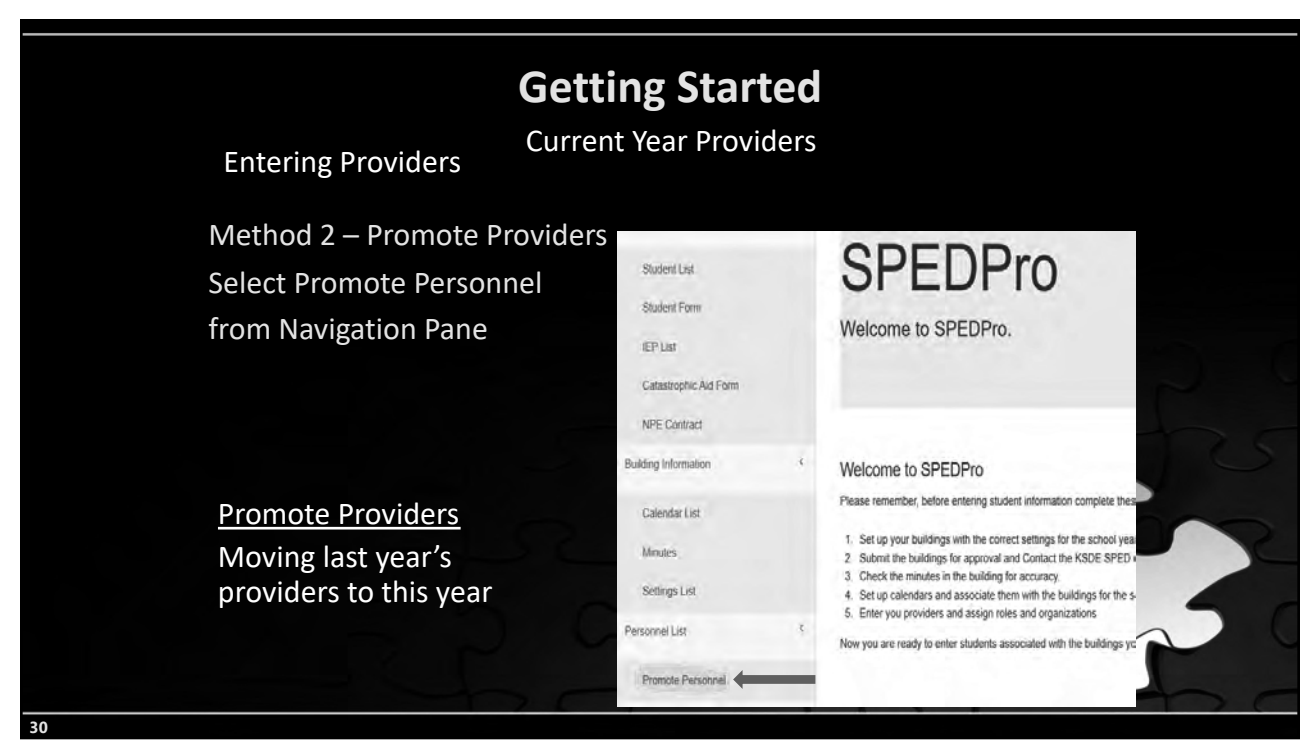

|                                                                                                    | Getting S                                                                 | tarted                                                                                                    |                                  |
|----------------------------------------------------------------------------------------------------|---------------------------------------------------------------------------|----------------------------------------------------------------------------------------------------|----------------------------------|
| Method 2 – Steps 1 - 3<br><u>Promote Providers</u><br>Moving last year's<br>providers to this year                                                                                                    | <ol> <li>Get Per</li> <li>Mark th</li> <li>Promot<br/>year. Co</li> </ol> | sonnel – pull from la<br>is years' providers<br>e selected into curr<br>pies last data to thi                                                                                                    | ast year<br>ent school<br>s year |
| Promole To School Year:     2010 - 2020<br>Uses       Dealert:     Uses personnel from the previous<br>costs personnel from the previous<br>to the personnel from the previous<br>to the personnel from the personnel from the personnel<br>to the personnel from the personnel from the personnel<br>to the personnel from the personnel<br>to the personnel from the personnel<br>to the personnel from the personnel<br>to the personnel from the personnel<br>to the personnel from the personnel<br>to the personnel from the personnel<br>to the personnel from the personnel<br>to the personnel from the personnel<br>to the personnel from the personnel<br>to the personnel from the personnel<br>to the personnel from the personnel<br>to the personnel from the personnel<br>to the personnel from the personnel from the personnel<br>to the personnel from the personnel from the personnel from the personnel<br>to the personnel from the personnel from the personnel from the personnel<br>to the personnel from the personnel from the personnel from the personnel from the personnel from the personnel from the personnel from the person the personnel from the personnel from the personnel from | chools                                                                    | Lat fame<br>fury<br>fury<br>Catingen<br>Catingen<br>Dang<br>Dang<br>Part<br>Dang<br>Part<br>Catingen<br>Dang<br>Dang<br>Part<br>Catingen<br>Dang<br>Dang<br>Part<br>Catingen<br>Dang<br>Dang<br>Part<br>Catingen<br>Dang<br>Dang<br>Part<br>Catingen<br>Dang<br>Dang<br>Part<br>Catingen<br>Dang<br>Dang<br>Part<br>Catingen<br>Dang<br>Dang<br>Part<br>Catingen<br>Dang<br>Dang<br>Part<br>Catingen<br>Dang<br>Part<br>Catingen<br>Catingen | Seied All Unseed All             |
|                                                                                                    |                                                                           | -775                                                                                                    |                                  |

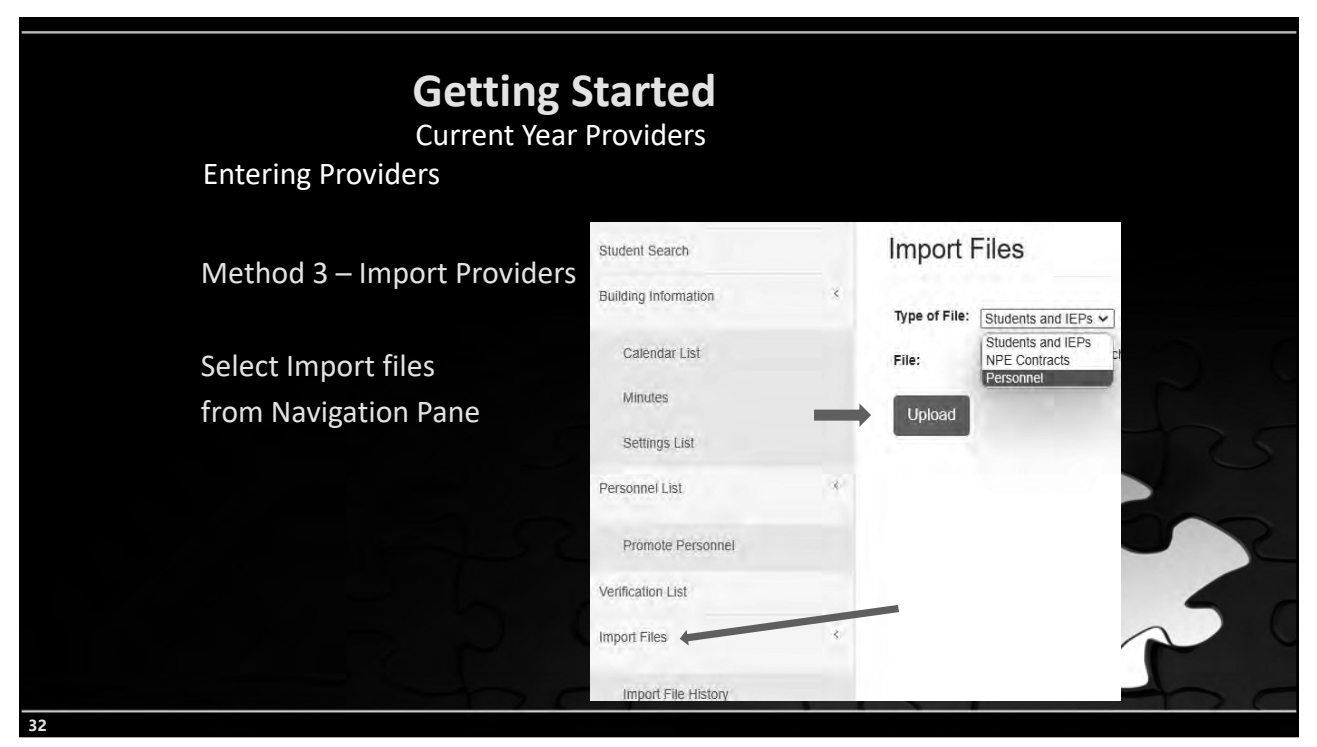

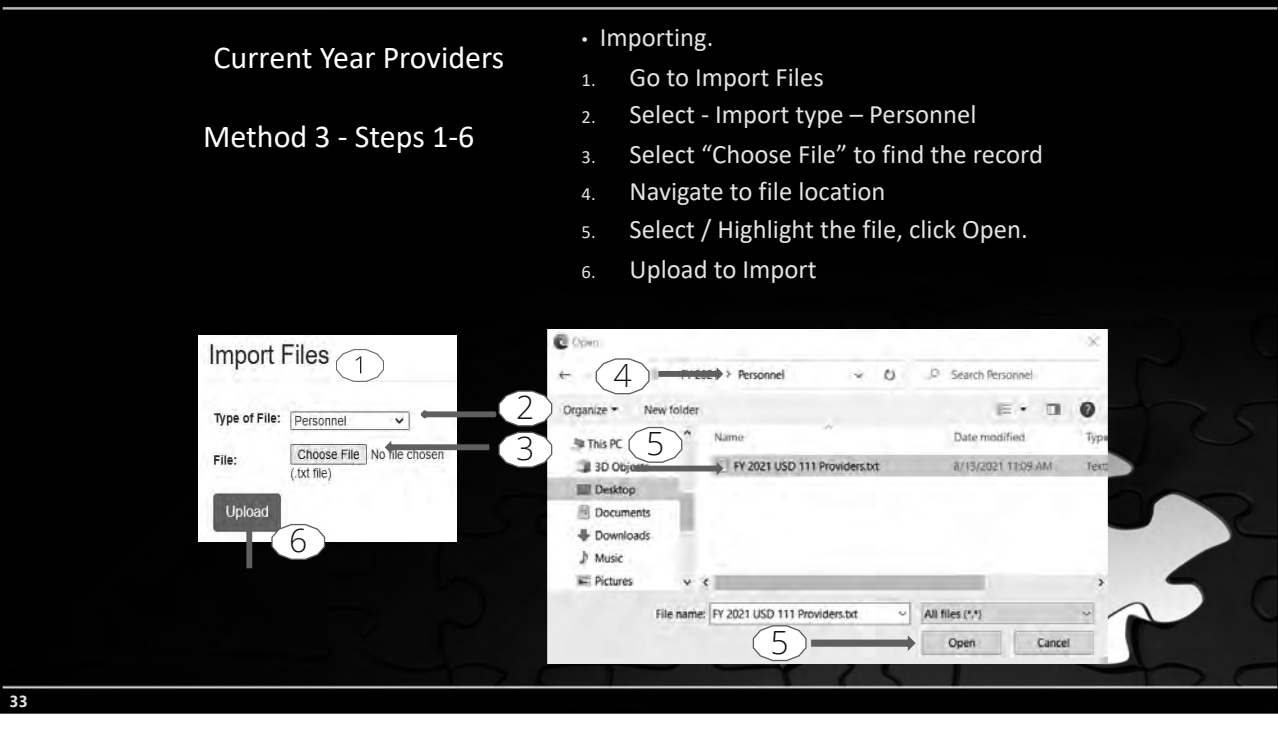

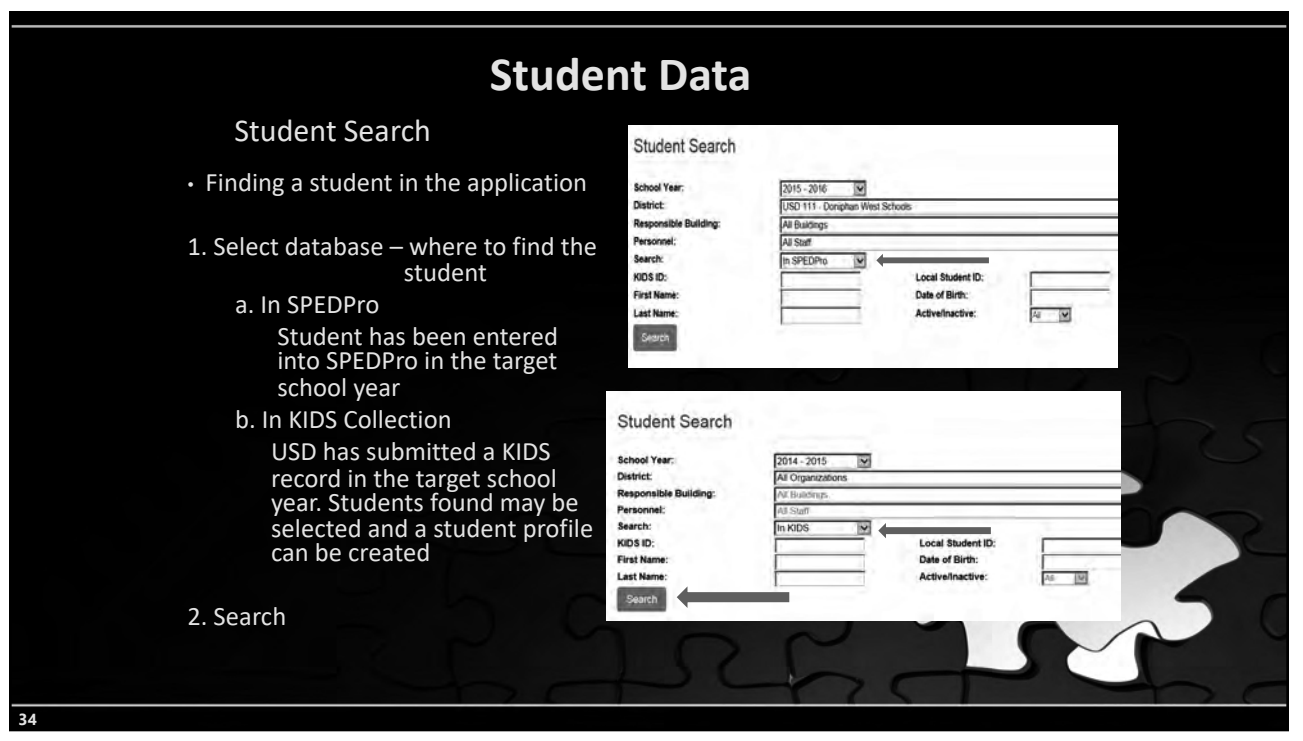

| Student Data                                                                                                    | 2 methods for student data entry                                                                                                    |
|----------------------------------------------------------------------------------------------------|----------------------------------------------------------------------------------------------------|
| <ul> <li>Method 1 - Keyboard entry -</li> <li>Select found student reco<br/>Confirm demographic dat <ol> <li>Student Name</li> <li>Birthday</li> <li>Race / ethnicity</li> <li>Gender</li> </ol> </li> <li>Create Student profile - C</li> </ul> | - Student found though KIDS Collection search<br>ord<br>a pulling from the KIDS record is intended student<br>lick the New button for new profile |
| Student List Student Search KIDS 102 4530909298 Local Record ID 77 O result(s) Sohod Year: 2015-2016 C                                                                                                    |                                                                                                    |
| 5                                                                                                    |                                                                                                    |

|   | Student Data<br>2 methods for student of                                                                                   | data entry<br>Student Form                                                                                                    |
|---|----------------------------------------------------------------------------------------------------|----------------------------------------------------------------------------------------------------|
|   | Keyboard entry. Profile                                                                                                    | Student Search Profile List                                                                                                    |
|   | <ol> <li>Drop Down Menus for<br/>the selection of data<br/>elements</li> </ol>                                             | KIDS ID.     4530909298     Name:     Gostomski, Colin Coy       Local Record ID:     ??     Date of Birth:     08/08/2001       KIDS Schools/Student Information     KIDS Gender:     M       School Year:     2015 - 2016     Image: Color Color Colo                                                                                                    |
|   | <ol> <li>Optional fields are<br/>selected ————————————————————————————————————</li></ol>                                   | Assign Child: USD 111 - Doniphan West Schools<br>Neighborhood: (Choose)<br>Sped Grade<br>Indicato: (Choose)<br>(Choose)<br>(Cho |
|   | <ol> <li>Conditional fields are<br/>selected when<br/>applicable </li> </ol>                                               | Status Annual<br>Annual Status Reason For Change:<br>Code: Active Choose)<br>Agency Start Date: Agency Exit Date:                                                                                                    |
|   | <ol> <li>Note: A student has 1<br/>profile per school year.<br/>Multiple profiles for<br/>the same student will</li> </ol> | Providers School Psych:<br>SLP:<br>Case Manager: Find Remove<br>Indicators<br>No WESY Claiming: Yes W<br>No WTransportation Placed By:<br>No W All Day PR/KO Residence County: Choose) W                                                                                                    |
| ~ | generate verification errors                                                                                               | LanguageParent:<br>Save and Back Save Cancel                                                                                                    |

| Student Data                                                                                                    |                        |
|----------------------------------------------------------------------------------------------------|------------------------|
| 2 methods for student data entry                                                                                                    |                        |
| Keyboard entry.                                                                                                    |                        |
| <ol> <li>From the Actions Menu</li> <li>Profiles can be edited, view only or delete</li> </ol>                                                   | ed                     |
| 3. Go to the IEP page                                                                                                    |                        |
| 4. Go to catastrophic Aid page                                                                                                    |                        |
| Student List<br>Student Search                                                                                                    | The starts             |
| KIDS ID: 4944288155 Name: Oirgis, Kenneth Sanford<br>Local Record ID: 7? Date of Birth: 05(27/1999<br>KIDS Gender: M<br>School Year: 2015 - 2016 |                        |
| Actions ID<br>(Googen)<br>View Profile<br>View Profile<br>View IEPs<br>Cat Ad<br>Delete Profile                                                  | Active<br>E - Entering |
| 7                                                                                                    |                        |

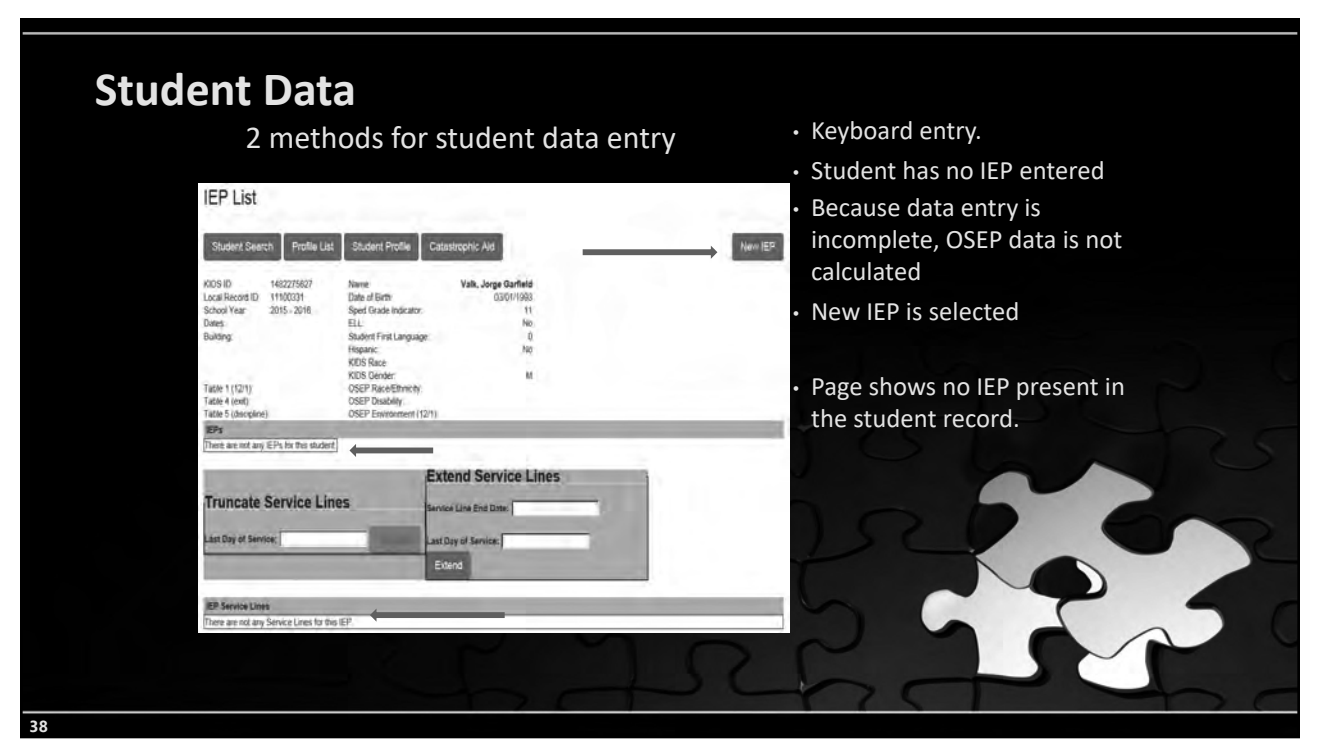

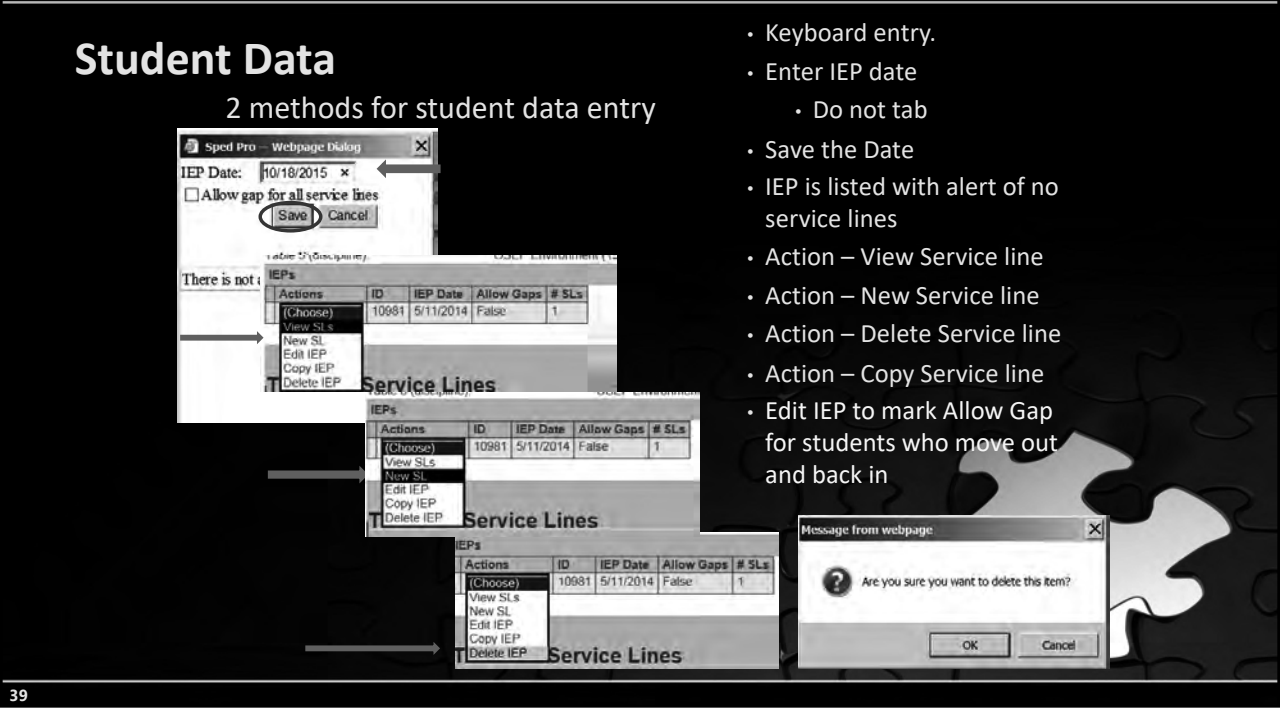

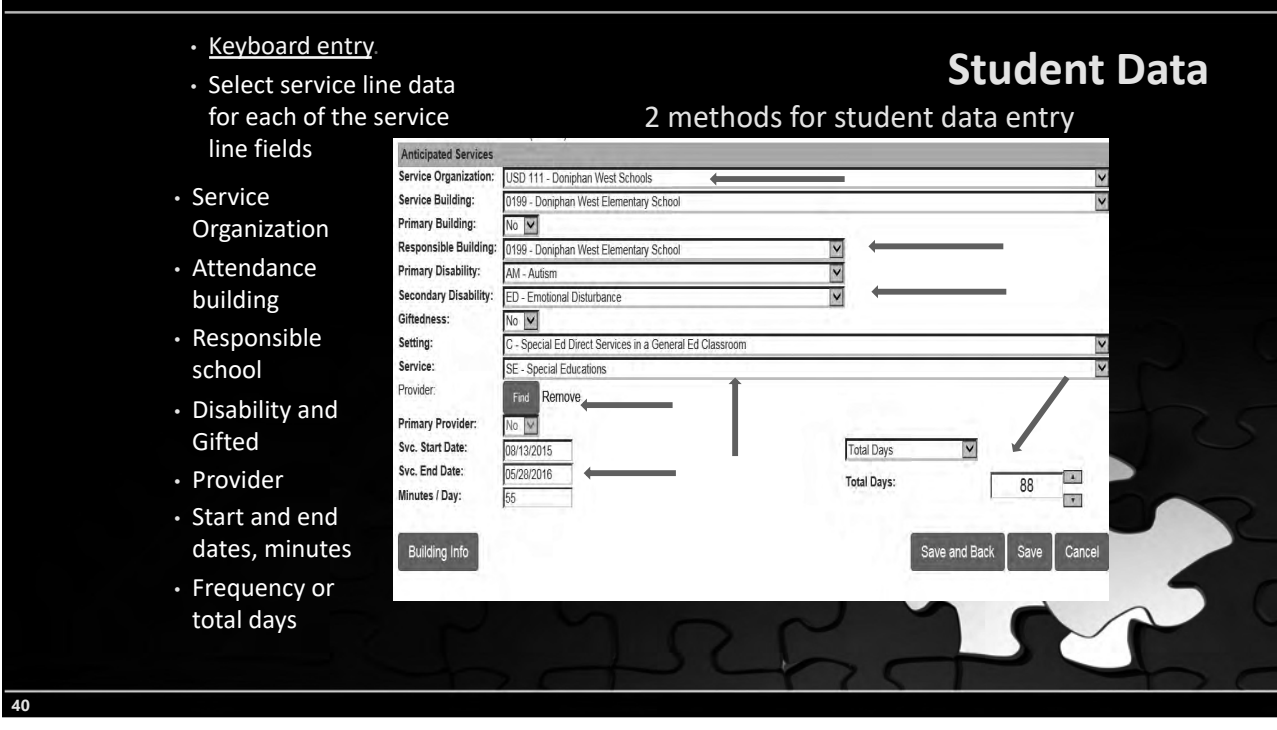

| Stude | nt Data                                                                                                    |
|-------|----------------------------------------------------------------------------------------------------|
|       | Duration is determined by total days. There are 2 options, the user would select 1 option consistently                             |
|       | <ol> <li>Total Days between Start and End dates</li> <li>Days per week and frequency</li> <li>Save and Back Save Cancel</li> </ol> |
|       | Svc. Start Date: 08/13/2015   Svc. End Date: 05/28/2016   Minutes / Day: 55     Total Days: 123   Save and Back Save   Cancel      |
| 41    |                                                                                                    |

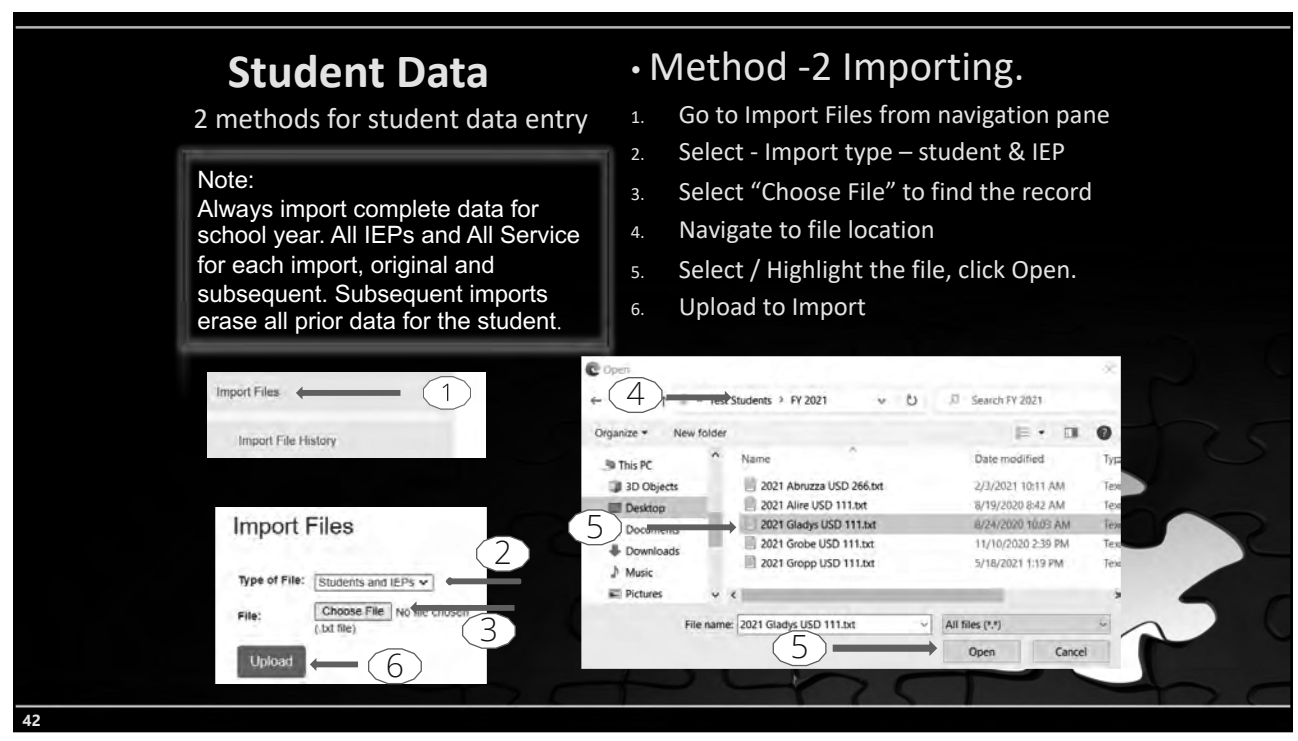

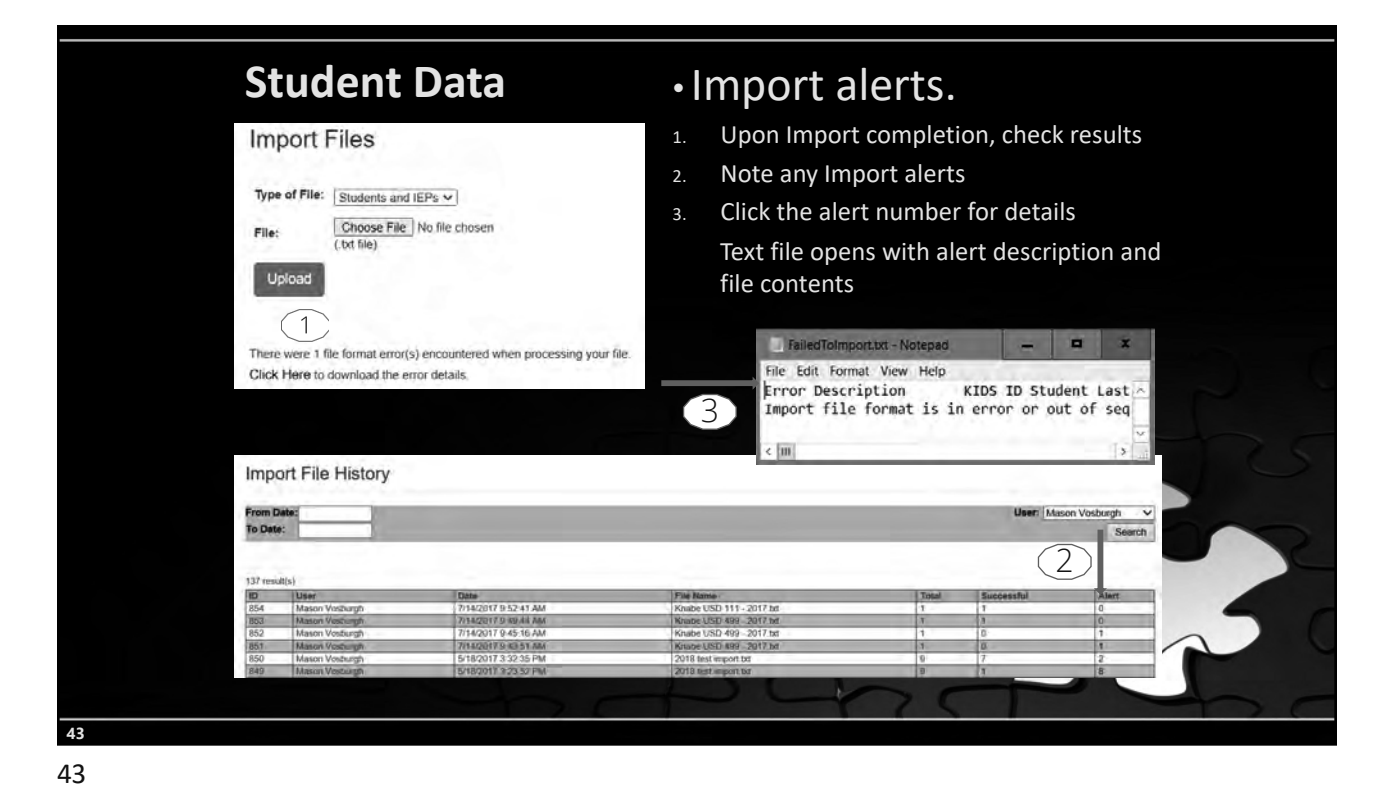

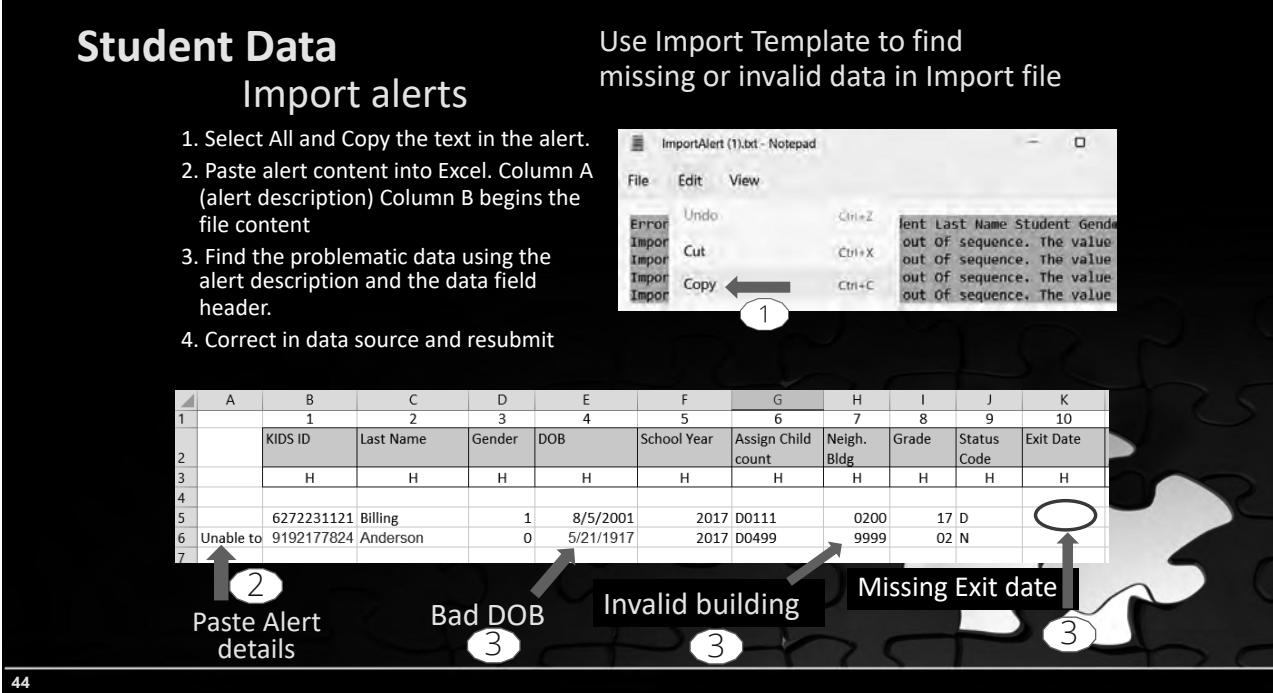

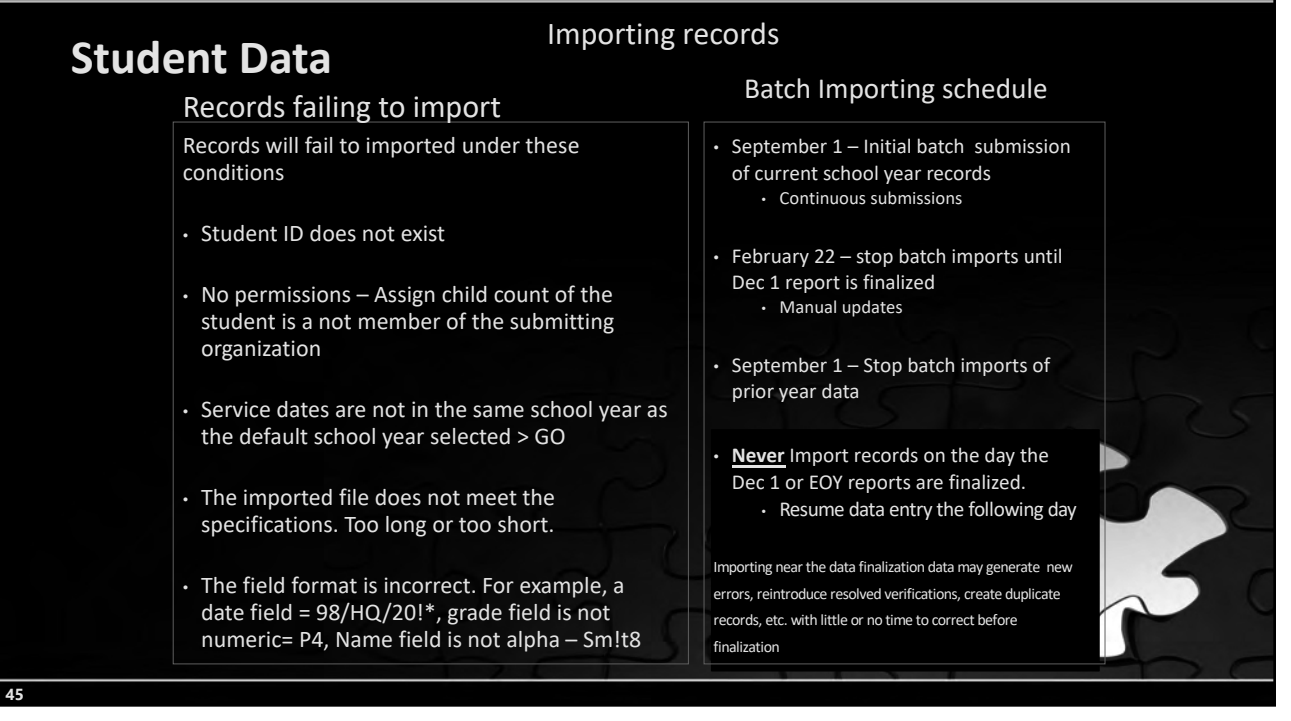

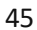

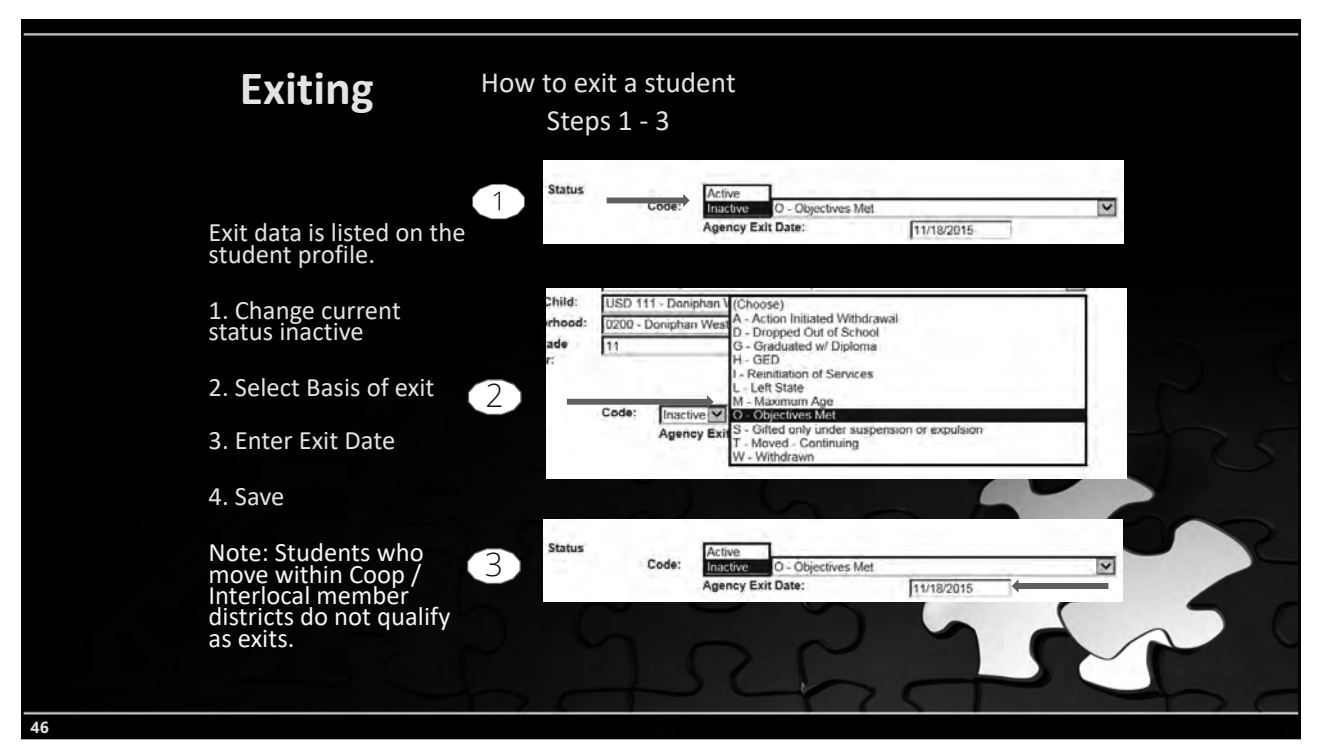

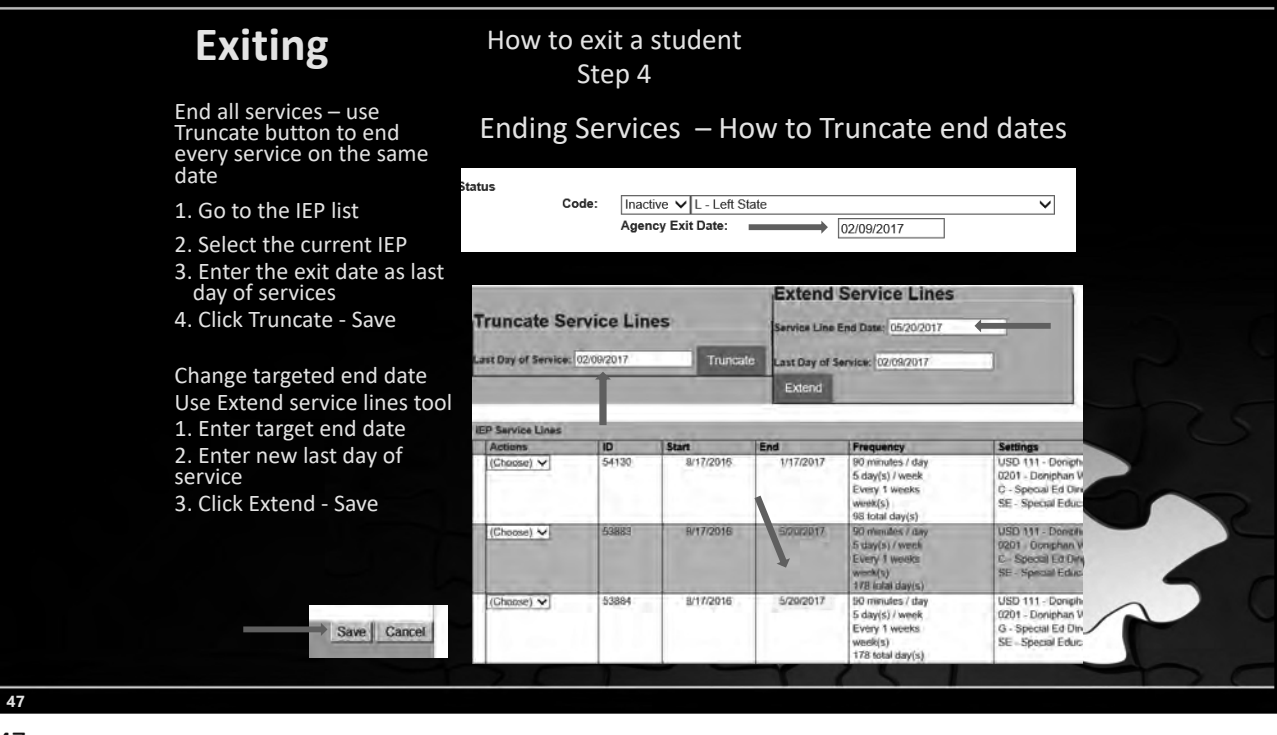

# **Annual Status**

Student's First Status of the school year.

- Students must be first reported as Active status to begin a school year.
- Student status must be promoted to current year status before initial entry into the MIS each school year
- All active status change to Continuing on July 1 of the current school year.
- Children who turn 3 must be have an active status of New Referral (N) or C to B transition (B)

Failure to report an accurate initial active status may result in verification 0215. Changing the student's Annual Status can only be done at the KSDE level

| IEP Se | rvice Lines |       |           |           |                                                                                      |                                                                                                    |
|--------|-------------|-------|-----------|-----------|--------------------------------------------------------------------------------------|----------------------------------------------------------------------------------------------------|
| Acti   | ons         | ID    | Start     | End       | Frequency                                                                            | Settings                                                                                                    |
| (Cho   | oose) 🗸     | 53990 | 8/17/2016 | 5/20/2017 | 150 minutes / day<br>1 day(s) / week<br>Every 1 weeks<br>week(s)<br>35 total day(s)  | USD 111 - Doniphan West Schools<br>0201 - Doniphan West Elementary School<br>K - Early Childhood Program Time with out Services (for ages 3, 4, 5)<br>KT - Participation in Regular early Childhood program W |
| (Cho   | oose) 🗸     | 53991 | 8/17/2016 | 5/20/2017 | 180 minutes / day<br>4 day(s) / week<br>Every 1 weeks<br>week(s)<br>142 total day(s) | USD 111 - Doniphan West Schools<br>0201 - Doniphan West Elementary School<br>K - Early Childhood Program Time with out Services (for ages 3, 4, 5)<br>KT - Participation in Regular early Childhood program W |
| (Cho   | pose) 🗸     | 53989 | 8/17/2016 | 5/20/2017 | 30 minutes / day<br>1 day(s) / week<br>Every 1 weeks<br>week(s)<br>35 total day(s)   | USD 111 - Doniphan West Schools<br>0201 - Doniphan West Elementary School<br>B - Early Childhood Setting<br>SE - Special Educations<br>3636363636 - Six, Thirty                                               |

# **Catchment Area**

The domain of your LEA / organization within its boundaries

- Coops and Interlocals
  - All member districts inclusive

### • USD

- All buildings and programs administered by the USD
- Exiting considerations
  - Students who move within the catchment do not qualify and are not considered exits

### Private / Parochial Schools

- Calendars, providers and building settings are updated for Private / Parochial Schools by the LEA in the Private school's catchment area
- Catchment permissions are established in the state building Directory

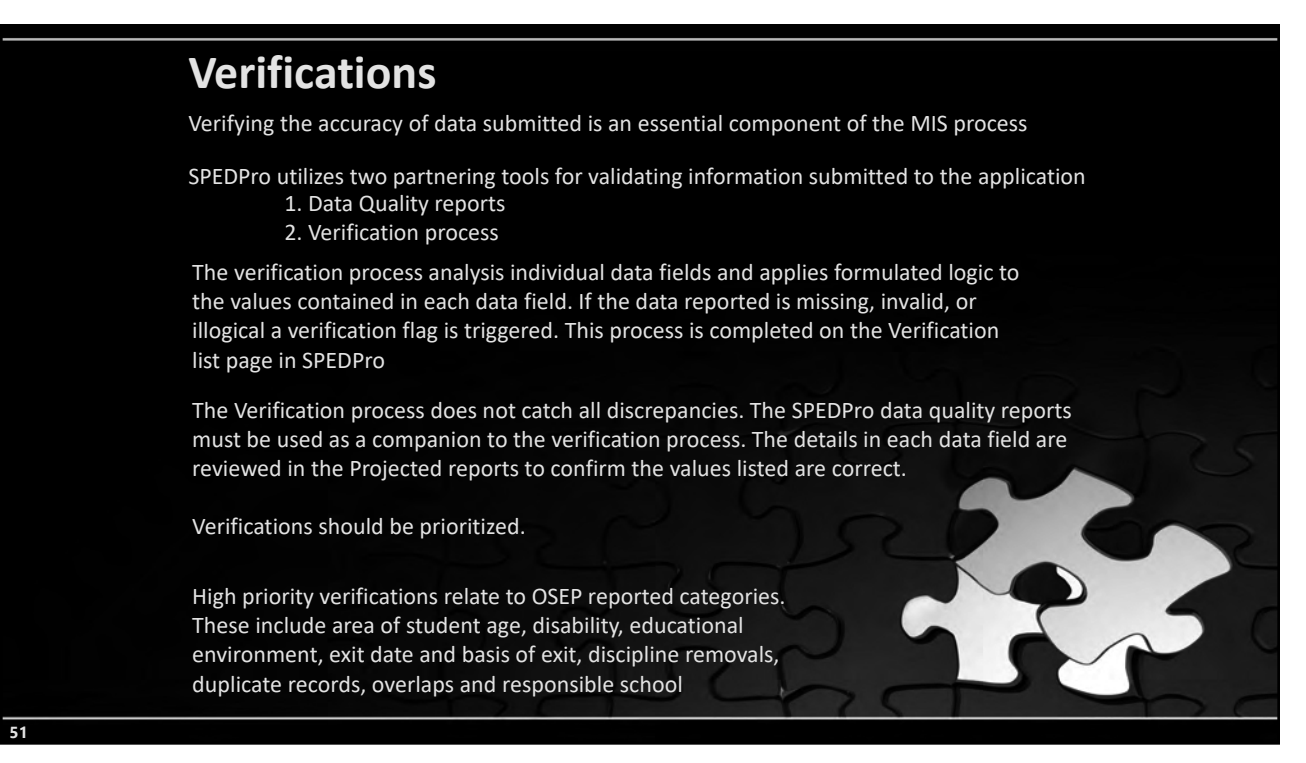

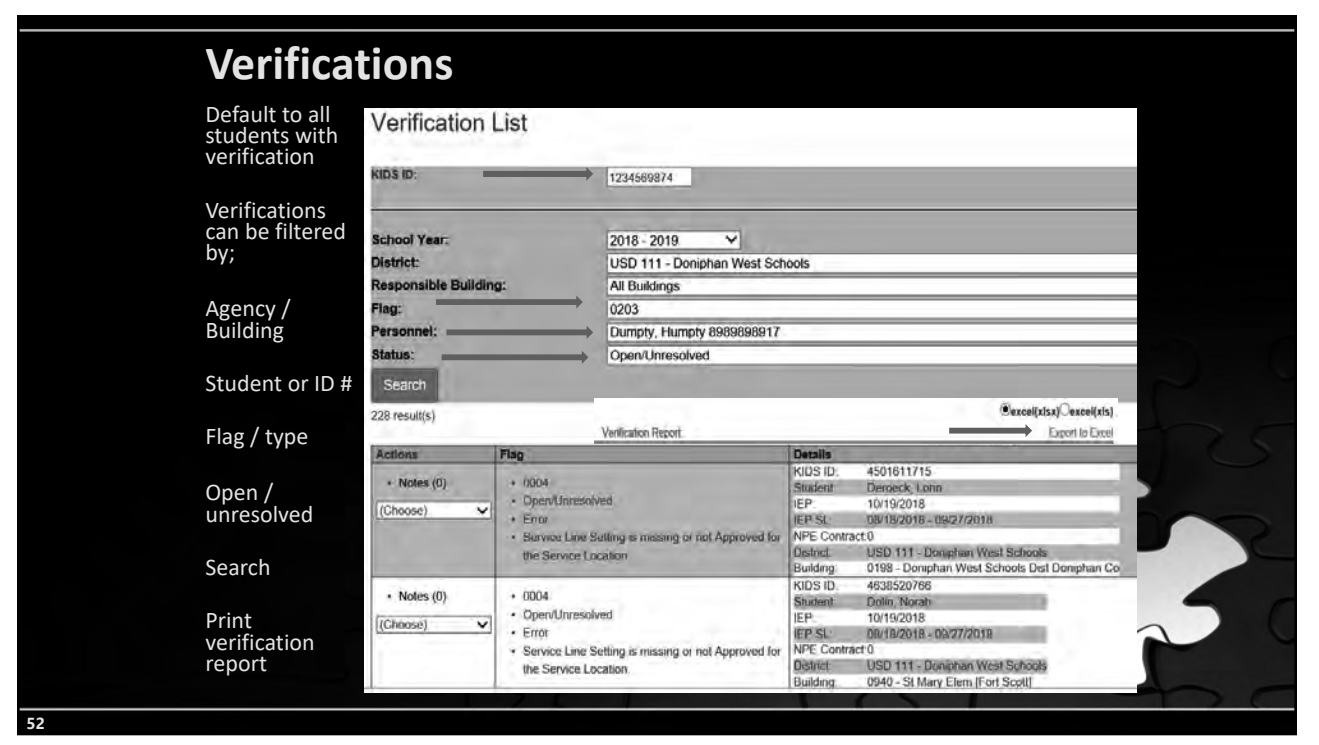

## **Verification report** Report lists Profile ID, IEP ID, Service line ID or NPE ID Use ID number as reference to find data triggering verification. Bldg Flag Profile ID 11/23/2002 D0111 D0111 D0433 D0111 D0259 D0433 D0111 0201 6512 0201 11898 11962 17278 6513 11906 Uses of the verification report Check list of students needing correction Present data issues to providers. Content source for documenting point dedications on the Timely and Accurate template

<section-header><section-header><section-header><text><text><text><text><text>

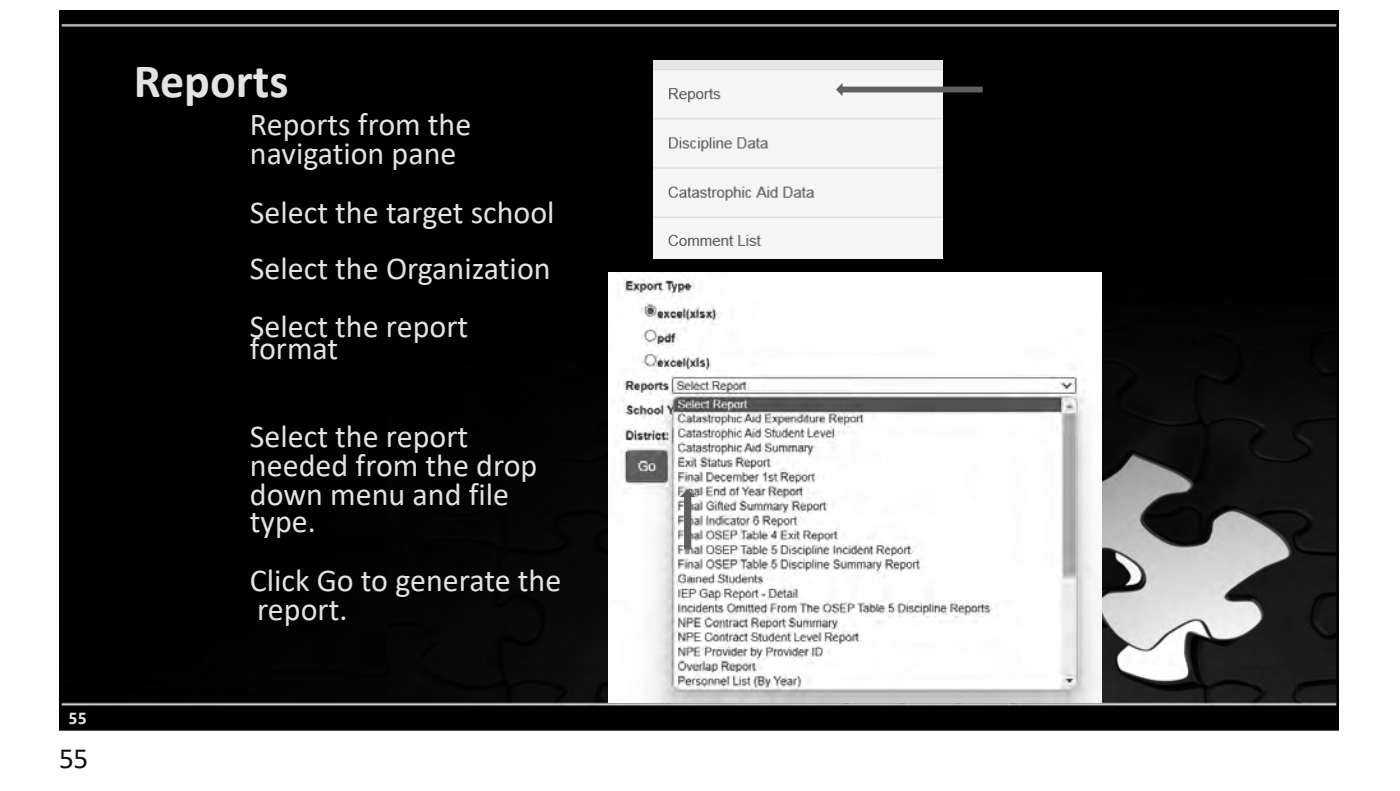

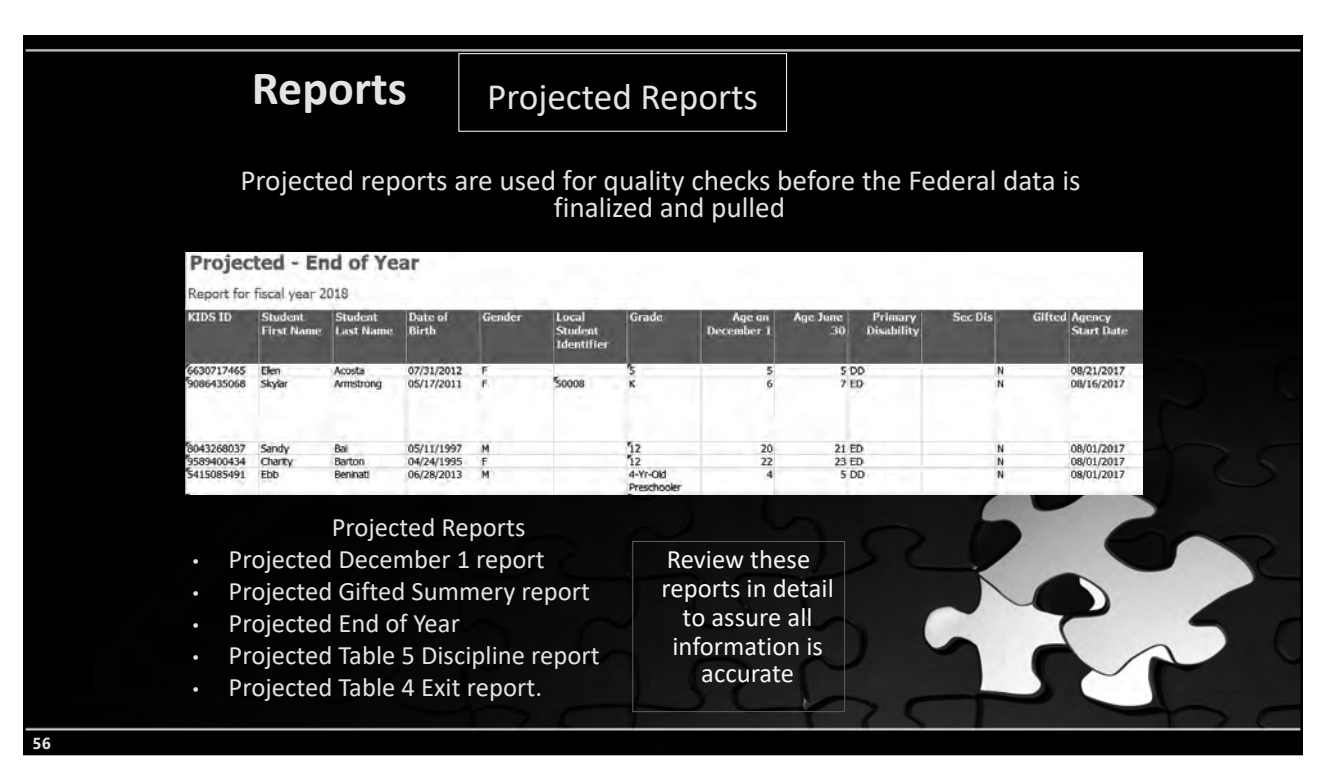

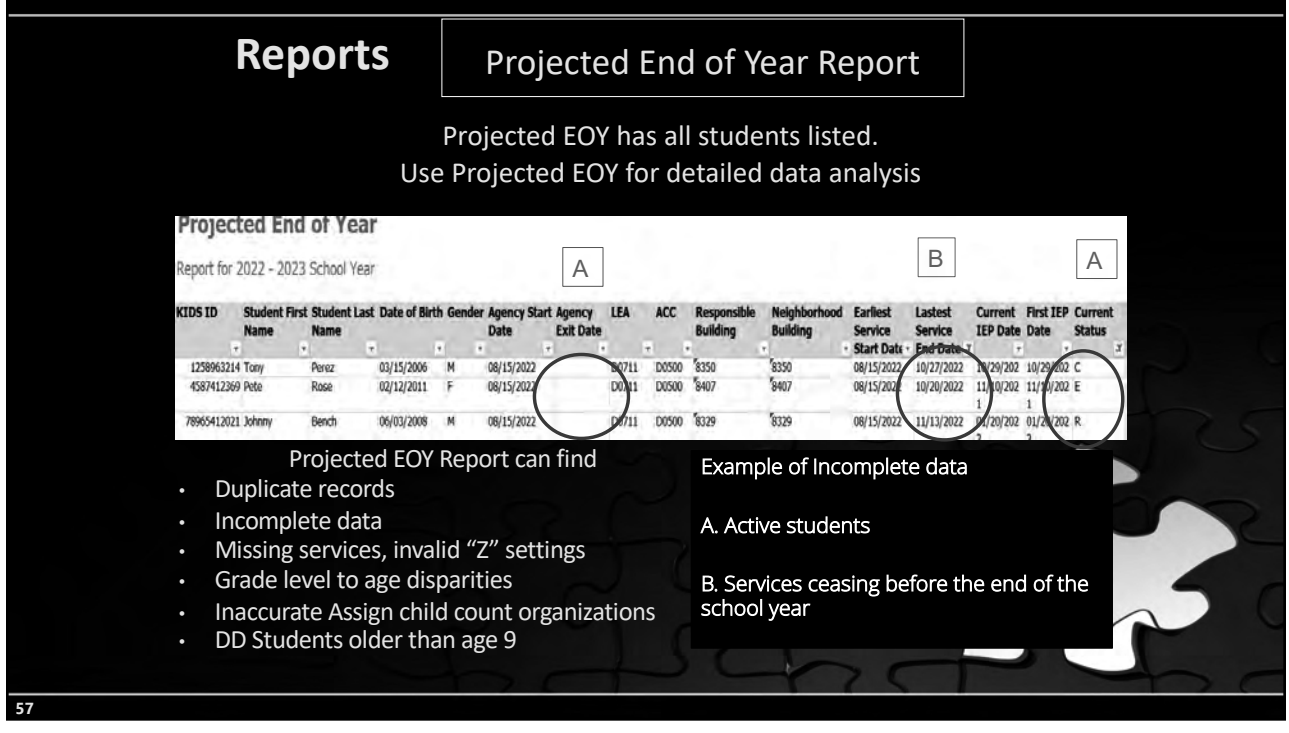

| Reports                        |                                                       |                                                                                       | Verifica                        | ation F                | Reports                                                          |                                                          |                             |                            |   |
|--------------------------------|-------------------------------------------------------|---------------------------------------------------------------------------------------|---------------------------------|------------------------|------------------------------------------------------------------|----------------------------------------------------------|-----------------------------|----------------------------|---|
| Sev                            | eral rep<br>reports                                   | oorts are for<br>flag inaccur                                                         | quality analy<br>acies in the d | ysis, com<br>current d | paring stu<br>ata that m                                         | dent level o<br>ay need to                               | lata state w<br>be correcte | vide. These<br>ed locally. |   |
| Unre:<br>Repo                  | solved E<br>rt for fis                                | ixit Report<br>Iscal year 2018                                                        |                                 |                        |                                                                  |                                                          |                             |                            |   |
| IFA                            | ACC                                                   | KIDS ID                                                                               | First Name Last Name            |                        | me                                                               | Date of Birth                                            | Status Code                 | Latest End Date            |   |
| D0618                          | D0262                                                 | 2663781541                                                                            | Russel                          | Blasz                  |                                                                  | 01/03/1999                                               | E                           | 04/10/2018                 |   |
| D0618                          | D0262                                                 | 2920779281                                                                            | Emerald                         | erald Cheong           |                                                                  | 02/12/2003                                               | E                           | 04/10/2018                 |   |
| D0618                          | D0262                                                 | 4785029935                                                                            | Germaine                        | aine Cutshaw           |                                                                  | 03/31/2011                                               | C                           | 05/15/2018                 |   |
| D0618                          | D0265                                                 | 8246484451                                                                            | Raymon                          | Amonet                 | te                                                               | 11/03/2001                                               | E                           | 05/16/2018                 |   |
| D0618                          | D0265                                                 | 4364942758                                                                            | Soloman                         | Britton                |                                                                  | 12/01/2000                                               | E                           | 04/01/2018                 |   |
| D0618                          | D0265                                                 | 7782156629                                                                            | Mateo                           | Geho                   |                                                                  | 04/07/2001                                               | N                           | 03/30/2018                 |   |
| D0618                          | D0265                                                 | 3905832526                                                                            | Garnett                         | Yurich                 |                                                                  | 10/10/2002                                               | С                           | 05/21/2018                 |   |
| On     UI     Ex     UI     DI | verlap F<br>nresolv<br>it Statu<br>nknowr<br>scipline | Verification<br>Report<br>ed Exit Repo<br>us Report<br>n Exit report<br>e Incident Ro | Reports<br>ort<br>:<br>eport    | 5                      | These re<br>prov<br>evidenc<br>curr<br>inform<br>needs<br>correc | ports<br>ide<br>e that<br>ent<br>ation<br>to be<br>cted. | 22                          |                            | 3 |
|                                |                                                       |                                                                                       |                                 |                        |                                                                  |                                                          |                             |                            |   |

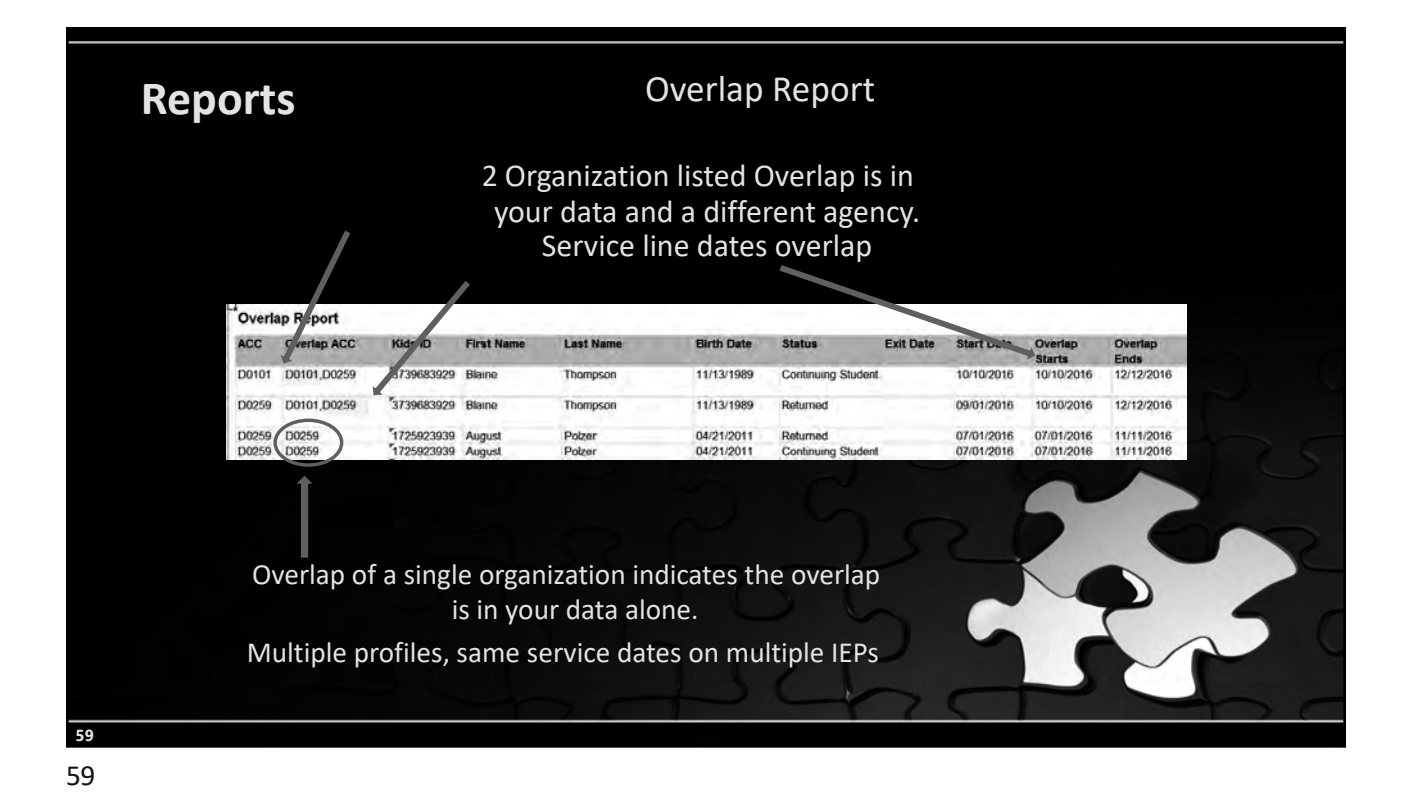

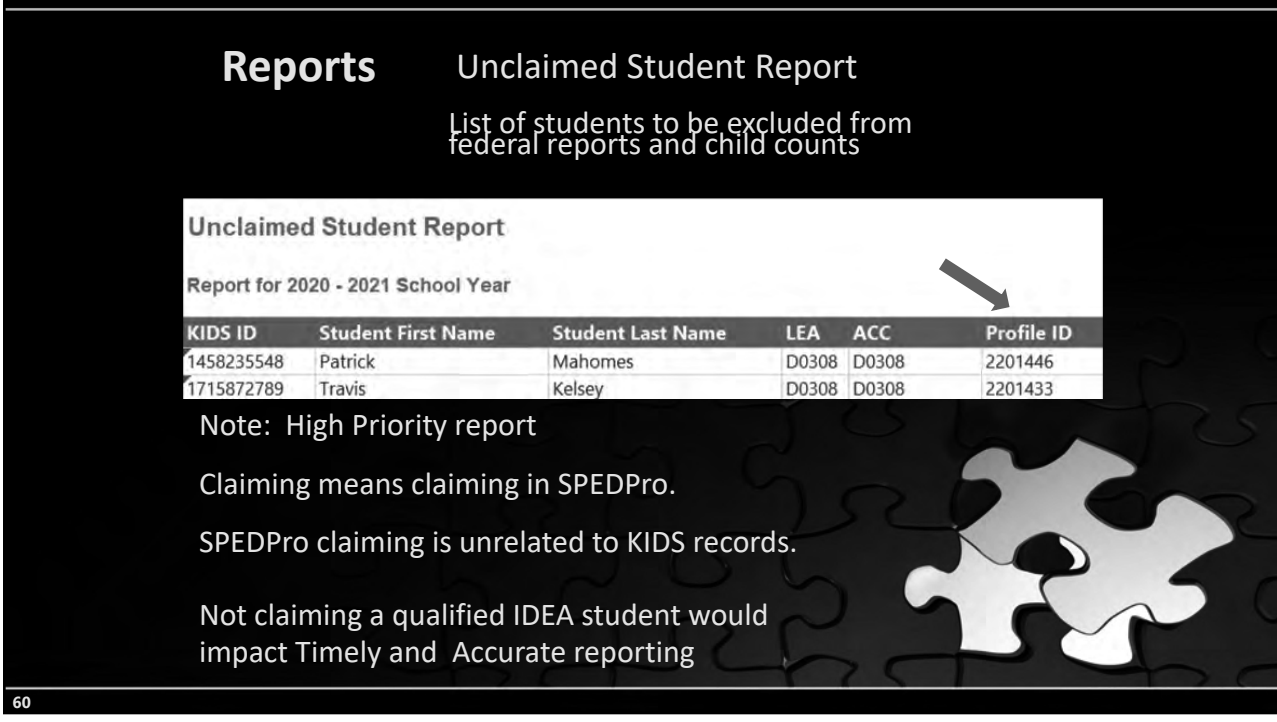

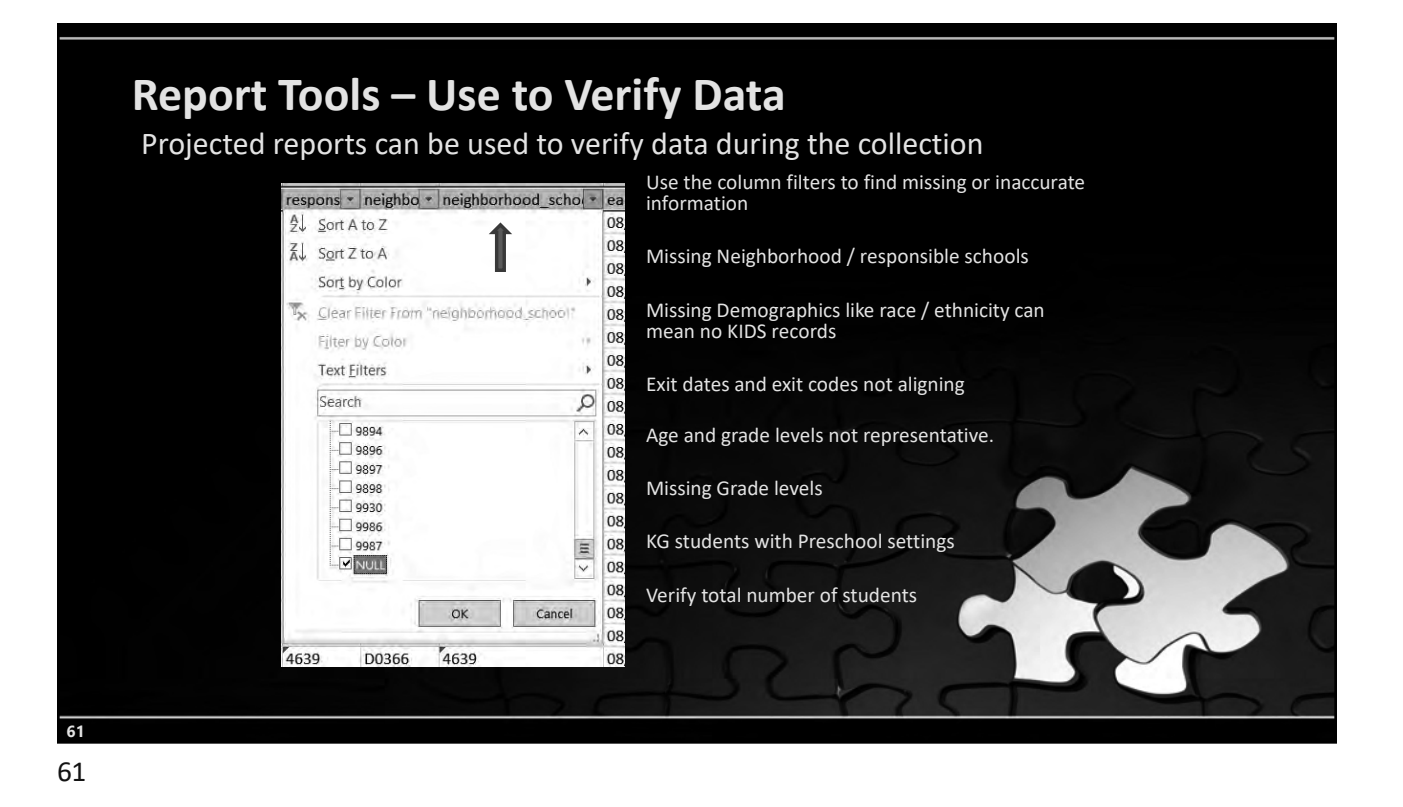

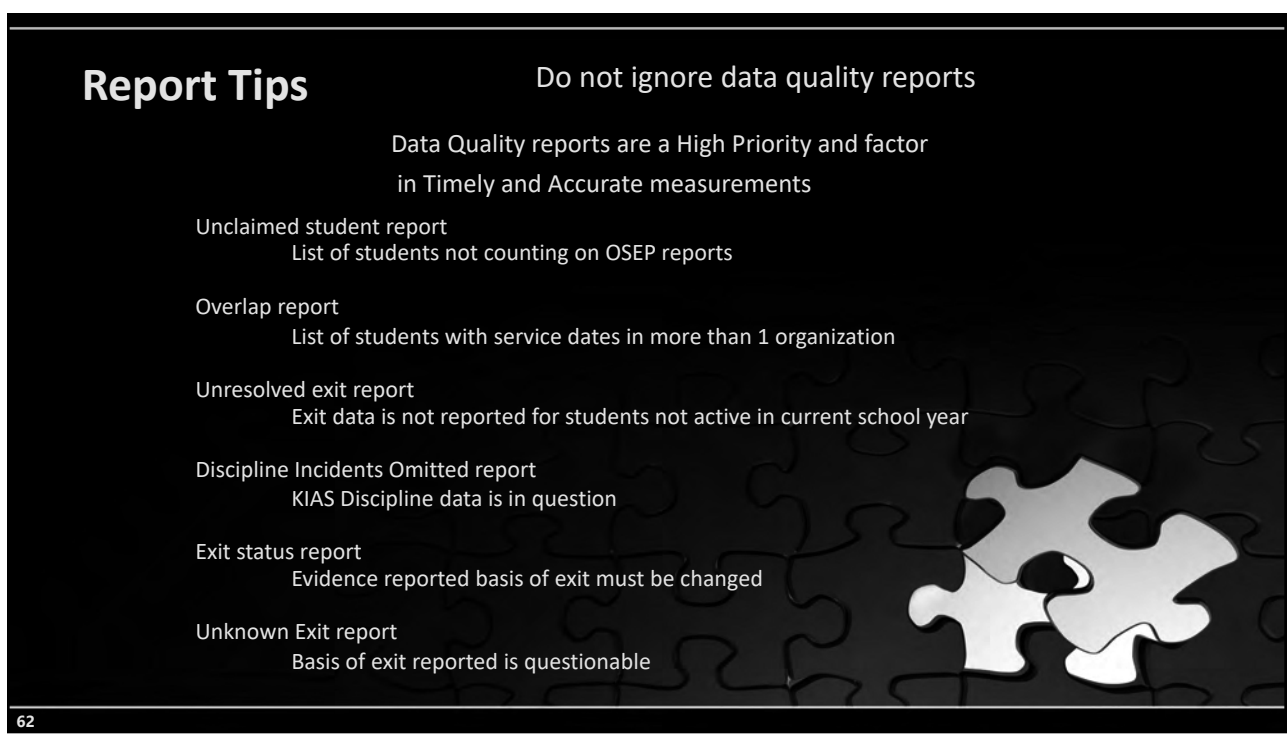

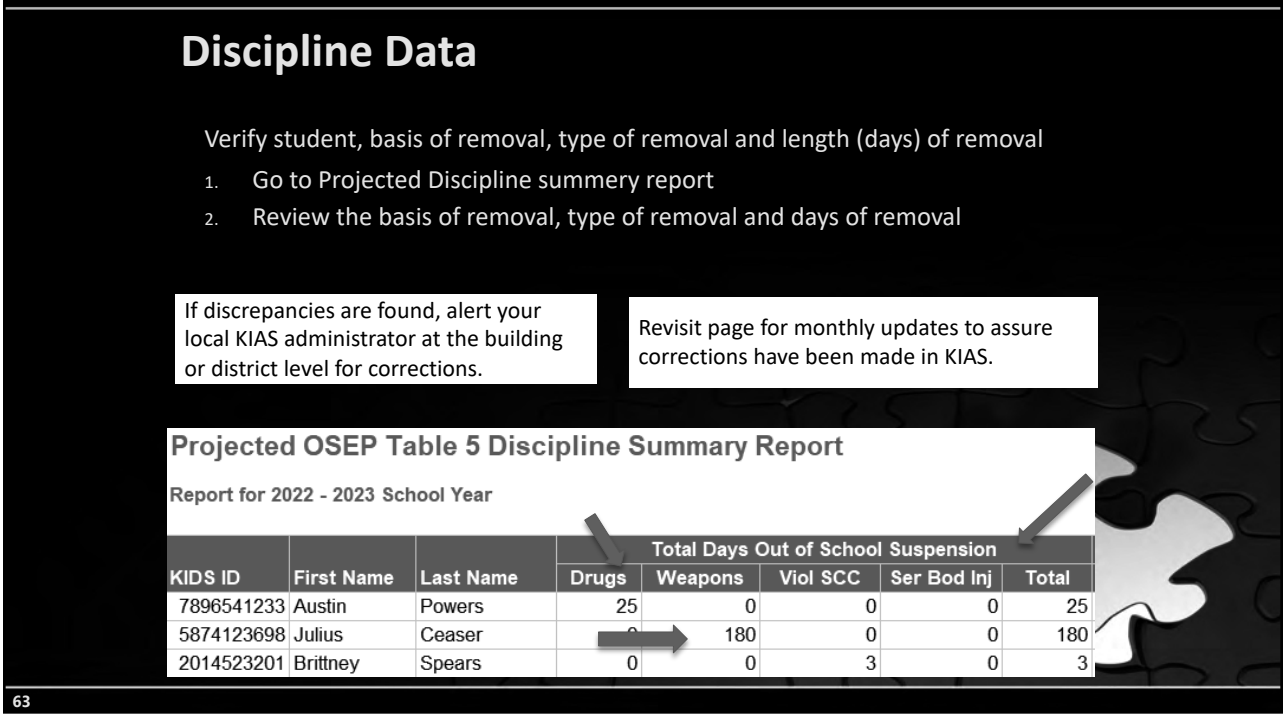

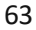

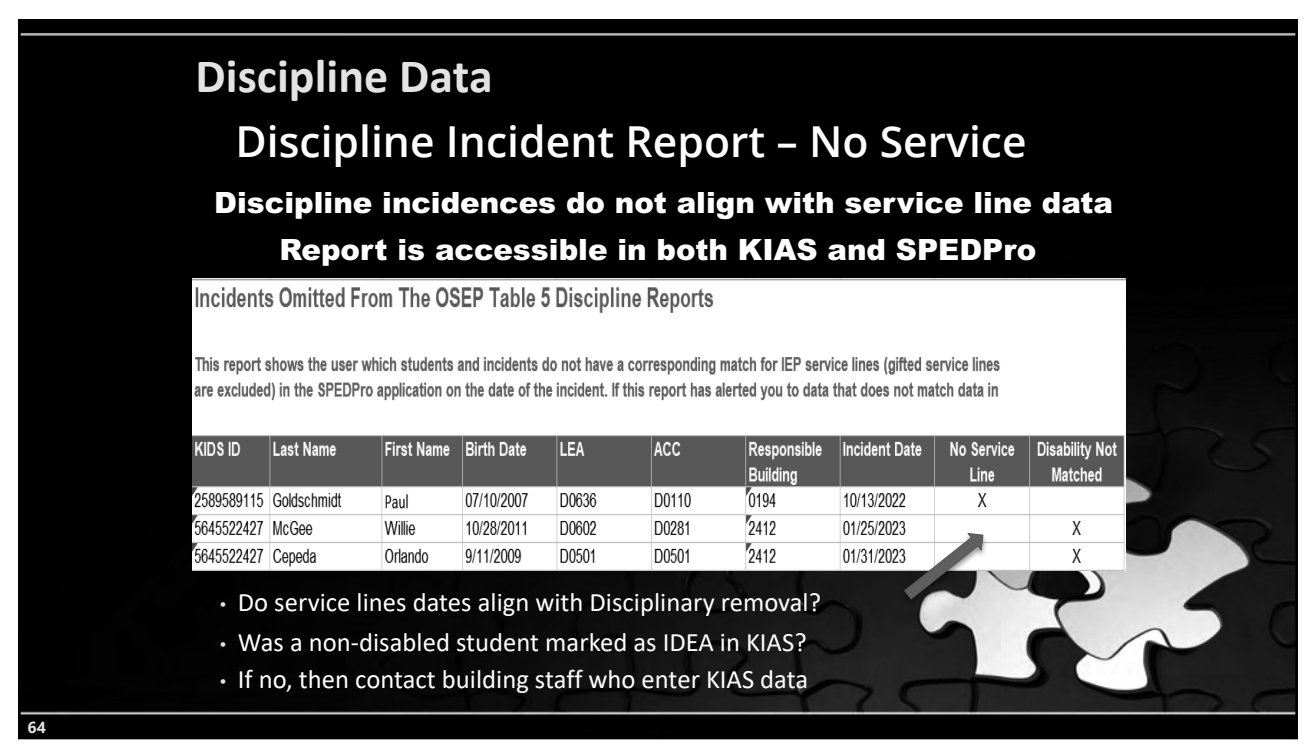

| Discipline Data                                                                       |                                                                                                    |                           |                    |          |              |   |  |  |  |  |  |
|---------------------------------------------------------------------------------------|----------------------------------------------------------------------------------------------------|---------------------------|--------------------|----------|--------------|---|--|--|--|--|--|
| • Cross ch<br>remova<br>date for                                                      | <ul> <li>Cross check Incident date to total days of<br/>removal to find intersection with December 1<br/>date for out of school suspension / expulsion</li> </ul> |                           |                    |          |              |   |  |  |  |  |  |
| Confirm     served                                                                    | <ul> <li>Confirm service line setting = "U" for days<br/>served while under suspension / expulsion</li> </ul>                                                     |                           |                    |          |              |   |  |  |  |  |  |
| Final OSEP T                                                                          | Final OSEP Table 5 Discipline Incident Report                                                                                                    |                           |                    |          |              |   |  |  |  |  |  |
| Report for 2018 - 2019 School Year<br>Days of Removals from School from Incident date |                                                                                                    |                           |                    |          |              |   |  |  |  |  |  |
| KIDS ID ACC                                                                           | Incident Da                                                                                                    | t Out-of-Sch <u>ool S</u> | Suspensio <u>n</u> | Expelled | Interim Alte |   |  |  |  |  |  |
| 1234566789 D0123                                                                      | 9/25/2019                                                                                                    | 180                       |                    | 0        | 0            | 6 |  |  |  |  |  |
| 5678891234 D0123                                                                      | 10/7/2019                                                                                                    | 0                         |                    | 75       | 0            |   |  |  |  |  |  |
| 9876654321 D0123                                                                      | 11/12/2019                                                                                                    | 0                         |                    | 0        | 35           |   |  |  |  |  |  |
|                                                                                       |                                                                                                    |                           | 4                  | 20       | 65           |   |  |  |  |  |  |
| 65                                                                                    |                                                                                                    |                           |                    |          |              |   |  |  |  |  |  |
| 65                                                                                    |                                                                                                    |                           |                    |          |              |   |  |  |  |  |  |

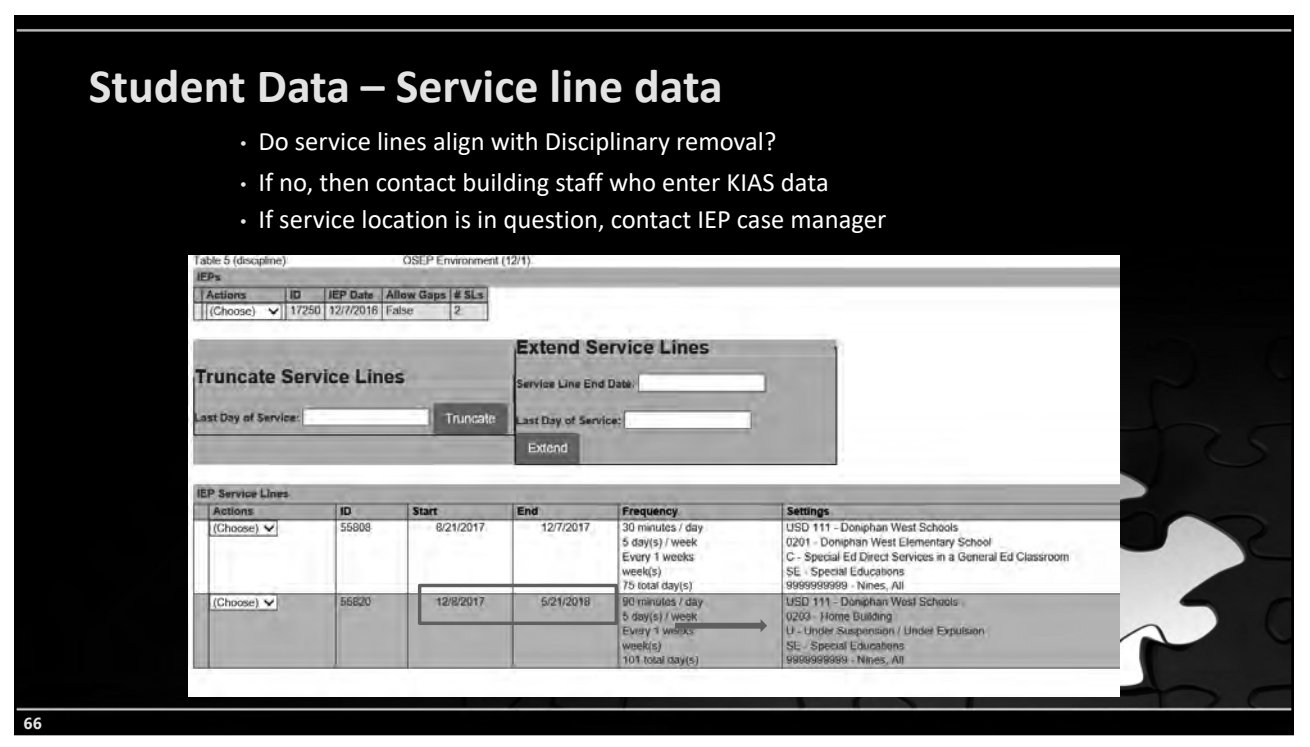

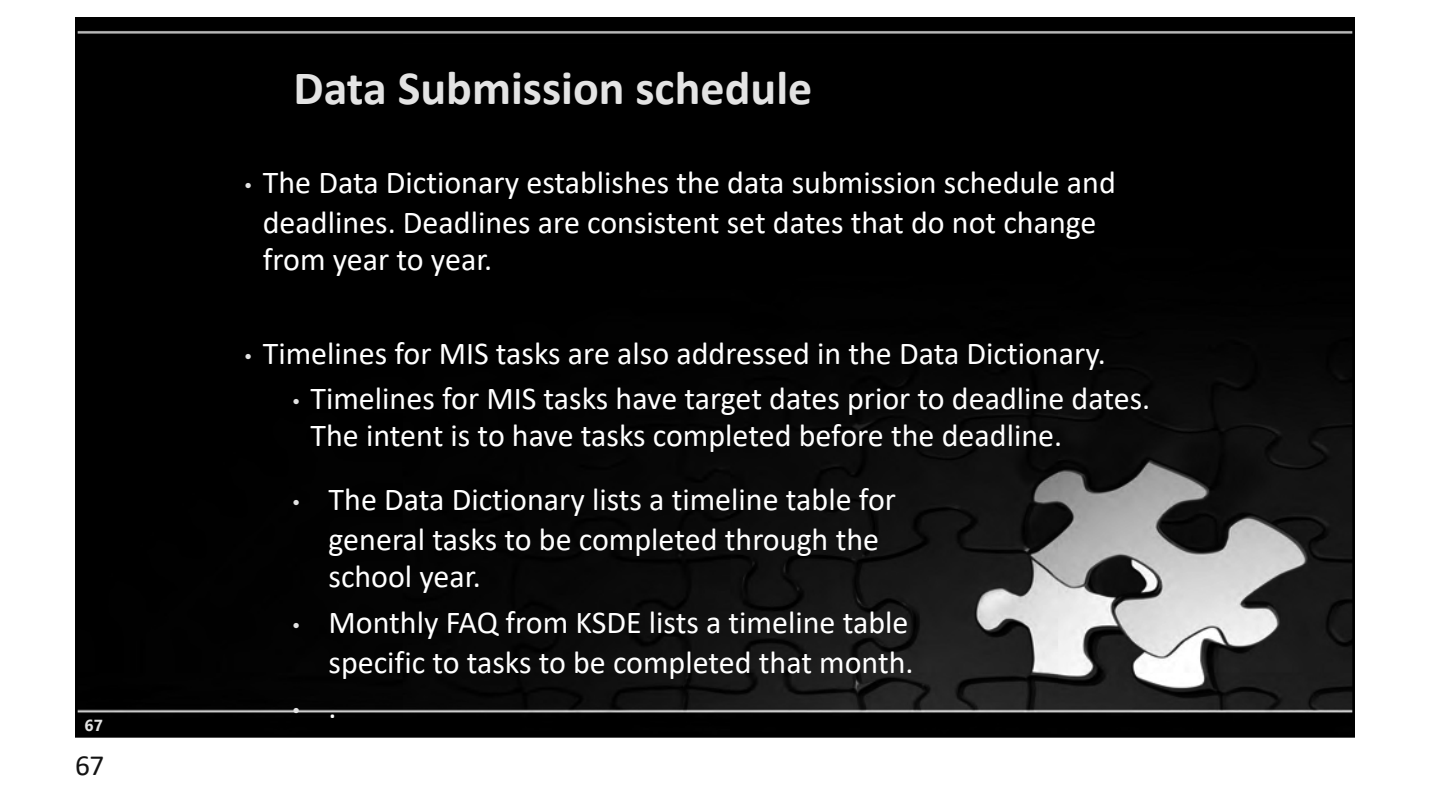

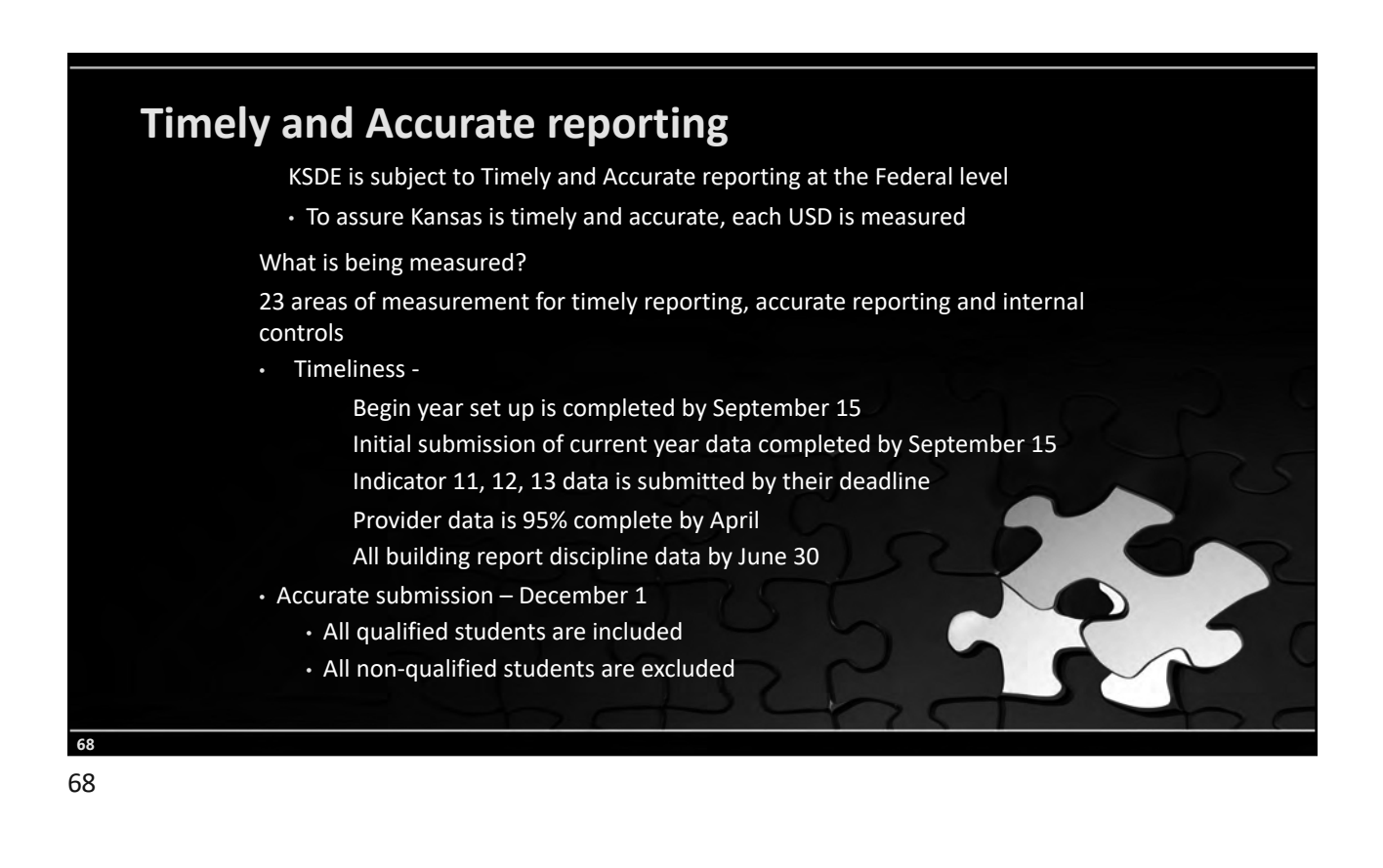

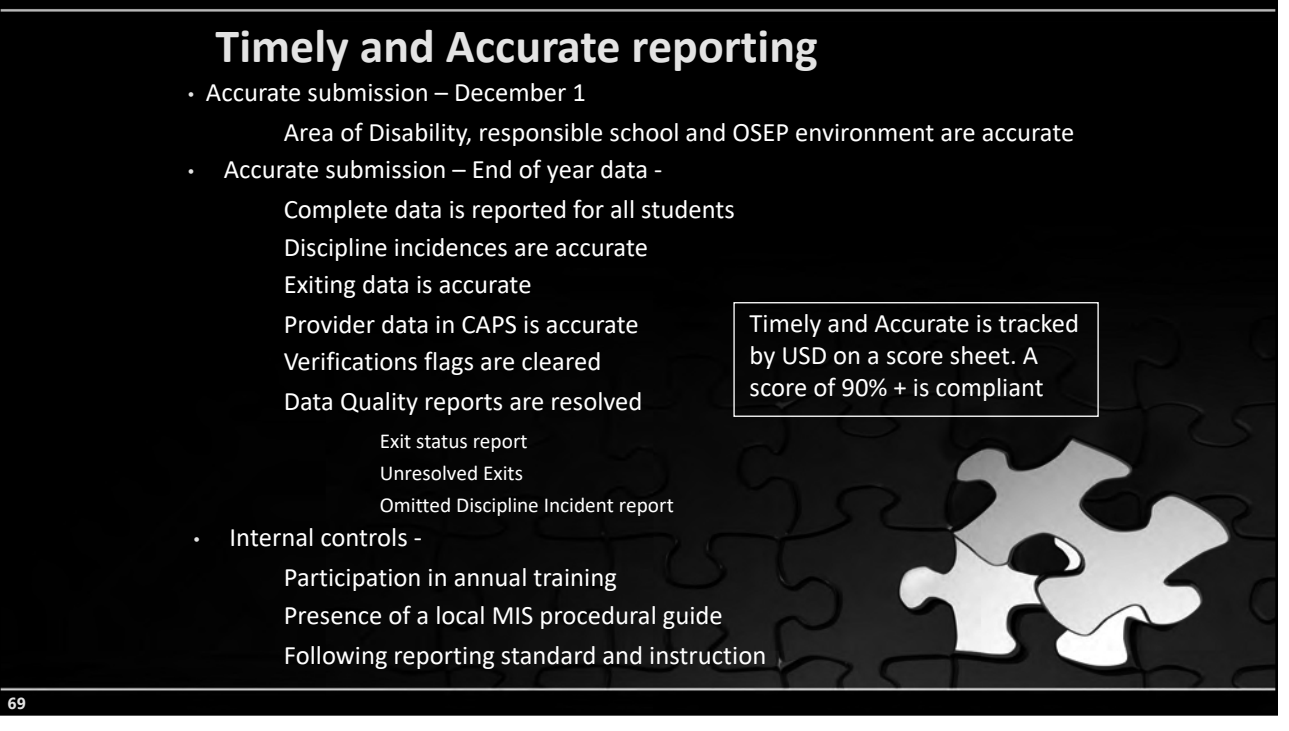

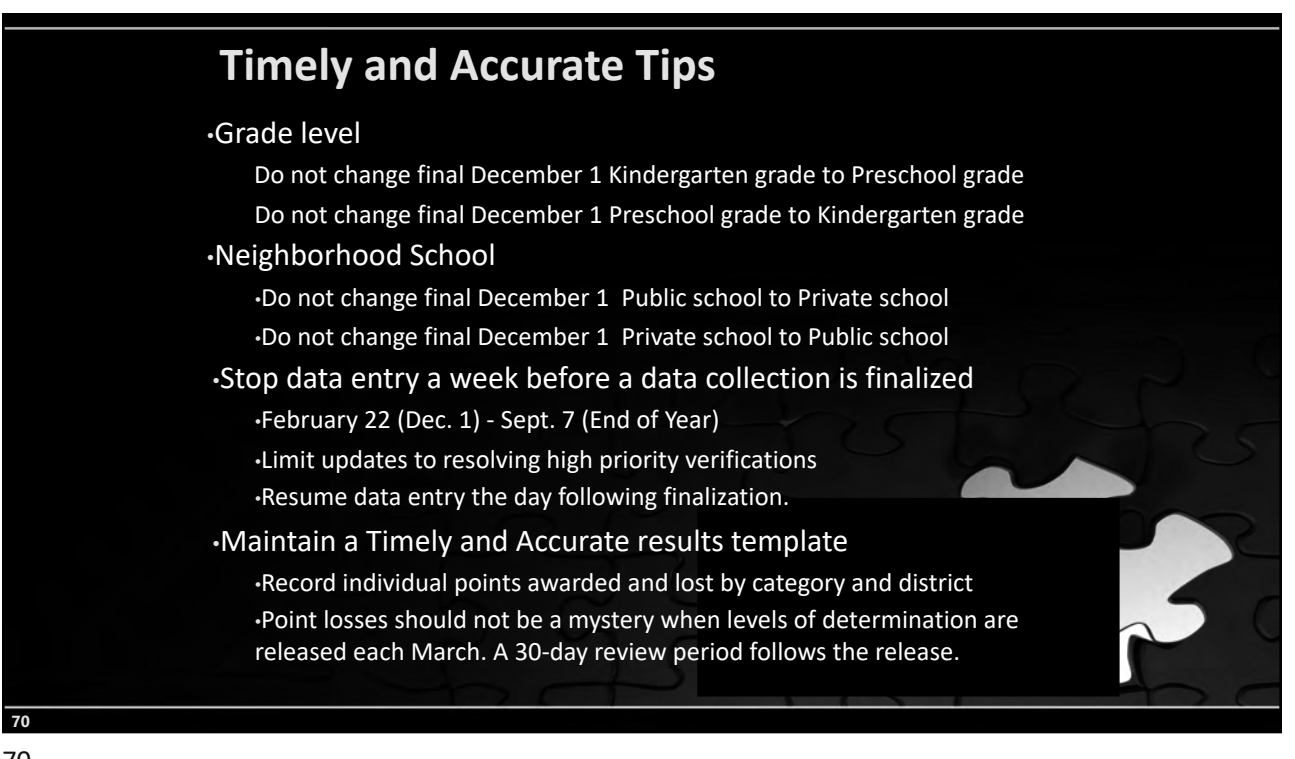

# Introduction to MIS

What guidance material is used for MIS reporting?

#### Local MIS procedural manual

- Process and procedures used to manage MIS collection and reporting
- · Local data sources identified, data connections and crosswalks
- Data entry methods described
- Common problematic areas, troubleshooting and quality control techniques are documented.
- Local timelines and deadlines

#### "How to" guidebook

 Day to Day instruction for data entry, management, process and procedures specific to your agency

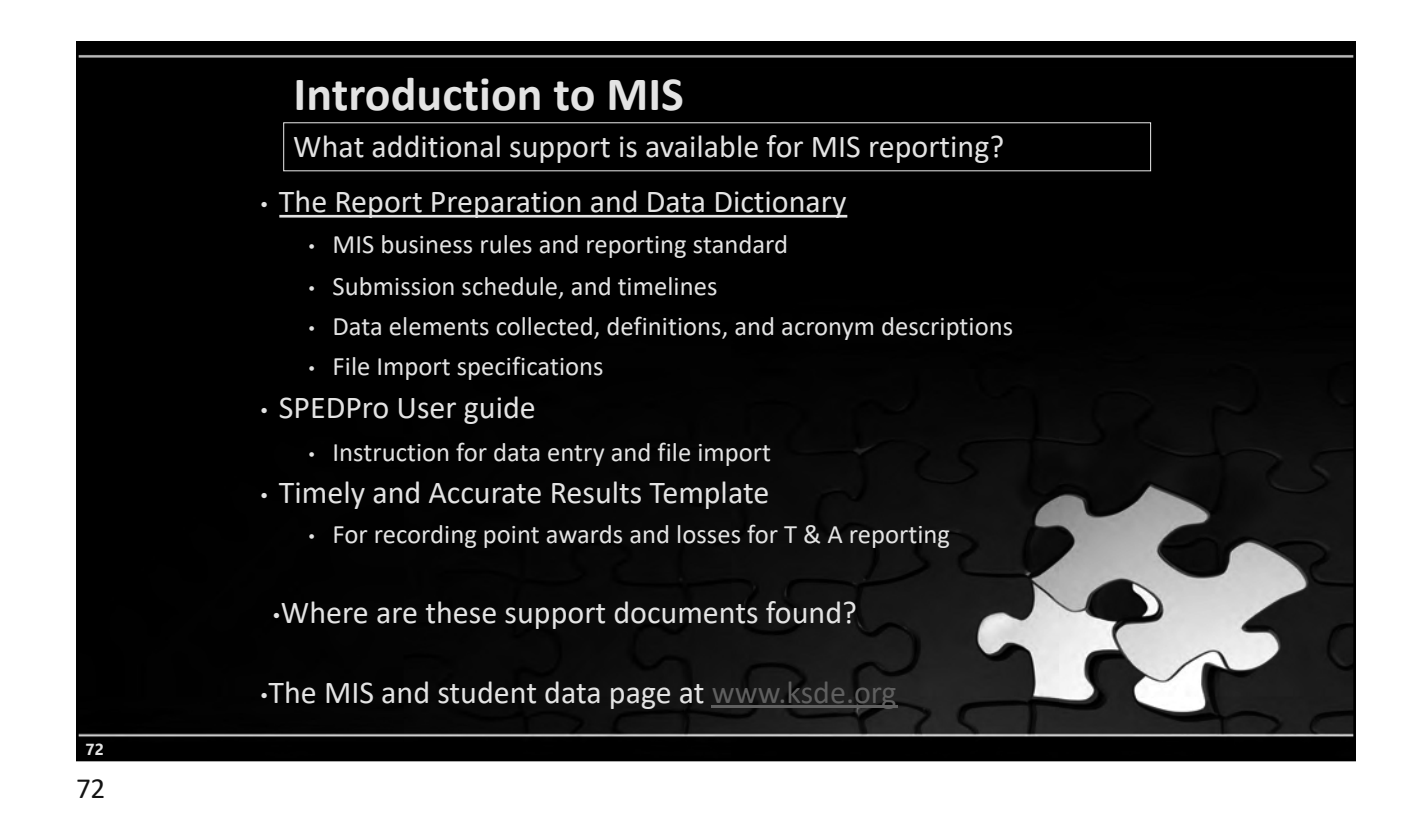

# <section-header><section-header><text><text><text><text><list-item>

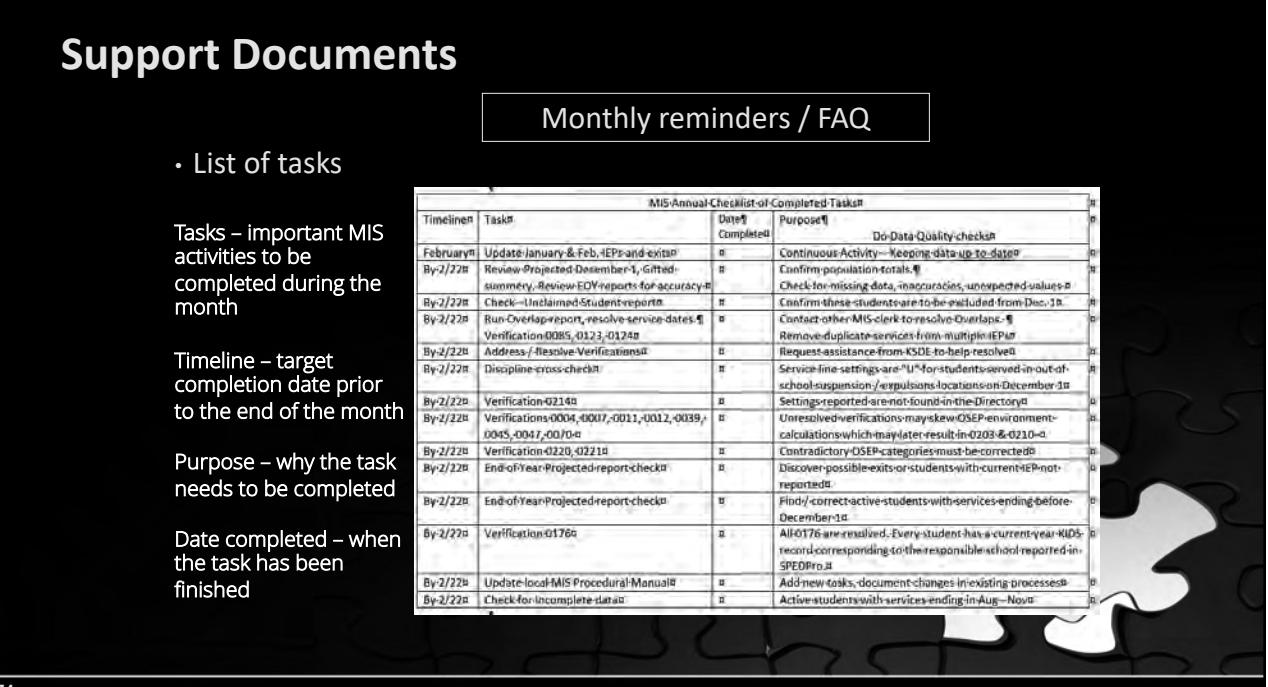

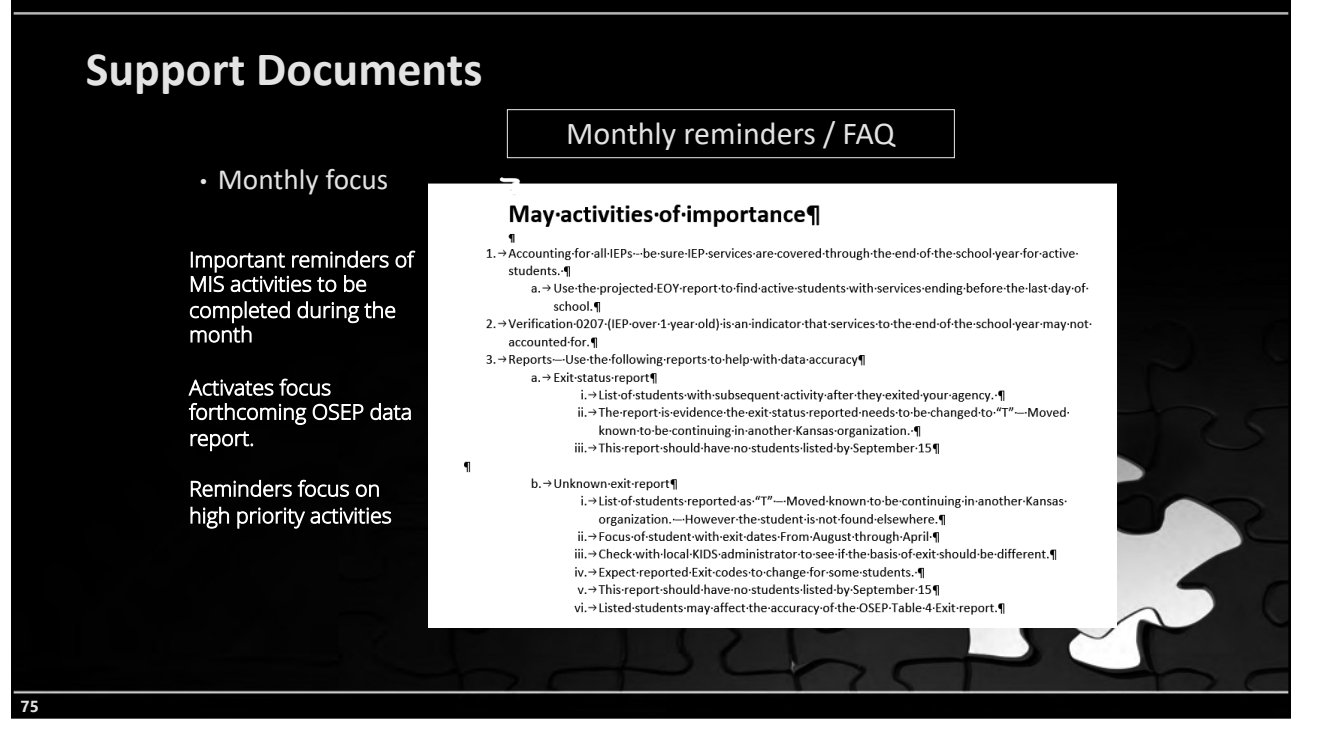

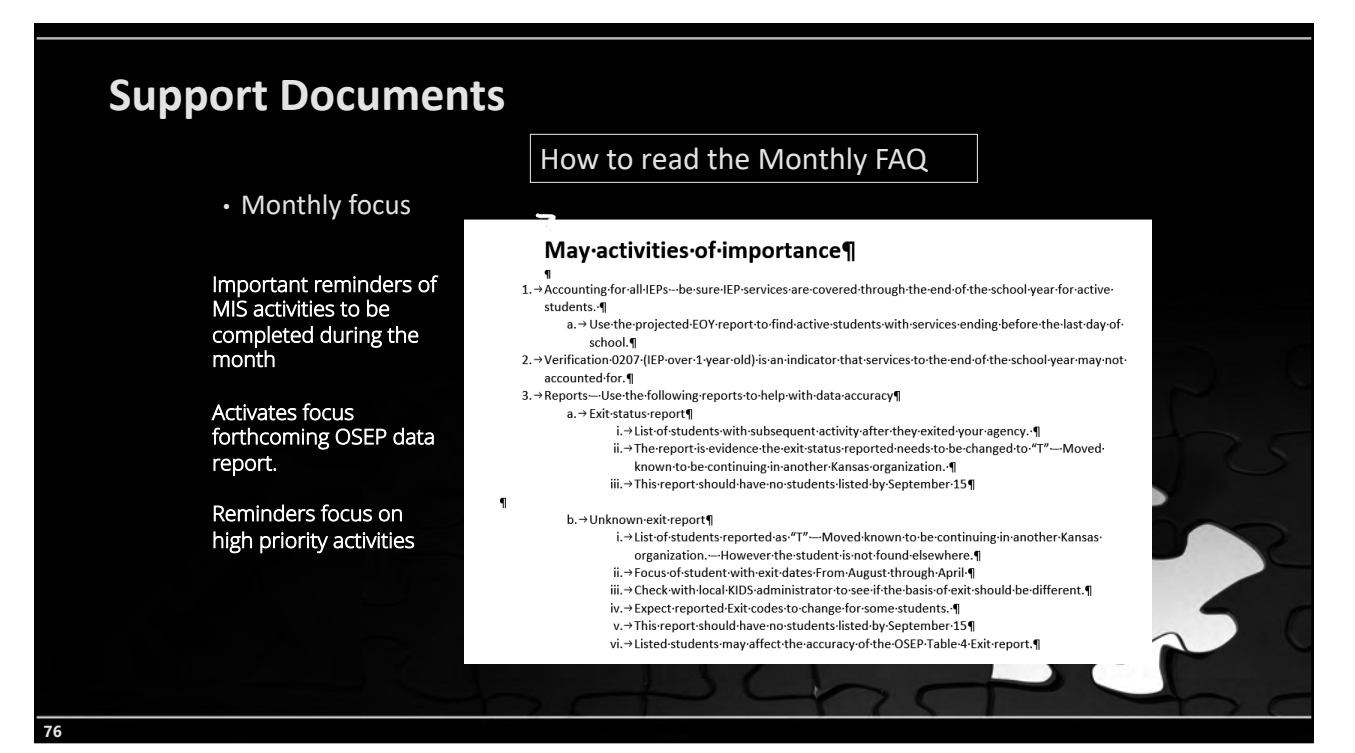

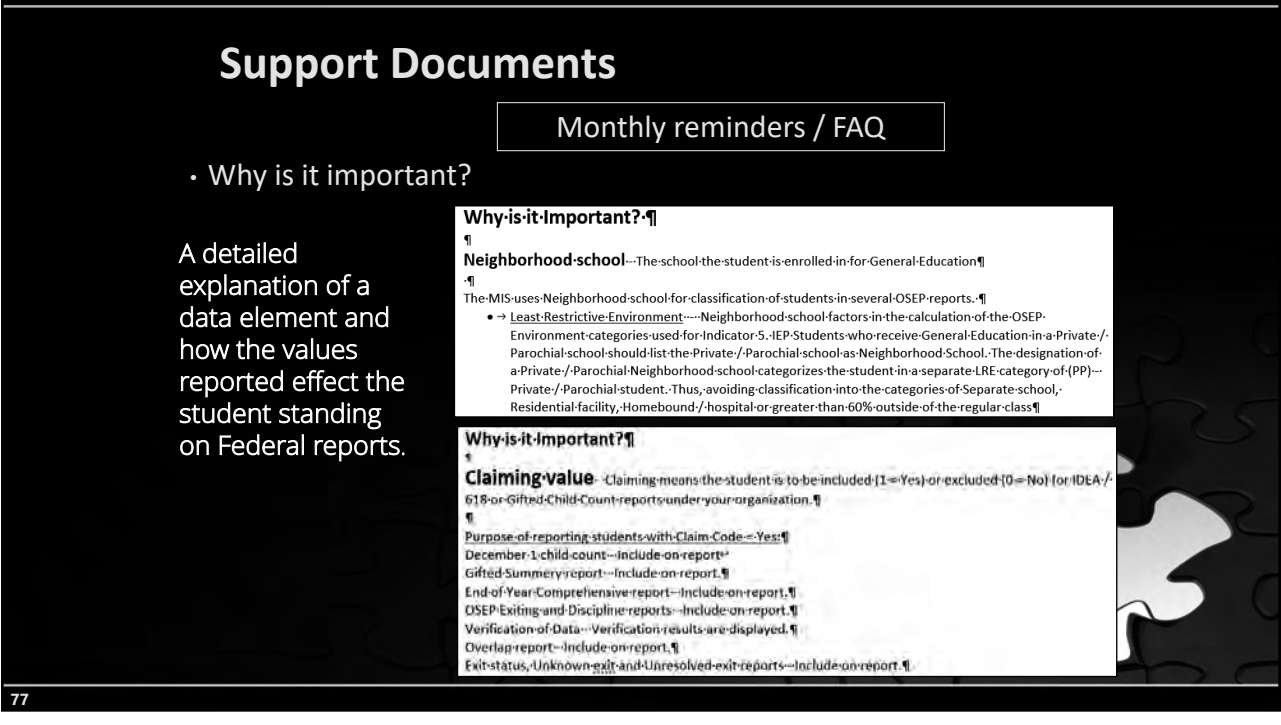

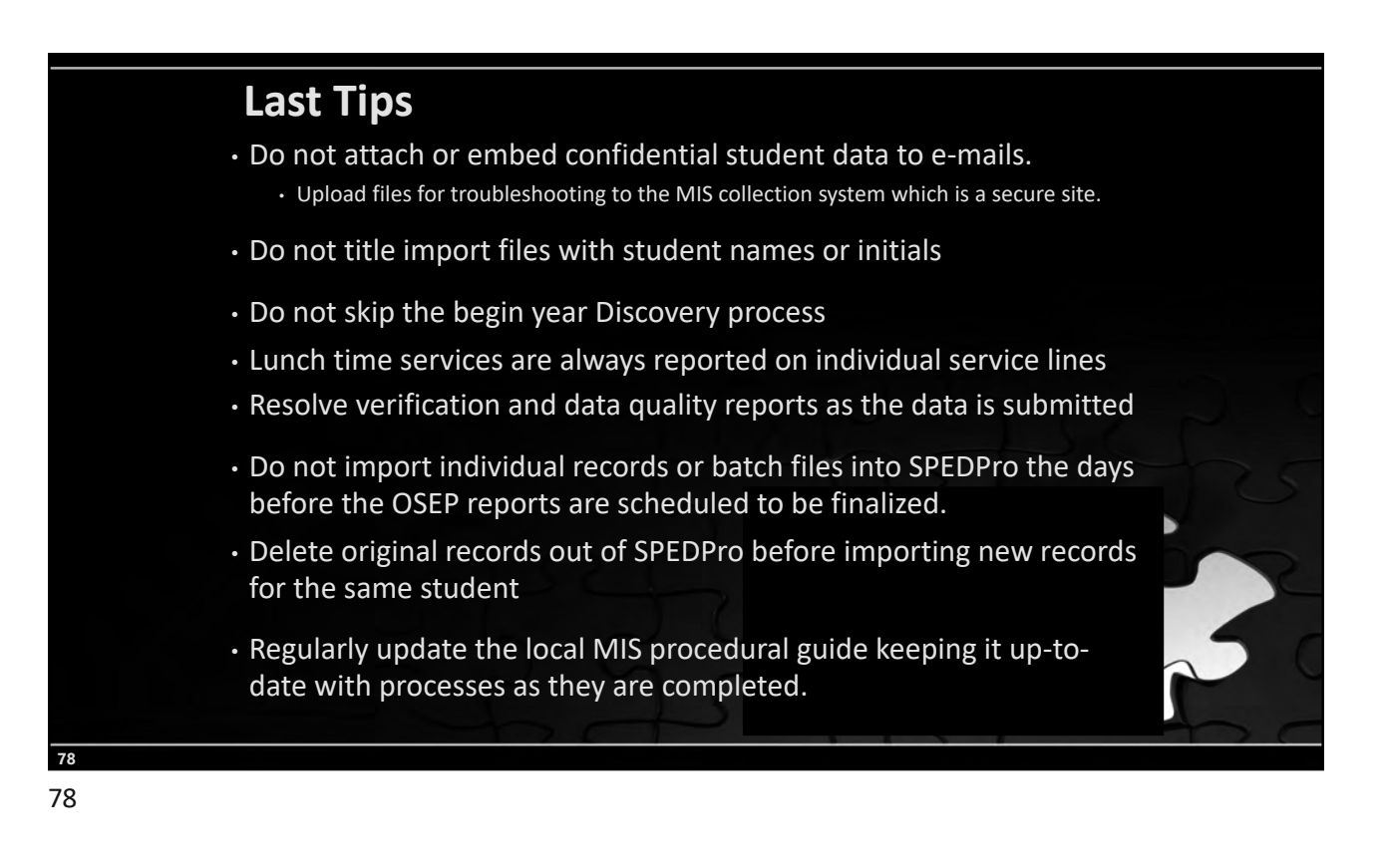

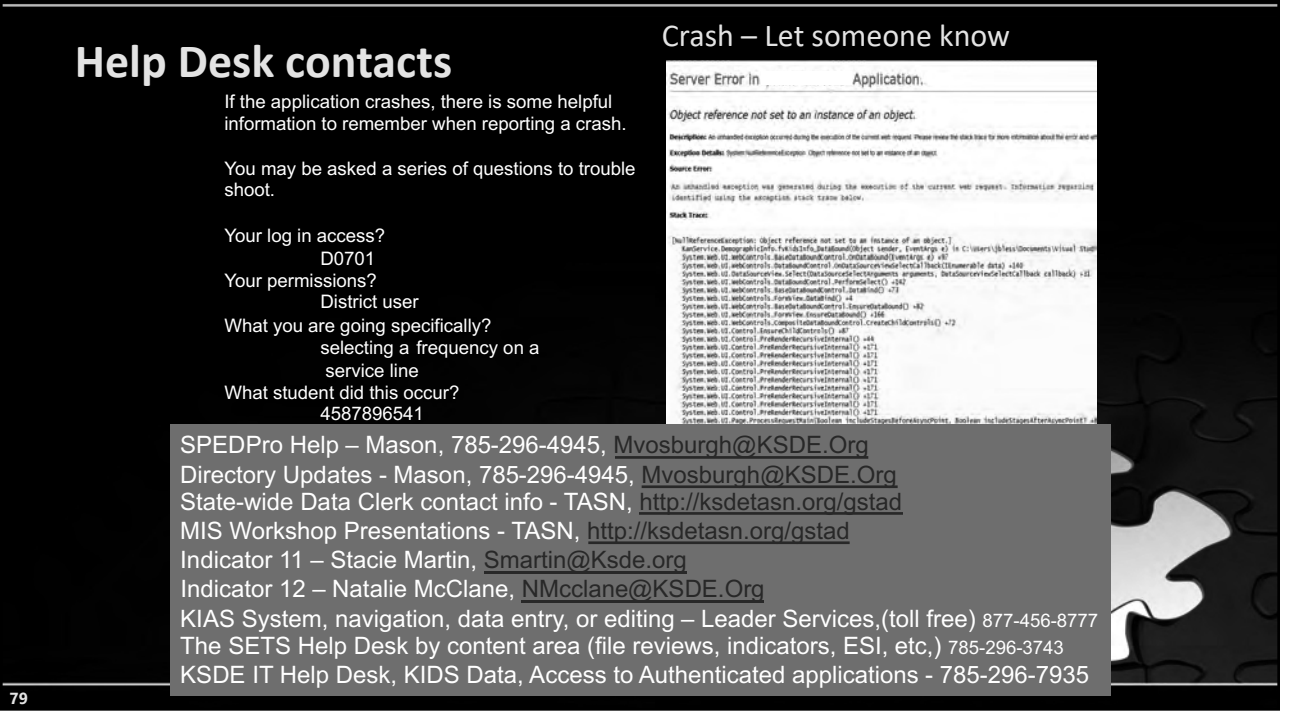

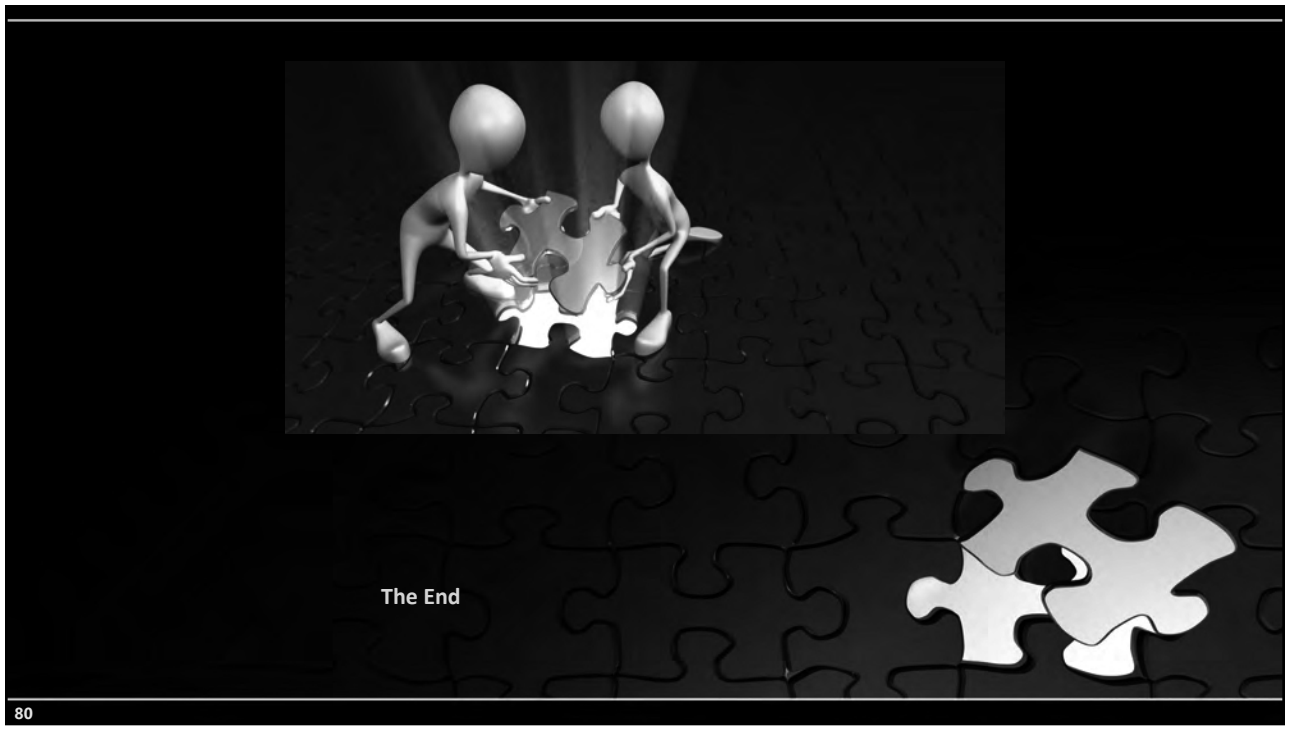